# Användarhandbok för Nokia 3250

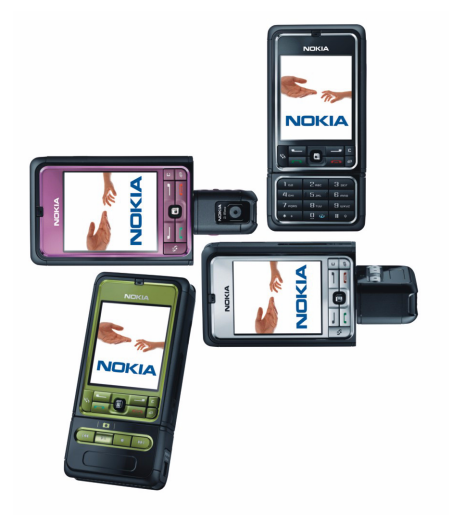

9244352 Utgåva 2

#### KONFORMITETSDEKLARATION

Härmed intygar, NOKIA CORPORATION, att denna RM-38 står I överensstämmelse med de väsentliga egenskapskrav och övriga relevanta bestämmelser som framgår av direktiv 1999/5/EG. Det finns en kopia av konformitetsdeklarationen på http://www.nokia.com/phones/declaration\_of\_conformity/.

# **C€**0434

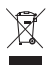

Den överkorsade soptunnan på hjul betyder att inom EU måste produkten vid slutet av dess livslängd föras till en separat sopuppsamling. Detta gäller inte bara denna enhet utan även alla tillbehör som är märkta med denna symbol. Kasta inte dessa produkter med det vanliga hushållsavfallet. Läs mer i produktens Eko--deklaration, eller landsspecifik information på www.nokia.com.

Copyright © 2006 Nokia. Alla rättigheter förbehållna.

Reproduktion, överföring, distribution eller lagring av delar av eller hela innehållet i detta dokument i vilken som helst form, utan föregående skriftlig tillåtelse från Nokia, är förbjuden.

Nokia, Visual Radio, Nokia Connecting People och Pop-Port är varukännetecken eller registrerade varukännetecken som tillhör Nokia Corporation. Andra produkt- och företagsnamn som det hänvisats till kan vara varukännetecken eller näringskännetecken som tillhör sina respektive ägare.

Nokia tune och Visual Radio är ljudmärken som tillhör Nokia Corporation.

# symbian

This product includes software licensed from Symbian Software Ltd. © 1998-2006. Symbian and Symbian OS are trademarks of Symbian Ltd.

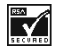

Includes RSA BSAFE cryptographic or security protocol software from RSA Security.

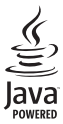

Java™ and all Java-based marks are trademarks or registered trademarks of Sun Microsystems, Inc.

US Patent No 5818437 and other pending patents. T9 text input software Copyright © 1997-2006. Tegic Communications, Inc. All rights reserved.

This product is licensed under the MPEG-4 Visual Patent Portfolio License (i) for personal and noncommercial use in connection with information which has been encoded in compliance with the MPEG-4 Visual Standard by a consumer engaged in a personal and noncommercial activity and (ii) for use in connection with MPEG-4 video provided by a licensed video provider. No license is granted or shall be implied for any other use. Additional information, including that related to promotional, internal, and commercial uses, may be obtained from MPEG LA, LLC. See <a href="http://www.mpegla.com">http://www.mpegla.com</a>>.

Denna produkt är licensierad under MPEG-4 Visual Patent Portfolio License (i) för personligt och icke-kommersiellt bruk i samband med information som kodats av en konsument i enlighet med MPEG-4 Visual Standard för personligt och icke-kommersiellt bruk eller (ii) för användning i samband med MPEG-4-video tillhandahållen av en licenserad videoleverantör. Ingen licens beviljas eller underförstås för något annat syfte. Ytterligare information, inklusive användning för marknadsföring, internt och kommersiellt bruk, kan erhållas från MPEG LA, LLC. Se <http://www.mpegla.com>.

Nokia utvecklar ständigt sina produkter. Nokia förbehåller sig rätten att göra ändringar och förbättringar i de produkter som beskrivs i detta dokument utan föregående meddelande.

Under inga omständigheter skall Nokia vara ansvarigt för förlust av data eller inkomst eller särskild, tillfällig, följdskada, eller indirekt skada, oavsett orsaken till förlusten eller skadan.

Innehållet i detta dokument gäller aktuella förhållanden. Förutom vad som stadgas i tillämplig tvingande lagstiftning, ges inga garantier av något slag, varken uttryckliga eller underförstådda, inklusive, men utan begränsning till, garantier avseende produktens allmänna lämplighet och/eller lämplighet för ett särskilt ändamål, vad gäller riktighet, tillförlitlighet eller innehållet i detta dokument. Nokia förbehåller sig rätten att ändra detta dokument eller återkalla det utan föregående meddelande.

Tillgång till särskilda produkter kan variera efter region. Vänligen kontrollera detta med din närmaste Nokia-återförsäljare.

Denna enhet kan innehålla artiklar, teknik eller programvara som omfattas av exportlagar och regelverk i USA och andra länder. Spridning i strid mot lagen är förbjuden.

9244352/utgåva 2

# Innehåll

| Säkerhetsinformation                                    | . 6                  | 3.S                  |
|---------------------------------------------------------|----------------------|----------------------|
| Allmän information<br>Översikt över funktioner<br>Koder | <b>. 9</b><br>9<br>9 | Ring<br>Svar<br>Logg |
| Konfigurations-                                         |                      | 4. S                 |
| inställningstjänst                                      | 10                   | Norr                 |
| Hämta innehåll och program                              | 11                   | Auto                 |
| Nokias support och                                      |                      | Корі                 |
| kontaktinformation                                      | 11                   | 5. N                 |
| 1. Komma igång                                          | 12                   | Skriv                |
| Sätta i SIM-kortet                                      |                      | med                  |
| och batteriet                                           | 12                   | Inko                 |
| Sätta in ett microSD-kort                               | 14                   | med                  |
| Ta bort microSD-kortet                                  | 14                   | Min                  |
| Ladda batteriet                                         | 15                   | E-pc                 |
| Slå på och stänga                                       |                      | Utko                 |
| av telefonen                                            | 15                   | Visa                 |
| Ställ in tid och datum                                  | 15                   | på S                 |
| Normal användningsposition                              | 16                   | Cell                 |
| Montera en handledsrem                                  | 16                   | Redi                 |
|                                                         |                      | serv                 |
| 2. Din telefon                                          | 17                   | Med                  |
| Knappar och delar                                       | 17                   |                      |
| Mekaniska lägen                                         | 18                   | 6.K                  |
| Vänteläge                                               | 19                   | Han                  |
| Indikatorer                                             | 20                   | Hant                 |
| Bläddra och välja                                       |                      | Lägg                 |
| med joysticken                                          | 21                   | Tilld                |
| Meny                                                    | 22                   | snab                 |
| Hjälp                                                   | 22                   | 7 6                  |
| Handledning                                             | 23                   |                      |
| Volymkontroll                                           | 23                   | Galle                |
| Knapplås                                                | 23                   | nam                  |
|                                                         |                      |                      |

| 6   | 3. Samtalsfunktioner         | 24 |
|-----|------------------------------|----|
| 9   | Ringa ett samtai             | 24 |
| . 9 | Svara pa eller avvisa samtai | 26 |
| .9  | Logg                         | 27 |
|     | 4. Skriva text               | 31 |
| 10  | Normal textinmatning         | 31 |
| 11  | Automatisk textigenkänning   | 32 |
|     | Kopiera och radera text      | 33 |
| 11  |                              | 24 |
| 12  | 5. Meddelanden               | 34 |
| 12  | meddelanden                  | 35 |
| 12  | Inkorgen – ta emot           | 55 |
| 14  | meddelanden                  | 37 |
| 14  | Mina mannar                  | 39 |
| 15  | F-nostkonto                  | 39 |
| 10  | Utkorg                       | 41 |
| 15  | Visa meddelanden             |    |
| 15  | på SIM-kortet                | 41 |
| 16  | Cell broadcast               | 42 |
| 16  | Redigeraren för              |    |
|     | servicekommandon             | 42 |
| 17  | Meddelandeinställningar      | 42 |
| 17  |                              |    |
| 18  | 6. Kontakter                 | 49 |
| 19  | Hantera kontakter            | 49 |
| 20  | Hantera kontaktgrupper       | 50 |
|     | Lägga till en ringsignal     | 50 |
| 21  | lilldela                     |    |
| 22  | snabbuppringningsknappar     | 50 |
| 22  | 7. Galleri                   | 52 |
| 23  | Gallerifunktioner            | 52 |
| 23  | Hämta filer                  | 53 |
| 23  |                              |    |
|     | 8. Musik                     | 54 |
|     | Musikspelaren                | 54 |
|     | Visual Radio                 | 56 |

| 9. Media        | 63 |
|-----------------|----|
| Kamera          | 63 |
| RealPlayer      | 64 |
| Inspelning      | 66 |
| Flash-spelare   | 66 |
| Videoredigering | 67 |

10. Tjänster ..... 70

| Grundläggande steg           |    |
|------------------------------|----|
| för åtkomst                  | 70 |
| Ställa in telefonen          |    |
| för webbtjänsten             | 70 |
| Upprätta en anslutning       | 71 |
| Visa bokmärken               | 71 |
| Anslutningssäkerhet          | 72 |
| Surfa mellan olika webbsidor | 73 |
| Nedladdning                  | 74 |
| Avsluta en anslutning        | 74 |
| Tömma cache-minnet           | 75 |
| Inställningar för            |    |
| WAP-läsare                   | 75 |
| 11. Extra                    | 77 |
| Teman                        | 77 |
| Ljudmätare                   | 78 |
| 12.Planerare                 | 79 |
| Klocka                       | 79 |
| Kalender                     | 80 |
| Omvandlaren                  | 82 |
| Anteckningar                 | 83 |
| Kalkylator                   | 83 |
| Filhanteraren                | 84 |

Minneskort ...... 85

| 13. Verktyg 88                 |
|--------------------------------|
| Röstkommandon 88               |
| Röstbrevlåda 88                |
| Snabbuppringning               |
| Profiler                       |
| Inställningar                  |
| Programhanterare 103           |
| Aktiveringsnycklar 106         |
| Enhetshanteraren 106           |
| Överföring 107                 |
| 14 Anslutbarhet 108            |
| PC Suite 108                   |
| Bluetooth-anslutning 108       |
| Snabbmeddelanden 112           |
| Anslutningshanteraren 118      |
| Talknannstjänst 120            |
| Fiärrsvnkronisering 127        |
| USB-datakabel 129              |
|                                |
| 15. Information                |
| om batteri130                  |
| Laddning och urladdning 130    |
| Riktlinjer för äkthetskontroll |
| av Nokia-batterier 131         |
| Skötsel och underhåll 133      |
| Ytterligare                    |
| säkerhetsinformation           |
|                                |
| Index 138                      |

# Säkerhetsinformation

Läs igenom dessa enkla anvisningar. Att inte följa dem kan vara farligt eller olagligt. Läs hela användarhandboken för mer information.

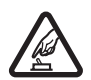

#### SLÅ PÅ ENHETEN DÄR DET ÄR SÄKERT

Slå inte på mobiltelefonen där det är förbjudet att använda den eller där den kan vålla störningar eller fara.

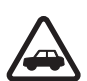

#### TRAFIKSÄKERHETEN KOMMER I FÖRSTA HAND

Följ den lokala lagstiftningen. När du kör bil bör du alltid se till att hålla händerna fria för själva körningen. Tänk på trafiksäkerheten i första hand.

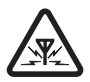

#### STÖRNINGAR

Alla mobiltelefoner kan drabbas av störningar som kan påverka deras prestanda.

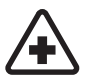

#### STÄNG AV ENHETEN PÅ SJUKHUS

Följ alla föreskrifter och regler. Stäng av telefonen när du befinner dig i närheten av medicinsk utrustning.

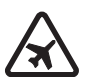

#### STÄNG AV ENHETEN PÅ SJUKHUS

Följ alla föreskrifter och regler. Trådlösa apparater kan orsaka störningar i flygplan.

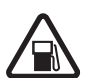

#### STÄNG AV ENHETEN PÅ BENSINSTATIONER

Använd inte telefonen vid bensinstationer. Använd den inte nära bränsle och kemikalier.

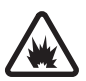

#### STÄNG AV ENHETEN VID SPRÄNGNING

Följ alla föreskrifter och regler. Använd inte telefonen under sprängning.

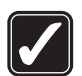

#### ANVÄND ENHETEN PÅ RÄTT SÄTT Använd bara i normal position, enligt produktdokumentationens anvisningar. Vidrör inte antennen i onödan.

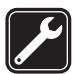

#### KVALIFICERAD SERVICE

Installation eller reparation av produkten får endast utföras av kvalificerad personal.

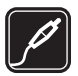

#### TILLBEHÖR OCH BATTERIER

Använd bara godkända tillbehör och batterier. Anslut inte inkompatibla produkter.

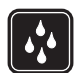

VATTENBESTÄNDIGHET Telefonen är inte vattenbeständig. Skydda den mot fukt.

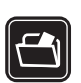

#### SÄKERHETSKOPIOR

Kom ihåg att göra säkerhetskopior eller skriftliga anteckningar av all viktig information som du lagrat i telefonen.

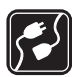

#### ANSLUTA TILL ANDRA ENHETER

Innan du ansluter till någon annan enhet bör du läsa säkerhetsinstruktionerna i användarhandboken till den enheten. Anslut inte inkompatibla produkter.

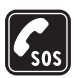

#### NÖDSAMTAL

Kontrollera att telefonen är påslagen och att signalstyrkan är tillräcklig. Tryck på avsluta så många gånger som behövs för att rensa displayen och återgå till startskärmen. Slå nödnumret och tryck på samtalsknappen. Ange var du befinner dig. Avbryt inte samtalet förrän du blir ombedd att göra det.

# Om enheten

Den trådlösa enhet som beskrivs i denna handbok har godkänts för användning i GSM 900/1800/1900-nät. Kontakta operatören om du vill veta mer om olika nät.

När du använder denna enhets funktioner, lyd alla lagar samt respektera andras personliga integritet och lagstadgade rättigheter, inklusive copyright.

När du fotograferar och använder bilder eller videoklipp, är det viktigt att du följer alla lagar samt respekterar lokala sedvänjor och andras personliga integritet och lagstadgade rättigheter.

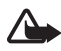

Varning! Innan du kan använda enhetens funktioner, förutom väckarklockan, måste du slå på enheten. Slå inte på enheten där den kan vålla störningar eller fara.

# Nättjänster

Innan du kan använda telefonen måste du ha ett avtal med en operatör. Många av enhetens funktioner är beroende av funktionerna i nätet. Nättjänsterna kanske inte är tillgängliga i alla nät, eller så kan du vara tvungen att göra särskilda överenskommelser med operatören innan du kan använda nättjänsterna. Operatören kan behöva ge dig ytterligare instruktioner för hur de används, samt förklara vilka kostnader som gäller. En del nät har begränsningar som påverkar hur du kan använda nättjänsterna. En del nät stöder exempelvis inte alla språkberoende tecken och tjänster.

Operatören kan ha begärt att vissa funktioner ska kopplas ur eller inte aktiveras för enheten. I så fall visas de inte på enhetens meny. Enheten kan också vara specialkonfigurerad. Denna konfiguration kan omfatta ändringar av menynamn, menyernas ordning och ikoner. Kontakta operatören om du vill ha mer information.

Enheten hanterar WAP 2.0-protokoll (HTTP och SSL) som körs på TCP/IP-protokoll. Vissa funktioner i enheten, som till exempel läsning av webbsidor, e-post, talknappstjänsten, chatt och multimediemeddelanden, kräver att nätet hanterar denna teknik.

### Batterier, laddare och tillbehör

Kontrollera modellnumret på alla laddare innan de används till denna enhet. Denna enhet är avsedd att användas med ström från laddarna AC-3 eller AC-4 . Enheten använder BP-6M batterier.

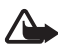

Varning! Använd endast batterier, laddare och tillbehör som godkänts av Nokia för användning med just denna modell. Om andra tillbehör kopplas in kan telefonens typgodkännande och garanti bli ogiltiga, dessutom kan det innebära en fara.

Kontakta återförsäljaren om du vill veta vilka godkända tillbehör som finns tillgängliga. När du kopplar ur något tillbehör från ett vägguttag håller du i kontakten, aldrig i sladden

Praktiska regler för tillbehör:

- Förvara alla tillbehör utom räckhåll för barn
- När du kopplar ur något tillbehör från ett vägguttag håller du i kontakten, aldrig i sladden.
- Kontrollera regelbundet att alla tillbehör i din bil är korrekt installerade och fungerar felfritt.
- Låt endast kvalificerad personal installera tillbehör.

# Allmän information

# Översikt över funktioner

Telefonen har många funktioner som är praktiska vid daglig användning, till exempel kalender, e-postprogram, klocka, alarmklocka, XHTML-webbläsare och radio. Telefonen har också stöd för följande funktioner:

- 2-megapixelkamera med möjlighet att spela in video
- Musikspelare med styrknappar för uppspelning samt stöd för MP3-, WMA-, AAC- och eAAC+-filer
- Utökade röstuppringnings- och röstkommandon
- Trådlös Bluetooth-teknik
- microSD-minneskort för att utöka telefonens minneskapacitet

### Koder

### <u>Låskod</u>

Låskoden (5–10 siffror) hjälper till att skydda telefonen mot obehörig användning. Den förinställda koden är 12345. Ändra koden och spara den nya koden på en säker plats, inte tillsammans med telefonen. För att ändra koden och ställa in telefonen så att den begär koden, se "Säkerhet" sid. 99.

Om du knappar in fel låskod fem gånger i följd ignoreras eventuella ytterligare försök. Vänta i 5 minuter och knappa sedan in koden igen.

När enheten är låst kan det ändå vara möjligt att ringa det nödnummer som finns inprogrammerat i enheten.

### PIN-koder

 PIN-koden (personal identification number) och UPIN-koden (universal personal identification number), 4–8 siffror, hjälper till att skydda SIM-kortet mot obehörig användning. Se "Säkerhet", sid. 99. PIN-koden följer vanligtvis med SIM-kortet.

- PIN2-koden (4–8 siffror) kan levereras med SIM-kortet och krävs för vissa funktioner.
- Modul-PIN-koden krävs för att få tillgång till informationen i säkerhetsmodulen. Modul-PIN-koden levereras med SIM-kortet om detta har en säkerhetsmodul.
- PIN-kod för signatur behöver du för digitala signaturer. PIN-koden för signatur levereras med SIM-kortet om detta har en säkerhetsmodul.

### PUK-koder

PUK- (Personal Unblocking Key) och UPUK-koden (Universal Personal Unblocking Key) (8 siffror) behövs för att ändra en spärrad PIN- respektive UPIN-kod. PUK2-koden krävs för att ändra en spärrad PIN2-kod.

Om koderna inte medföljer SIM-kortet kan du få dem från din nätoperatör.

### **Spärrlösenord**

Spärrlösenord (4 siffror) behövs vid användning av funktionen Samtalsspärr, inst. Se "Samtalsspärr", sid. 102. Du kan få lösenordet från din tjänsteleverantör.

Om du anger ett felaktigt spärrlösenord tre gånger i rad, blockeras lösenordet. Kontakta tjänsteleverantören eller nätoperatören.

# Konfigurationsinställningstjänst

Innan du kan använda multimediemeddelanden, chatt, talknappstjänsten, e-postprogrammet, synkronisering, streaming och webbläsaren måste du ha de riktiga konfigurationsinställningarna i telefonen. Telefonen får eventuellt automatiska inställningar för webbläsaren, multimediameddelanden, kopplingspunkt och streaming utifrån det SIM-kort som används. Du kan få inställningarna direkt i ett konfigurationsmeddelande, som du sparar i telefonen. Du kan få mer information om detta från nätoperatören, tjänsteleverantören eller närmaste auktoriserade Nokia-återförsäljare.

Om du får ett konfigurationsmeddelande och inställningarna inte automatiskt sparas och aktiveras, visas 1 nytt meddelande. Välj Visa för att öppna meddelandet. Om du vill spara inställningarna väljer du Val > Spara. Om telefonen begär PIN för konfigurationsinställningar:, anger du PIN-koden för inställningarna och väljer OK. Kontakta tjänsteleverantören för att få PIN-koden.

Om inga inställningar har sparats ännu, sparas dessa och anges som standardkonfigurationsinställningar. Annars visas frågan *Använda som standardinställningar*?.

Om du vill ta bort de inställningar du fick väljer du Val > Radera.

### Hämta innehåll och program

Du kan kanske ladda ned innehåll och program, till exempel teman, ringsignaler, videoklipp och spel till telefonen (nättjänst). Välj nedladdningsfunktionen (till exempel i menyn *Galleri*). När du vill använda nedladdningsfunktionen, se respektive menybeskrivningar. Om du vill ha mer information om vilka tjänster som är tillgängliga och vilka priser och tariffer som gäller kontaktar du tjänsteleverantören.

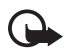

Viktigt! Installera och använd bara programvara från källor som erbjuder tillräcklig säkerhet och tillräckligt skydd mot skadlig programvara.

# Nokias support och kontaktinformation

Sök på www.nokia.com/support eller Nokias lokala webbplats efter den senaste versionen av den här handboken, ytterligare information, hämtning av filer och tjänster i samband med din Nokia-produkt.

På webbplatsen kan du få information om hur du använder Nokias produkter och tjänster. Om du behöver kontakta kundservice, se listan med lokala Nokia-kontaktcenter på www.nokia.com/customerservice.

För underhållstjänster kan du söka efter närmaste Nokia servicecenter på www.nokia.com/repair.

# 1. Komma igång

# Sätta i SIM-kortet och batteriet

Stäng alltid av enheten och ta bort laddaren innan du tar bort batteriet.

Förvara alla SIM-kort utom räckhåll för barn.

Vänd dig till SIM-kortets återförsäljare om du vill ha information om kortets tillgänglighet och användning. Detta kan vara tjänsteleverantören, operatören eller en annan försäljare.

- Håll telefonen med baksidan mot dig, tryck in spärrknapparna på telefonens båda sidor (1) och lyft bort bakstycket (2).
- 2. För att ta bort batteriet lyfter du upp det som på bilden (3).

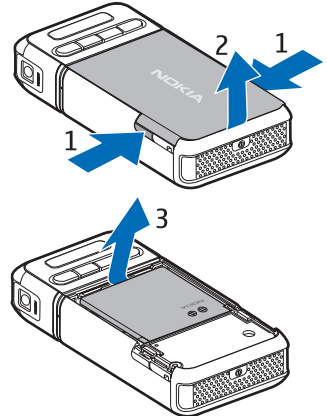

- Lossa SIM-korthållaren genom att skjuta den bakåt (4) och lyfta upp den (5).
- Sätt in SIM-kortet i hållaren (6). Se till att det snedskurna hörnet är riktat uppåt.
- Stäng SIM-korthållaren (7) och lås den genom att skjuta den framåt (8).

6. Sätt tillbaka batteriet (9).

 Sätt tillbaka bakstycket genom att rikta in det mot låsspärrarna på telefonen (10) och trycka det på plats (11).

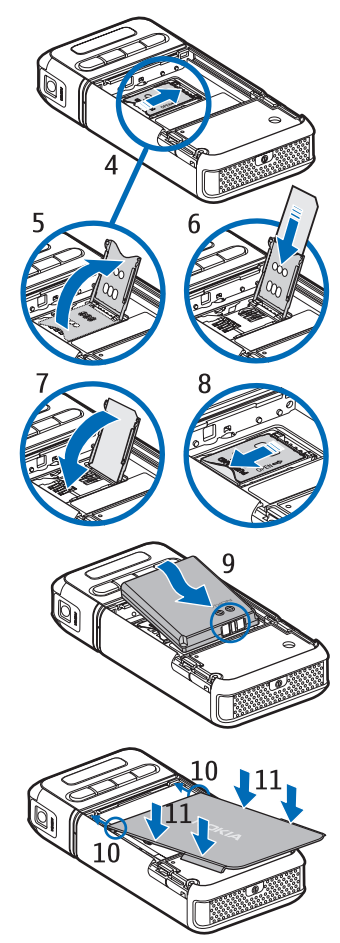

# Sätta in ett microSD-kort

- Vrid telefonens nedre del så att du kommer åt locket över microSD-kortplatsen.
- Öppna locket över kortplatsen genom att dra i lockets hörn.
- Sätt in kortet med guldkontaktytan mot lockets baksida och tryck ned kortet tills det fastnar.
- 4. Stäng kortplatsens lock.

Förvara microSD-kort utom räckhåll för småbarn.

Använd endast kompatibla microSD-kort tillsammans med enheten. Andra minneskort, till exempel Reduced Size MultiMediaCards, passar inte på microSD-kortplatsen och är inte kompatibla med enheten. Om du använder ett inkompatibelt minneskort kan både minneskortet och enheten skadas, och data som lagrats på det inkompatibla kortet kan gå förlorade.

# Ta bort microSD-kortet

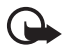

Viktigt! Ta inte bort microSD-kortet under en pågående bearbetning där kortet används. Om du tar bort kortet under en pågående bearbetning kan både minneskortet och enheten skadas, liksom den information som lagras på kortet.

Du kan ta ut eller byta microSD-kortet när du använder telefonen utan att stänga av den.

- 1. Vrid telefonens nedre del så att du kommer åt microSD-kortplatsen.
- 2. Öppna locket över microSD-kortplatsen och följ instruktionerna på displayen.
- 3. Ta bort (eller byt ut) microSD-kortet och stäng kortplatsens lock.

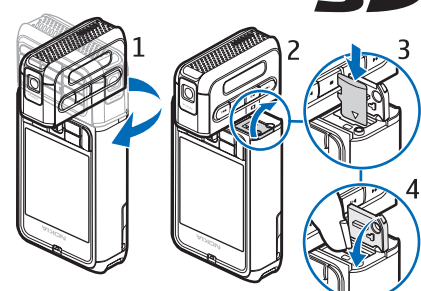

## Ladda batteriet

- 1. Anslut laddaren till ett nätuttag.
- 2. Anslut kontakten från laddaren till laddningsuttaget på telefonen.

Om batteriet är helt urladdat kan det ta några minuter innan laddningsindikatorn visas på displayen eller innan det går att ringa.

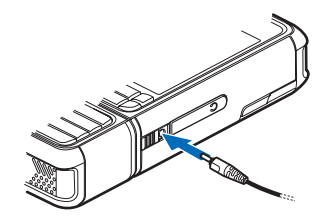

Laddningstiden beror på vilken batteriladdare och vilket batteri som används. Laddning av ett BP-6M batteri med laddaren AC-3 tar ungefär tre timmar, och med laddaren AC-4 ungefär två timmar.

# Slå på och stänga av telefonen

Tryck på och håll ned Av/på-knappen som på bilden.

Om en PIN-kod efterfrågas anger du denna och väljer OK.

Om en låskoden efterfrågas anger du denna och väljer OK. Grundinställningen för låskoden är 12345.

# Ställ in tid och datum.

Ställ in rätt tidszon, tid och datum genom att ange hemmastad eller den närmaste stad som finns i listan och som ligger i samma tidszon, och skriva in lokal tid och datum.

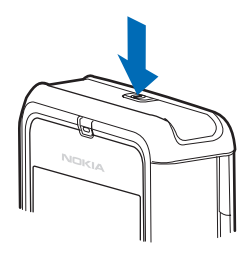

# Normal användningsposition

Använd bara enheten i dess normala användarpositioner.

Enheten har en inbyggd antenn.

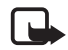

Obs! Liksom med andra radiosändare bör man undvika onödig kroppskontakt med antennen när enheten är påslagen. Kontakt med antennen påverkar samtalets kvalitet, och kan göra att enheten förbrukar mer ström än annars. Genom att undvika kroppskontakt med antennen när du använder enheten optimerar du antennens prestanda och batteriets livslängd.

# Montera en handledsrem

- Ta bort telefonens bakstycke.
- Sätt in handledsremmens ögla genom öppningen (1).
- 3. Fäst öglan runt tappen och dra åt öglan (2).
- 4. Sätt tillbaka bakstycket.

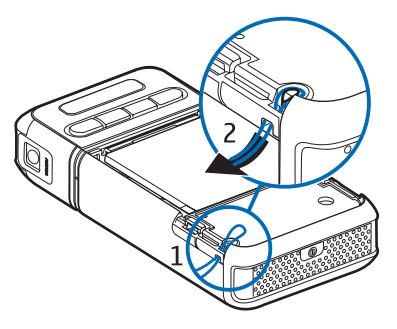

# 2. Din telefon

### Knappar och delar

- Strömbrytare (1)
- Hörsnäcka (2)
- Joystick (3)
- Väljarknappar (4)
- Menu-knapp **\$\$** (5)
- Raderingsknapp (6)
- Redigeringsknapp ⁄ (7)
- Avsluta-knapp (8)
- Samtalsknapp 📻 (9)
- Sifferknappar (10)
- Snabbspolning framåt ▶▶Ⅰ, zooma in (11)
- Stopp (12)
- Spela/paus ►II, inspelningsknapp (13)
- Snabbspolning bakåt I44, zooma ut (14)
- Kameralins (15)
- Högtalare (16)
- Pop-Port<sup>™</sup>-kontakt (17)
- Laddarkontakt (18)
- Pop-Port-kontaktens lock (19)

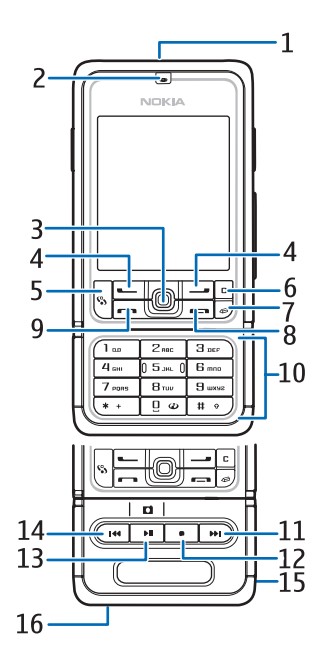

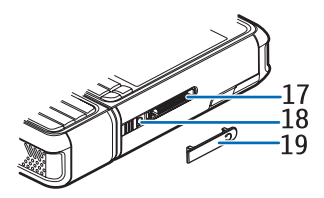

Förvara Pop-Port-kontaktens lock utom räckhåll för småbarn. Håll enheten borta från magneter och magnetfält, eftersom dessa kan få vissa program, till exempel kameran, att oväntat aktiveras.

# Mekaniska lägen

Telefonen har tre mekaniska lägen: kommunikations-, kamera- och musikläge. Du växlar mellan lägena genom att vrida telefonens nedre del. Det blir en kort paus innan ett läge aktiveras. I kommunikationsläget ska du inte försöka vrida telefonens nedre del mer än 90 grader åt höger eller 180 grader åt vänster. Om du med våld vrider telefonens nedre del längre än så, skadas telefonen.

#### Kommunikationsläge

Kommunikationsläget är aktiverat när sifferknapparna på den nedre delen är på samma sida som displayen.

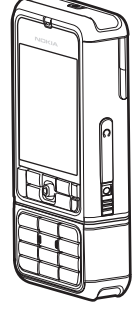

### Kameraläge

Du aktiverar kameraläget i kommunikationsläge genom att vrida telefonens nedre del 90 grader åt vänster så att kameralinsen är riktad bort från dig när du tittar på displayen.

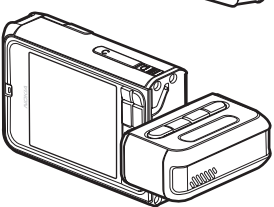

Om du vill ta en bild av dig själv vrider du telefonens nedre del 90 grader åt höger så att kameralinsen är riktad mot dig när du tittar på displayen.

# <u>Musikläge</u>

Du aktiverar musikläget i kommunikationsläget genom att vrida telefonens nedre del 180 grader åt vänster så att knapparna som styr musikuppspelning finns på samma sida som displayen.

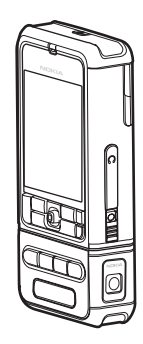

# Vänteläge

När du har slagit på telefonen och den har registrerats i ett nät är telefonen i aktivt vänteläge och klart för användning.

Om du vill byta profil trycker du på på-/av-knappen och väljer en profil.

Om du vill visa listan över senast slagna nummer trycker du på samtalsknappen.

Om du vill använda röstkommandon håller du ned höger väljarknapp.

Om du vill upprätta en anslutning till Internet håller du ned 0.

### Det aktiva vänteläget

l det aktiva vänteläget kan du använda huvuddisplayen för att få snabb tillgång till program du ofta använder. Du väljer om det aktiva vänteläget ska visas genom att välja Meny > Verktyg > Inställn. > Telefon > Vänteläge > Aktivt vänteläge > På eller Av.

Du når programmen i aktivt vänteläge genom att bläddra uppåt eller nedåt, bläddra till programmet och välja det. I det aktiva vänteläget visas de förvalda programmen överst på skärmen med händelser från kalendern, att göra-listan och spelaren uppräknade nedanför. Du väljer ett program eller en händelse genom att bläddra dit och trycka på joysticken.

### Genvägar för joysticken i vänteläge

Som standard är telefonen i det aktiva vänteläget, varför genvägarna för joysticken i vänteläget inte är tillgängliga. Du måste inaktivera det aktiva vänteläget för att kunna använda följande genvägar.

Du öppnar *Kontakter* genom att bläddra uppåt eller nedåt och trycka på joysticken.

Öppna Kalender genom att bläddra till höger.

Om du vill skriva ett SMS bläddrar du till vänster.

Så här ändrar du programgenvägarna för joysticken:

- 1. Välj Meny > Verktyg > Inställn. > Telefon > Vänteläge.
- 2. Bläddra till den genväg du vill ändra och tryck på joysticken.
- 3. Bläddra till ett nytt program och tryck på joysticken.

Vissa genvägar kan vara fasta och kan då inte ändras.

# Indikatorer

- Telefonen är ansluten till ett GSM-nät.
- Ψ ∑
- Du har fått ett eller flera nya meddelanden i mappen Inkorg i Medd..

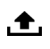

Det finns meddelanden som väntar på att skickas i *Utkorg*. Se "Utkorg", sid. 41.

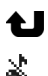

- Du har missade samtal. Se "Samtalslistor", sid. 28.
- Visas om *Ringsignal* har ställts in på *Ringer ej* och *Ton för meddelanden* och *Ton för e-post* har ställts in på *Av*. Se "Profiler", sid. 89.
- **—O** Knappsatsen är låst. Se "Knapplås", sid. 23.
- ()) Högtalaren används.
- En alarmsignal är inställd.
- 2 Den andra telefonlinjen används. Se *Använd linje*, på "Samtal" sid. 93.

Alla samtal till telefonen kopplas vidare till röstbrevlådan eller ett annat nummer. Om du har två telefonlinjer representeras den första linjens vidarekoppling av symbolen  $1_{4}$ , och den andra av  $2_{4}$ .

- Ett headset är anslutet till telefonen.
- **T** En slinga är ansluten till telefonen.
- Anslutningen till ett Bluetooth-headset har förlorats.
- **D** / **D**<sup>+</sup> Ett datasamtal är aktivt.
- En GPRS- eller EDGE-paketdataanslutning är tillgänglig.
- En GPRS- eller EDGE-paketdataanslutning är aktiv.
- En GPRS- eller EDGE-paketdataanslutning är upptagen.
- Bluetooth har aktiverats.
- (\*) Data överförs med hjälp av Bluetooth. Se "Bluetoothanslutning", sid. 108.
- En USB-anslutning är aktiv.

Andra indikatorer kan också visas.

### Bläddra och välja med joysticken

För att bläddra för du joysticken uppåt, nedåt, åt vänster eller åt höger. För att välja det markerade objektet trycker du på joysticken.

#### Markera och avmarkera objekt i program

För att markera eller avmarkera ett objekt i program håller du redigeringsknappen nedtryckt och trycker på joysticken. Om du vill markera eller avmarkera flera objekt i följd håller du redigeringsknappen nedtryckt och bläddrar uppåt eller nedåt.

### Meny

Från menyn kan du nå telefonens funktioner. Välj Meny för att öppna huvudmenyn.

Om du vill öppna ett program eller en mapp bläddrar du dit och trycker på joysticken.

Om du vill ändra menyvyn väljer du Meny > Val > Byt vy > Ikoner eller Lista.

Om du ändrar ordningen på funktionerna i menyn kan ordningen skilja sig från den standardordning som beskrivs i denna handbok.

Om du vill stänga ett program eller en mapp väljer du Tillbaka och Avsluta så många gånger som krävs för att återgå till vänteläget, eller väljer Val > Avsluta.

För att visa och växla mellan öppna program håller du menyknappen nedtryckt. Programbytesfönstret öppnas och en lista över öppna program visas. Bläddra till ett program och välj det.

Om du kör program i bakgrunden förbrukas mer energi och batteriets livslängd förkortas.

# Hjälp

Enheten har sammanhangsberoende hjälp. Du kan visa hjälpen från ett program eller från huvudmenyn.

Om du vill visa hjälp när ett program är öppet väljer du Val > Hjälp. Om du vill växla mellan hjälpen och programmet som är öppet i bakgrunden håller du Meny nedtryckt. Välj Val och något av följande alternativ:

Ämneslista – Visa en lista över tillgängliga ämnen i lämplig kategori

Hjälpkategorier – Visa en lista över hjälpkategorier

Sök efter nyckelord – Söka efter hjälp med nyckelord

För att öppna hjälp från huvudmenyn väljer du *Verktyg* > *Hjälp*. I listan över hjälpkategorier väljer du önskat program för att visa en lista över hjälpämnen. För att växla mellan listan med hjälpkategorier som markeras med  $\square$ , och en nyckelordlista som markeras med  $\square$  abc

bläddrar du till vänster eller höger. Tryck på joysticken för att visa tillhörande hjälptext.

# Handledning

Handledningen innehåller en introduktion till telefonens funktioner och en självstudiekurs för att lära dig använda telefonen. Handledningen startar automatiskt när du slår på telefonen för första gången. Om du vill starta handledningen själv väljer du Meny > *Handledn*. och ett ämne i handledningen.

# Volymkontroll

För att justera volymen i hörluren eller högtalaren under ett samtal eller när du lyssnar på en ljudfil, bläddrar du till vänster eller höger.

Om du vill aktivera högtalaren under ett samtal väljer du Högtalare.

Om du vill stänga av högtalaren under ett samtal väljer du Telefon.

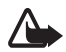

Varning! Håll inte enheten vid örat när du använder högtalaren, eftersom volymen kan vara extremt hög.

# Knapplås

För att hindra att knapparna trycks ned av misstag trycker du på vänster väljarknapp och \* inom 1,5 sekunder låses knappsatsen.

Du låser upp knappsatsen genom att välja Lås upp och trycka på \* inom 1,5 sekunder.

När knappsatsen är låst kan det ändå vara möjligt att ringa det nödnummer som finns inprogrammerat i enheten.

# 3. Samtalsfunktioner

## Ringa ett samtal

1. Om telefonen är i vänteläge anger du telefonnumret med riktnummer. Tryck på rensningsknappen om du vill ta bort ett nummer.

För internationella samtal trycker du på \* två gånger för utlandsprefixet (tecknet + ersätter utlandsprefixet) och anger sedan landsnumret, riktnumret (uteslut vid behov den första nollan) och telefonnumret.

- 2. Om du vill ringa samtalet trycker du på samtalsknappen.
- Tryck på knappen avsluta för att avsluta samtalet eller avbryta uppringningsförsöket.

Om du vill ringa ett samtal från *Kontakter* väljer du Meny > *Kontakter*. Bläddra till önskat namn eller ange den första bokstaven i namnet och bläddra till önskat namn. Om du vill ringa samtalet trycker du på samtalsknappen.

Om du vill ringa upp röstbrevlådan (nättjänst) håller du 1 nedtryckt i vänteläget. Du måste ange numret till röstbrevlådan innan du kan ringa upp den. Se "Röstbrevlåda", sid. 88.

Om du vill ringa ett nyligen uppringt nummer trycker du på samtalsknappen i vänteläget. Listan med de 20 senaste numren du har ringt eller försökt ringa visas. Bläddra till önskat nummer och tryck på samtalsknappen.

Om du vill ringa ett talknappstjänstsamtal, se "Talknappstjänst" på sid. 120

#### **Snabbuppringning**

Du kan tilldela ett telefonnummer till en av snabbuppringningsknapparna 2 till 9. Se "Tilldela snabbuppringningsknappar", sid. 50. Ring upp ett snabbuppringningsnummer på något av följande sätt:

- Tryck på snabbuppringningsknappen och sedan samtalsknappen.
- Om Snabbuppringning är inställt på På kan du hålla snabbuppringningsknappen nedtryckt tills samtalet inleds. För att ställa in Snabbuppringning på På väljer du Meny > Verktyg > Inställn. > Samtal > Snabbuppringning > På.

#### Utökad röstuppringning

Du kan ringa telefonsamtal genom att säga det namn som är sparat i telefonens kontaktlista. Ett röstkommando läggs automatiskt till i alla poster i telefonens kontaktlista.

Alltför korta namn accepteras inte. Använd långa namn och undvik liknande namn för olika nummer.

#### Ringa med röstuppringning

Om ett program skickar eller tar emot data via en paketdataanslutning ska du avsluta programmet innan du använder röstuppringning.

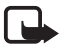

**Obs!** Det kan vara svårt att använda röstmärken i exempelvis bullriga miljöer eller i en nödsituation, därför bör du aldrig lita enbart till röstuppringning.

1. Håll ned höger väljarknapp i vänteläge. En kort ton hörs och texten *Tala nu* visas.

Om du har ett headset med headset-knapp håller du denna intryckt.

 Säg röstkommandot tydligt. Telefonen spelar upp röstkommandot för den bästa matchningen. Efter ungefär 1,5 sekunder slår telefonen numret. Om det inte är rätt nummer ska du innan numret slås välja Nästa och välja en annan post för att det numret ska ringas.

Att använda röstkommandon för att utföra telefonfunktioner liknar röstuppringning. Se "Röstkommandon", sid. 88.

#### Ringa ett konferenssamtal (nättjänst)

- 1. Ring upp den första deltagaren.
- Om du vill ringa en annan deltagare väljer du Val > Nytt samtal. Det första samtalet parkeras automatiskt.

- 3. När det nya samtalet besvarats ansluter du den första deltagaren till konferenssamtalet genom att välja Val > *Konferens*.
  - Om du vill ta med ytterligare deltagare upprepar du steg 2 och väljer Val > Konferens > Anslut till konferens. Telefonen har stöd för konferenssamtal mellan upp till sex deltagare inklusive dig själv.
  - Om du vill ha ett privat samtal med en av deltagarna väljer du Val > Konferens > Privat. Välj en deltagare och välj Privat. Konferenssamtalet parkeras i telefonen. De andra deltagarna kan fortsätta med konferenssamtalet under tiden. Om du vill återgå till konferenssamtalet väljer du Val > Anslut till konferens.
  - Du kan koppla bort deltagare. Välj Val > Konferens > Koppla fr. deltagare. Bläddra sedan till deltagaren och tryck på Koppla fr..
- 4. Du avslutar ett konferenssamtal med avsluta-knappen.

# Svara på eller avvisa samtal

Om du vill svara på samtalet trycker du på samtalsknappen.

Om du vill stänga av ringsignalen innan du besvarar samtalet väljer du Ljud av.

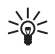

Tips! Om ett kompatibelt headset är anslutet till telefonen, använder du headset-knappen för att svara på och avsluta samtal.

Om du vill avvisa ett samtal trycker du på knappen avsluta. Den som ringer hör en upptagetton. Om du har aktiverat funktionen *Vidarekoppling Om upptaget* för att vidarekoppla samtal, vidarekopplas även de samtal som du avvisar.

Skicka ett SMS till den som ringer och meddela varför du inte kan svara genom att välja Val > Sänder SMS. Du kan redigera texten innan du skickar den. Se Avvisa med SMS och Meddelandetext i "Samtal" sid. 93.

### Samtal väntar (nättjänst)

Tryck på samtalsknappen när du under ett samtal vill svara på ett samtal som väntar. Det första samtalet parkeras. Du avslutar det aktiva samtalet med avsluta-knappen.

För att aktivera funktionen *Samtal väntar* välier du Meny > Verktya > Inställn. > Samtal > Samtal väntar > Aktivera.

Du kan pendla mellan två samtal genom att välja Pendla.

#### Alternativ under ett samtal

Många av de alternativ som du kan använda under ett samtal är nättjänster. Om du vill ha information om tillgänglighet kontaktar du nätoperatören eller tjänsteleverantören.

Välj Val under ett samtal för att få några av följande alternativ:

Mikrofon av eller Mikr. på; Aktivera telefonen, Aktivera högtalare, eller Aktivera handsfree (om ett Bluetooth-headset är anslutet); Avsluta aktivt samt. eller Avsluta alla samtal. Nvtt samtal: Konferens: Svara: Avvisa; Pendla; Parkera eller Återta och Öppna aktivt vänteläge.

Överför – Koppla ihop ett parkerat samtal med ett aktivt samtal och koppla bort dig själv

*Ersätt* – Avsluta ett aktivt samtal och svara på det väntande samtalet

Sänd DTMF – Skicka DTMF-tonsträngar, till exempel ett lösenord. Ange DTMF-strängen eller sök efter den i Kontakter. Om du vill ange ett väntetecken (v) eller ett paustecken (p) trycker du på \* flera gånger. Skicka tonsträngen genom att välja OK.

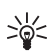

Tips! Du kan lägga till DTMF-toner i *Telefonnummer*- eller DTMF-fält i ett kontaktkort.

# Logg

I loggen kan du övervaka telefonsamtal, SMS, paketdataanslutningar, fax och datasamtal som registrerats i telefonen. Du kan filtrera loggen så att bara en typ av händelse visas. Du kan också skapa nya kontakter utifrån logginformation.

Anslutningar till ditt fjärr-e-postkonto, MMS-central eller WAP-sidor visas som datasamtal eller paketdataanslutningar i loggen för allmän kommunikation.

# **Samtalslistor**

Telefonnumren för missade, mottagna och uppringda samtal samt deras ungefärliga längd registreras i telefonen. Missade och mottagna samtal registreras bara om dessa funktioner stöds av nätet och om telefonen är på och inom nätets mottagningsområde.

#### Missade samtal och mottagna samtal

För att visa listan med de senaste 20 telefonnumren som någon försökt ringa dig från (nättjänst) väljer du Meny > Logg > Samtalslistor > Missade samtal.

För att visa listan med de senaste 20 telefonnumren som du tagit emot samtal från (nättjänst) väljer du Meny > Logg > Samtalslistor > Mottagna samt.

#### Ringda nummer

Du kan visa en lista över de 20 senast uppringda numren. Välj Meny > Logg > Samtalslistor > Uppringda nr.

#### Radera samtalslistor

Om du vill tömma alla samtalslistor i vyn *Samtalslistor* väljer du Val > *Töm samtalslistor*.

Om du vill tömma en samtalslista öppnar du den och väljer Val > *Töm lista*.

Om du vill ta bort en enskild händelse öppnar du listan, bläddrar till händelsen och trycker på rensningsknappen.

# <u>Samtalslängd</u>

För att visa samtalslängden för mottagna och ringda samtal väljer du Meny > Logg > Samtalslängd > Senaste samtal, Uppringda nr, Mottagna samt. eller Alla samtal.

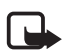

**Obs!** Fakturan för samtal och tjänster från din operatör kan variera beroende på nätegenskaper, avrundning, skatter o.s.v.

Vissa tidmätarfunktioner, till exempel tidmätaren för livslängd, kan återställas vid service eller uppgradering av programvara.

#### Nollställ tidmätare för samtalslängd

För att nollställa tidmätarna för samtalslängd väljer du Val > Nollställ tidmätare och anger låskoden. Se "Säkerhet", sid. 99.

#### Allmän logg

I den allmänna loggen kan du se avsändarens eller mottagarens namn och telefonnummer, namnet på tjänsteleverantör eller kopplingspunkten för varje kommunikationshändelse. Delhändelser, som SMS som skickas i mer än en del och paketdataanslutningar, loggas som en kommunikationshändelse.

Du visar den allmänna loggen genom att välja Meny > *Logg* och bläddra till höger.

Om du vill filtrera loggen väljer du Val > *Filtrera* och filtertypen.

Om du permanent vill radera allt innehåll i loggen väljer du Val > *Töm logg* > Ja.

#### Paketdatamätare och anslutningstidmätare

Om du vill veta hur mycket data (i kB) som har överförts och ungefär hur länge en viss paketdataanslutning har varat, bläddrar du till en inkommande eller utgående händelse markerad med *D.pkt* och väljer Val > *Visa information*.

#### Logginställningar

För att göra inställningar för den allmänna loggen väljer du Val > *Inställningar* och väljer bland följande inställningar:

*Loggtid* – Logghändelserna sparas i telefonens minne ett visst antal dagar. Sedan raderas de automatiskt för att frigöra minne. Om du väljer *Ingen logg* raderas allt innehåll i loggen, listorna i *Samtalslistor* och leveransrapporter för meddelanden permanent.

Visa samtalslängd – Se "Samtalslängd" sid. 28.

#### Paketdatamätare

Paketdatamätaren gör att du kan kontrollera mängden data som skickats och tagits emot i paketdataanslutningar (GPRS).

Du kan visa räknaren genom att välja Meny > Logg > Datapaket.

# 4. Skriva text

Du kan skriva in text, till exempel ett meddelande, med normal textinmatning eller med automatisk textigenkänning. När du skriver text visas \_\_\_\_\_ längst upp till höger i displayen vid automatisk textigenkänning och \_\_\_\_ vid normal textinmatning. För att slå på och stänga av automatisk textigenkänning när du skriver text trycker du på # två gånger inom 1,5 sekunder, eller trycker på redigeringsknappen och väljer Intelligent ordbok på eller Intelligent ordbok > Inaktivera ordlista.

**Abc**, **abc** eller **ABC** visas intill textinmatningsindikatorn för att visa skiftläget (versaler/gemener). Om du vill byta skiftläge trycker du på #.

**123** anger sifferläget. Om du vill växla mellan bokstavs- och sifferläge håller du # nedtryckt, eller trycker på redigeringsknappen och väljer *Sifferläge* eller *Alfabetiskt läge*.

### Normal textinmatning

Tryck flera gånger på en sifferknapp, 1 till 9 tills önskat tecken visas. Alla tecken som finns tillgängliga under en viss nummerknapp visas inte vid knappen. Vilka tecken som är tillgängliga beror på vilket språk du har valt för att skriva text. Se *Skrivspråk* i "Telefon" sid. 91.

Om nästa bokstav i ett ord finns på samma knapp som aktuell bokstav väntar du tills markören visas (eller bläddrar framåt för att avbryta väntetiden) och skriver sedan in bokstaven.

Om du vill infoga ett nummer håller du ned önskad sifferknapp.

Om du vill visa en lista över de vanligaste skiljetecknen och specialtecknen trycker du på1. Om du vill se fler tecken trycker du på \*, eller trycker på redigeringsknappen och väljer *Infoga symbol*.

Om du vill ta bort ett tecken trycker du på rensningsknappen. Om du vill ta bort flera tecken håller du rensningsknappen nedtryckt.

Tryck på 0 om du vill skriva ett mellanslag. Om du vill flytta markören till nästa rad trycker du tre gånger på 0.

# Automatisk textigenkänning

Du kan skriva vilken bokstav som helst med en enda knapptryckning om du använder automatisk textigenkänning. Aktivera automatisk textigenkänning genom att trycka på redigeringsknappen och välja *Intelligent ordbok på*. Då aktiveras automatisk textigenkänning för alla redigerare i telefonen.

1. Skriv in önskat ord genom att trycka på knapparna **2–9**. Tryck en gång på varje knapp för att skriva in en bokstav. Ordet ändras efter varje knapptryckning.

De vanligaste skiljetecknen visas om du trycker på 1. Om du vill se fler skiljetecken och specialtecken håller du ned knappen \*, eller trycker på redigeringsknappen och väljer *Infoga symbol*.

Om du vill ta bort ett tecken trycker du på rensningsknappen. Om du vill ta bort flera tecken håller du rensningsknappen nedtryckt.

2. Om rätt ord dyker upp kan du bekräfta genom att bläddra framåt eller trycka på 0 för att lägga till ett blanksteg.

Om ordet inte stämmer har du följande alternativ:

- Tryck på och bläddra med knappen \* för att visa de matchningar som hittats i ordlistan.
- Om du vill visa listan över matchande ord trycker du på redigeringsknappen och väljer *Intelligent ordbok* > *Träffar*. Bläddra till det ord du vill använda och tryck på joysticken för att välja det.

Om tecknet ? visas efter ordet, innebär det att ordet inte finns i ordlistan. Om du vill lägga till ett ord i ordlistan väljer du Stava eller trycker på redigeringsknappen och väljer *Intelligent ordbok* > *Infoga ord*. Skriv ordet (högst 32 tecken) med normal textinmatning och välj OK. Ordet läggs till i ordlistan. När ordlistan är full ersätter det nya ordet det äldsta ord som lagts in i ordlistan.

Om du vill öppna en vy där du kan redigera ordet (endast tillgängligt om ordet är aktivt (understruket)), trycker du på redigeringsknappen och väljer *Intelligent ordbok* > *Redigera ord*.

#### Skriva sammansatta ord

Skriv första halvan av ett sammansatt ord och bekräfta det genom att bläddra framåt. Skriv in den sista delen av det sammansatta ordet och fullborda ordet genom att infoga ett mellanslag med **0**.

# Kopiera och radera text

- Om du vill markera bokstäver och ord håller du redigeringsknappen nedtryckt och bläddrar samtidigt till vänster eller höger. Texten markeras allteftersom du flyttar markeringen. Om du vill markera textrader håller du redigeringsknappen nedtryckt och bläddrar samtidigt uppåt eller nedåt.
- 2. Om du vill kopiera text till urklipp håller du redigeringsknappen nedtryckt och väljer samtidigt Kopiera.

Om du vill ta bort den text som markerats i dokumentet trycker du på rensningsknappen.

3. Om du vill infoga texten bläddrar du till den punkt där den ska infogas, håller redigeringsknappen nedtryckt och väljer samtidigt Klistra in.

# 5. Meddelanden

Du kan skapa, skicka, ta emot, visa, redigera och organisera SMS, MMS, e-postmeddelanden och dokument. Du kan också ta emot meddelanden och data via Bluetooth-anslutning, ta emot och vidarebefordra bildmeddelanden, ta emot servicemeddelanden och CBS-meddelanden samt skicka servicekommandon.

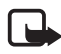

**Obs!** Det är enbart enheter med kompatibla funktioner som kan ta emot och visa multimediemeddelanden (MMS). Ett meddelande kan visas olika beroende på den mottagande enheten.

Du öppnar menyn *Meddelanden* genom att välja Meny > *Medd.*. Där visas funktionen *Nytt medd*. och en lista med standardmappar:

Inkorg – Inkorgen innehåller mottagna meddelanden, förutom e-post- och CBS-meddelanden. E-postmeddelanden lagras på ditt E-postkonto. Du kan läsa CBS-meddelanden genom att välja Val > Cell broadcast.

💐 *Mina mappar* – Här kan du ordna dina meddelanden i olika mappar

E-postkonto – Här kan du antingen ansluta till fjärr-e-postkontot för att hämta nya e-postmeddelanden eller läsa redan mottagna meddelanden offline. När du gjort inställningarna för det nya e-postkontot visas namnet på kontot i stället för E-postkonto. Se "E-postinställningar", sid. 44.

Utkast – Här lagras utkast av meddelanden som inte har skickats än.

Sända – Här lagras de meddelandena som har skickats exklusive meddelanden som har skickats med Bluetooth. Du kan ändra hur många meddelanden som ska sparas. Se "Andra inställningar", sid. 48.

Utkorg – Här lagras tillfälligt de meddelanden som väntar på att skickas

Rapporter (nättjänst) – Här sparas leveransrapporter för de SMS och specialmeddelanden, som till exempel visitkort och MMS, som du har skickat. Du kanske inte kan få leveransrapporter för MMS-meddelanden som har skickats till en e-postadress. För att begära att få leveransrapporterna från nätet väljer du Val > *Inställningar* > *SMS* eller *MMS* > *Ta emot rapport* > *Ja*.

### Skriva och skicka meddelanden

Det trådlösa nätet kan sätta en gräns för hur stora MMS-meddelanden som kan sändas. Om en infogad bild överskrider denna storlek, kan enheten göra bilden mindre så att den kan sändas via MMS.

Enheten kan skicka textmeddelanden som är längre än begränsningen för ett enskilt meddelande. Längre meddelanden skickas i en serie på två eller flera meddelanden. Operatören kan debitera enligt detta. Tecken som innehåller accenter eller andra markörer, och tecken från vissa språkalternativ, t.ex. kinesiska, kräver större utrymme vilket begränsar antalet tecken som kan skickas i ett enskilt meddelande.

Innan du kan skicka och ta emot SMS, MMS, e-postmeddelanden eller ansluta till fjärr-e-postkontot måste du ange alla nödvändiga anslutningsinställningar. Se "Meddelandeinställningar", sid. 42.

 För att skapa ett meddelande väljer du Meny > Medd. > Nytt medd. och något av följande alternativ:

SMS – Skicka ett SMS.

MMS – Skicka ett MMS-meddelande.

*E-post* – Skicka ett e-postmeddelande. Om du inte har upprättat ett e-postkonto uppmanas du att skapa ett.

- Tryck på joysticken för att välja mottagare eller grupper från Kontakter eller skriv mottagarens telefonnummer eller e-postadress i fältet Till. Om du vill lägga till ett semikolon (;) för att skilja flera mottagare åt trycker du på \*.
- 3. Om du skapar ett e-post- eller MMS-meddelande bläddrar du ned till ämnesfältet och skriver meddelandets rubrik.
- 4. Bläddra nedåt för att gå till meddelandefältet.
- 5. Skriv meddelandet.

När du skriver textmeddelanden visar meddelandelängdsindikatorn hur många tecken du kan skriva i meddelandet. 10 (2) innebär exempelvis att du kan skriva ytterligare 10 tecken, och att texten kommer att skickas som två meddelanden.

Om du vill använda en mall för textmeddelandet väljer du Val > Infoga > Mall. Om du vill skapa en presentation baserad på en mall och skicka den som ett MMS väljer du Val > Skapa presentation. Om du vill använda en textmall för MMS-meddelandet väljer du Val > Infoga objekt > Mall.

Om du vill lägga till ett medieobjekt i ett MMS väljer du Val > Infoga objekt > Bild, Ljudklipp eller Videoklipp. För att skapa och lägga till ett nytt medieobjekt väljer du Val > Infoga nytt objekt > Bild, Ljudklipp, Videoklipp eller Sida. När ett ljud har lagts till visas ikonen

Om du vill lägga till ett medieobjekt i ett e-postmeddelande väljer du Val > *Infoga* > *Bild*, *Ljudklipp*, *Videoklipp*, *Anteckning* eller *Mall*.

 När du vill skicka meddelandet väljer du Val > Sänd. Du kan också trycka på samtalsknappen.

Upphovsrätten kan förhindra att vissa bilder, musik (inklusive ringsignaler) och annat innehåll kopieras, ändras, överförs eller vidarebefordras.

### Ta emot MMS-inställningar

Din nätoperatör eller tjänsteleverantör kan skicka MMS-inställningarna till dig i form av ett konfigurationsmeddelande. Se "MMS-inställningar", sid. 43.

Välj Meny > Medd. > Val > Inställningar > MMS. Öppna Anv. kopplingspunkt och välj kopplingspunkten du skapade. Se "MMS-inställningar", sid. 43.

Du kan få mer information om MMS-tjänstens tillgänglighet och om abonnemang från din nätoperatör eller tjänsteleverantör.

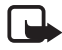

**Obs!** Det är enbart enheter med kompatibla funktioner som kan ta emot och visa multimediemeddelanden (MMS). Ett meddelande kan visas olika beroende på den mottagande enheten.
# E-postinställningar

Innan du kan skicka, ta emot, hämta, svara på och vidarebefordra e-postmeddelanden till ett annat konto måste du:

- Konfigurera en Internet-kopplingspunkt (IAP). Se "Anslutning", sid. 94.
- Definiera e-postinställningarna. Se "E-postinställningar", sid. 44.

Följ de instruktioner du fått från Internet-leverantören och i fjärr-e-postkontot.

# Inkorgen – ta emot meddelanden

#### Välj Meny > Medd. > Inkorg.

Om det finns olästa meddelanden i Inkorgen ändras symbolen till 🔧.

I Inkorgen kan vissa av följande symboler visas:

för ett oläst SMS-meddelande

🛱 för ett oläst specialmeddelande, till exempel ett visitkort

🔊 för ett oläst MMS-meddelande

för ett oläst WAP-servicemeddelande

🕥 för okänd meddelandetyp

Om du vill öppna ett mottaget meddelande väljer du Meny > *Medd.* > *Inkorg* och önskat meddelande.

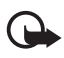

Viktigt! Var försiktig när du öppnar meddelanden. Objekt i multimediemeddelanden kan innehålla skadlig programvara eller på annat sätt skada enheten eller datorn.

# Visa multimedieobjekt i meddelandet

Om du vill se vilka medieobjekt som ett MMS-meddelande innehåller, öppnar du meddelandet och väljer Val > *Objekt*. Du kan spara filen i telefonen eller skicka den med Bluetooth-teknik eller som ett MMS till någon annan kompatibel enhet.

### Speciella meddelandetyper

Telefonen kan ta emot många typer av meddelanden, till exempel operatörslogotyper, visitkort och ringsignaler.

Om du vill öppna ett mottaget meddelande väljer du Meny > *Medd.* > *Inkorg* och önskat meddelande.

*Operatörslogo* – Om du vill spara logotypen väljer du Val > *Spara*. Denna operatörslogotyp visas nu i vänteläget i stället för nätoperatörens namn.

*Visitkort* – Om du vill spara kontaktinformationen väljer du Val > *Spara visitkort*.

*Rington* – Om du vill spara ringtonen i Galleri väljer du Val > *Spara*.

*Kalenderpost* – Om du vill spara inbjudan i Kalendern väljer du Val > *Spara i Kalender.* 

*Bildmeddelande* – Om du vill vidarebefordra bildmeddelandet väljer du Val > *Vidarebefordra*.

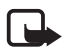

**Obs!** Funktionen för bildmeddelanden kan bara användas om operatören hanterar den. Det är enbart kompatibla enheter med funktioner för bildmeddelanden som kan ta emot och visa bildmeddelanden. Ett meddelande kan visas olika beroende på den mottagande enheten.

Konfigurationsmeddelande – Du kan få ett SMS-nummer, röstbrevlådenummer, inställningar för Internet-kopplingspunkten, inställningar för inloggningsskript för kopplingspunkter, MMS-inställningar, synkroniseringsinställningar eller e-postinställningar från nätoperatören eller tjänsteleverantören i ett konfigurationsmeddelande. Om du vill spara inställningarna väljer du Val > Spara.

## Servicemeddelanden

Servicemeddelanden (nättjänst) är meddelanden med exempelvis nyhetsrubriker, och de kan innehålla ett textmeddelande eller en adress till en WAP-läsartjänst. Kontakta din tjänsteleverantör för information om tillgänglighet och prenumeration.

# Mina mappar

Du kan ordna dina meddelanden i olika mappar, skapa nya mappar, samt radera och byta namn på mappar.

Välj Meny > Medd. > Mina mappar. För att skapa en mapp väljer du Val > Ny mapp och anger ett namn på mappen.

# E-postkonto

#### Välj Meny > Medd. > E-postkonto.

När du öppnar den här mappen kan du ansluta till ditt fjärr-e-postkonto (nättjänst) för att:

- Hämta nya e-postrubriker eller e-postmeddelanden.
- Visa redan mottagna e-postrubriker eller e-postmeddelanden offline.

När du bläddrar till brevlådan och trycker på joysticken får du frågan om du vill: *Ansluta till e-postkontot?* Välj *Ja* om du vill ansluta till brevlådan eller *Nej* om du vill visa redan mottagna e-postmeddelanden offline.

Du kan också ansluta genom att välja Val > Anslut.

Om du väljer *Nytt medd.* > *Skapa:* > *E-post* eller *E-postkonto* i huvudvyn för meddelanden och inte har gjort inställningarna för e-postkontot får du en fråga om du vill göra det nu. Se "E-postinställningar", sid. 37.

När du skapar en ny brevlåda ersätts *E-postkonto* i huvudmenyn för meddelanden. Du kan ha upp till sex e-postkonton.

Om du är ansluten väljer du Val > *Koppla från* om du vill avsluta ett datasamtal eller en paketdataanslutning till fjärr-e-postkontot.

### Hämta e-postmeddelanden från brevlådan

- Välj Meny > Medd. > E-postkonto > Val > Anslut. En anslutning till fjärr-e-postkontot upprättas.
- Välj Val > Hömta e-post och välj bland följande alternativ: Nya – Hämta alla nya e-postmeddelanden till telefonen Valda – Hämta bara de e-postmeddelanden som markerats

Alla – Hämta alla meddelanden i e-postkontot.

Om du vill avbryta hämtningsprocessen väljer du Avbryt.

- När du har hämtat e-postmeddelandena kan du fortsätta att läsa dem online. Välj Val > Koppla från om du vill avbryta anslutningen och läsa e-postmeddelandena offline.
- 4. Om du vill öppna ett e-postmeddelande bläddrar du till e-postmeddelandet du vill visa och trycker på joysticken. Om e-postmeddelandet inte har hämtats ännu och du är offline och väljer Öppna, tillfrågas du om du vill hämta meddelandet från e-postkontot.

För att visa e-postbilagor, markerade med  $\mathbf{U}$ , väljer du Val > *Bilagor*. Du kan hämta, öppna eller spara bilagor i de format som stöds. Du kan också skicka bilagor via Bluetooth.

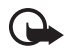

Viktigt! Var försiktig när du öppnar meddelanden. E-postmeddelanden kan innehålla skadlig programvara eller på annat sätt skada enheten eller datorn.

### Radera e-postmeddelanden

#### Radera från telefonen

Om du vill ta bort ett e-postmeddelande från telefonen, men låta det ligga kvar i fjärr-e-postkontot väljer du Meny > Medd. > E-postkonto > Val > Radera > Endast telefon.

E-postmeddelanderubriken finns kvar i telefonen. Om du även vill ta bort rubriken måste du först ta bort e-postmeddelandet från fjärr-e-postkontot och sedan ansluta telefonen till fjärr-e-postkontot igen för att uppdatera statusen.

#### Ta bort från telefonen och servern

Om du vill radera ett e-postmeddelande både från telefonen och fjärr-e-postkontot, väljer du Val > *Radera* > *Telefon och server*.

Om du är offline tas e-postmeddelandet först bort i telefonen. Nästa gång du ansluter till fjärr-e-postkontot tas e-postmeddelandet automatiskt bort från fjärr-e-postkontot. Om du använder POP3-protokollet, raderas de meddelanden som markerats för borttagning först efter du kopplat från anslutningen till fjärr-e-postkontot.

## Ångra radera

Om du vill ångra borttagningen av ett e-postmeddelande både i telefonen och på servern, bläddrar du till ett e-postmeddelande som har markerats för att raderas vid nästa uppkoppling och väljer Val > Ångra radera.

# Utkorg

Mappen *Utkorg* är en temporär lagringsplats för meddelanden som väntar på att skickas.

Om du vill öppna mappen *Utkorg* väljer du Meny > *Medd.* > *Utkorg*. Meddelandestatus:

Sänder – Telefonen skickar meddelandet.

Väntar/I kö – Telefonen väntar på att skicka meddelanden eller e-post.

Sänd igen kl. ... (tid) – Det gick inte att skicka. Telefonen försöker skicka om meddelandet när en bestämd väntetid löpt ut. Om du omedelbart vill försöka skicka igen väljer du Val > Sänd.

Sänds senare – Om du vill att dokumenten ska ligga och vänta i mappen Utkorg bläddrar du till ett meddelande som skickas och väljer Val > Sänd senare.

*Misslyckades* – Maximalt antal försök att skicka meddelandet har gjorts. Om du försökte skicka ett SMS, öppnar du meddelandet och kontrollerar att sändningsinställningarna är korrekta.

# Visa meddelanden på SIM-kortet

Innan du kan visa SIM-meddelanden måste du kopiera dem till en mapp i telefonen.

- 1. Välj Meny > *Medd.* > Val > *SIM-meddelanden* och bläddra till ett meddelande.
- 2. Markera de meddelanden du vill kopiera.

- 3. För att kopiera de markerade meddelandena väljer du Val > *Kopiera* och den mapp dit du vill kopiera meddelandena.
- 4. Starta kopieringen genom att välja OK.

# Cell broadcast

Tjänsteleverantören kan erbjuda information inom flera olika ämnesområden, till exempel väder- och trafikrapporter (nättjänst). Information om vilken typ av information som tillhandahålls, och motsvarande nummer, får du från tjänsteleverantören. För att slå på tjänsten, kontrollera inställningarna för *Cell broadcast* i "Cell broadcast-inställningar" sid. 47.

Välj Meny > Medd. > Val > Cell broadcast. I meddelandelistan kan du se status för ett ämne, ämnesnamnet och ämnesnumret, samt om det har flaggats (▶) för uppföljning.

Det kan hända att paketdataanslutning förhindrar mottagning av Cell broadcast-meddelanden.

# Redigeraren för servicekommandon

Om du vill skicka servicekommandon (även kallade USSD-kommandon), till exempel aktiveringskommandon för nättjänster, till tjänsteleverantören väljer du Meny > Medd. > Val > Servicekommando. Om du vill skicka kommandot väljer du Val > Sänd.

# Meddelandeinställningar

### SMS-inställningar

Välj Meny > *Medd.* > Val > *Inställningar* > *SMS* och välj bland följande alternativ:

*Meddelandecentraler* – Visar alla meddelandecentraler som har definierats.

Använd medd.cent. – Anger vilken meddelandecentral som används för leverans av SMS och speciella meddelandetyper som till exempel visitkort. *Teckenkodning* > *Fullt stöd* – För att välja att alla tecken i meddelandet ska sändas som de ser ut. Om du väljer *Begränsat stöd* kan tecken med accenter och andra märken konverteras till andra tecken.

*Ta emot rapport* – Om den här nättjänsten har värdet *Ja*, visas statusen på det meddelande som har skickats (*Avvaktande*, *Misslyckades*, *Levererat*) i *Rapporter* (nättjänst). Du kanske inte kan få leveransrapporter för MMS-meddelanden som har skickats till en e-postadress.

*Giltighetstid* – Om mottagaren inte kan nås inom angiven tidsgräns tas meddelandet bort från meddelandecentralen, förutsatt att den här funktionen stöds av nätoperatören. *Maximumtid* – Anger maximalt tillåten tid för meddelandegiltighet i nätverket.

*Meddel. sänds som* – Ange hur meddelandet ska sändas. Standard är *Text*.

*Primär anslutning* – Du kan skicka SMS-meddelanden över det vanliga GSM-nätet eller via GPRS, förutsatt att nätoperatören har stöd för GPRS.

Svar via samma cent. (nättjänst) – Om du väljer Ja och mottagaren svarar på ditt meddelande skickas returmeddelandet med samma meddelandecentralnummer. Alla nät har inte denna möjlighet. Om du vill ha information om tillgänglighet kontaktar du nätoperatören eller tjänsteleverantören.

### MMS-inställningar

Välj Meny > *Medd.* > Val > *Inställningar* > *MMS* och välj bland följande alternativ:

*Bildstorlek* – Ange storleken på bilden i ett MMS-meddelande: *Liten* (max. 160 x 120 bildpunkter) eller *Stor* (max. 640 x 480 bildpunkter). Om du väljer *Original* ändras inte bildens skala.

*Läget skapa MMS* – Om du väljer *Med anvisningar* får du information från telefonen om du försöker skicka ett meddelande som inte stöds av mottagaren. Om du väljer *Begränsat* hindrar telefonen dig från att skicka meddelanden som inte stöds. Om du väljer *Fritt* så kan du skapa meddelandet utan begränsningar, men det är inte säkert att mottagaren kommer att kunna läsa det.

Anv. kopplingspunkt – Välj den kopplingspunkt som används som prioriterad anslutning för MMS-meddelanden. Se "Ta emot MMS-inställningar", sid. 36.

Om du har fått MMS-inställningar i ett meddelande och sparar dem, används dessa inställningar automatiskt för kopplingspunkten. Se "Speciella meddelandetyper", sid. 38.

Hämta MMS – Om du vill ta emot MMS endast när du är i hemoperatörens nät väljer du Aut. i hemnätet. När du befinner dig utanför hemoperatörens täckningsområde inaktiveras mottagningen av MMS-meddelanden. Om du alltid vill ta emot MMS väljer du Alltid automatiskt. Om du vill hämta meddelanden manuellt väljer du Manuellt. Om du inte vill ta emot några MMS eller reklammeddelanden väljer du Av.

*Tillåt anonyma medd.* – Om du vill avvisa meddelanden med anonyma avsändare väljer du *Nej.* 

Ta emot reklam – Ange om du vill tillåta mottagning av MMS-reklam eller inte.

*Ta emot rapport* – Om du vill att status för det skickade meddelandet (*Avvaktande*, *Misslyckades* eller *Levererat*) ska visas i *Rapporter* väljer du *Ja*.

Neka rapportsändn. > Ja – Neka sändning av leveransrapporter

*Giltighetstid* (nättjänst) – Om mottagaren inte kan nås inom angiven tidsgräns tas meddelandet bort från MMS-meddelandecentralen, *Maximal tid* anger maximalt tillåten tid för meddelandegiltighet i nätverket.

### E-postinställningar

#### Inställningar för e-postkonton

Välj Meny > *Medd.* > Val > *Inställningar* > *E-post* > *E-postkonton* och ett e-postkonto.

Om du inte har angett några inställningar för e-postkonton tidigare, får du en fråga om du vill ange inställningarna. Du måste ange typ av e-postkonto, e-postadress, server för inkommande och utgående e-post, vilken kopplingspunkt som ska användas samt kontots namn. Du kan få inställningarna från din leverantör av e-posttjänsten.

#### Inkommande e-post

Välj *Anslutningsinställn.* > *Inkommande e-post* och välj bland följande inställningar:

Användarnamn – Det användarnamn som du får från tjänsteleverantören

*Lösenord* – Om du lämnar lösenordfältet tomt måste du ange lösenordet varje gång du försöker ansluta till fjärr-e-postkontot. Annars skickas lösenordet automatiskt.

*Inkommande server:* – IP-adressen eller värdnamnet på tjänsteleverantörens server för inkommande e-post

*Anv. kopplingspunkt* – Den Internet-kopplingspunkt (IAP) som används för e-postkontot. Se "Anslutning", sid. 94.

E-postkontots namn – Ett beskrivande namn på e-postkontot

*Typ av e-postkonto* – Anger vilken typ av e-postprotokoll som används. Den här inställningen kan bara anges en gång och kan inte ändras när du har sparat eller avslutat e-postlådeinställningarna.

*Säkerhetsportar* – Säkerhetsprotokoll som används vid anslutning till fjärr-e-postkontot

*Port* – Om du vill välja en annan port än standard för anslutningen till fjärr-e-postkontot väljer du *Anv.def.* och anger portnumret.

*Säker APOP-inloggn.* (endast för POP3-konton) – Välj *På* för att kryptera lösenord som skickas till e-postservern.

#### Utgående e-post

Välj Anslutningsinställn. > Utgående e-post och välj bland följande inställningar:

*Min e-postadress* – Ange den e-postadress du fått från tjänsteleverantören. Adressen måste innehålla tecknet @. Svar på meddelanden skickas till den här adressen.

Utgående server – IP-adressen eller värdnamnet för tjänsteleverantörens server för utgående e-post

Beträffande inställningarna Användarnamn, Lösenord, Säkerhetsportar och Port, se inställningarna för Inkommande e-post på "Inställningar för e-postkonton", sid. 45.

#### Användarinställningar

Välj Användarinställn. och därefter något av följande:

Mitt namn - Ange det namn som ska visas i utgående e-post.

Sänd meddelande (nättjänst) – Ange när dina e-postmeddelanden ska skickas genom att välja Omedelbart eller Vid nästa uppk..

Kopia till mig själv – Välj Ja om du vill att en kopia av e-postmeddelandet ska skickas till den adress som angetts i fältet Min e-postadress.

*Inkludera signatur* – Välj *Ja* om du vill bifoga en signatur i dina e-postmeddelanden, eller för att börja skriva eller redigera signaturtext.

*Medd. om ny e-post* – Om du inte vill få aviseringar om ny e-post väljer du *Av*.

#### Hämtningsinställningar

Välj Hämtinställningar och därefter något av följande:

*E-post att hämta* – Om du endast vill hämta rubrikerna väljer du *Endast rubriker*. Om du vill begränsa hur mycket data som ska hämtas väljer du *Storl.gräns* och anger den maximala mängden data per meddelande i kilobyte. Om du vill hämta meddelanden och bilagor väljer du *Medd. och bilagor*. Inställningarna för *Storl.gräns* och *Medd. och bilagor* finns bara tillgängliga för POP3-brevlådor.

Antal som hämtas – Om du vill begränsa antal meddelanden som ska hämtas från fjärr-e-postkontots inkorg väljer du Från inkorgen > Antal e-postmeddelanden och anger det maximala antalet meddelanden som ska hämtas. Du kan också begränsa antal meddelanden som ska hämtas från andra mappar i Från mappar (endast IMAP4-konton).

*IMAP4-mappsökväg* (endast IMAP4-konton) – Ange sökvägen till mapparna i IMAP4-konton.

Mappabonnemang (endast IMAP4-konton) – Välj vilka mappar i kontot du vill prenumerera på. Om du vill prenumerera på eller avsluta prenumerationen på en mapp bläddrar du till denna och väljer Val > Abonnera eller Avsluta abonnem.

#### Automatisk hämtning

Välj Automatisk hämtning > Hämta rubriker – Om du vill att e-postrubrikerna automatiskt ska hämtas med givna intervaller väljer du Alltid aktiv. Om du endast vill hämta rubrikerna när du är inom hemoperatörens täckningsområde väljer du End. hemoperat.. Rubrikerna kan hämtas automatiskt för högst två e-postkonton. Du kan ange på vilka dagar, vid vilka tider och hur ofta rubrikerna ska hämtas i Anslutningsdagar, Anslutningstid och Uppdateringsintervall.

#### Servicemeddelandeinställningar

Välj Meny > Medd. > Val > Inställningar > Service- meddelande och välj bland följande alternativ:

*Servicemeddelanden* – Ange om du vill tillåta att servicemeddelanden tas emot eller inte.

Ladda ned medd. – Välj om meddelandena ska hämtas automatiskt eller manuellt.

### Cell broadcast-inställningar

Kontakta tjänsteleverantören för information om Cell broadcastmeddelanden (nättjänst) är tillgängliga, tillhandahållna tjänster och nummer. Välj Meny > Medd. > Val > Inställningar > Cell broadcast och några av följande inställningar:

Mottagning – Välj På eller Av.

Språk – Alla anger att CBS-meddelanden skickas oavsett språk. Valt innebär att du kan välja på vilket språk du vill ta emot CBS-meddelanden. Om det språk du önskar inte finns med i listan, väljer du Annat.

 $\ddot{A}mnesspårning$  – Om du får ett meddelande som inte tillhör något befintligt ämne kan du ange Pa för att spara ämnesnumret automatiskt. Numret sparas i ämneslistan och visas utan namn. Välj Av om du inte vill spara nya ämnesnummer automatiskt.

### Andra inställningar

Välj Meny > *Medd.* > Val > *Inställningar* > *Övrigt* och därefter något av följande:

*Spara sända medd.* – Ange om du vill spara en kopia av alla SMS-, MMS- eller e-postmeddelanden som skickats i mappen *Sända*.

Antal sparade medd. – Ange hur många skickade meddelanden åt gången som ska sparas i mappen Sända. När denna gräns nås, tas det äldsta meddelandet bort.

*Använt minne* – Välj om meddelanden ska sparas i telefonminnet eller på minneskortet.

# 6. Kontakter

Du kan lagra och administrera kontaktinformation som namn, telefonnummer och adresser. Du kan också lägga till en personlig ringsignal, ett röstmärke eller en miniatyrbild till ett kontaktkort. Du kan göra kontaktgrupper så att du kan skicka SMS eller e-post till många mottagare samtidigt. Kontaktinformation kan bara skickas till och tas emot från kompatibla enheter.

# Hantera kontakter

#### Välj Meny > Kontakter

Om du vill lägga till en ny kontakt väljer du Val > Ny kontakt. Fyll i de fält du vill använda och välj Klar.

Om du vill ändra en kontakt bläddrar du till den och väljer Val > *Redigera*.

Om du vill ta bort en kontakt bläddrar du till den och väljer Val > *Radera*. Om du har markerat kontakter tas dessa bort i stället.

Om du vill bifoga en liten miniatyrbild till ett kontaktkort bläddrar du till kontakten och väljer Val > *Redigera* > Val > *Lägg till miniatyrbild*.

Om du vill tilldela standardnummer och -adresser till en kontakt, markerar du kontakten och väljer Val > *Förstahandsval*. Bläddra till önskat standardalternativ och välj Tilldela.

Om du vill kopiera namn och nummer från ett SIM-kort till telefonen väljer du Val > *SIM-kontakter* > *SIM-katalog*. Bläddra till det namn du vill kopiera eller markera önskade namn och välj Val > *Kopiera t. Kontakter*.

Om du vill kopiera telefon-, fax- eller personsökarnummer från Kontakter till ditt SIM-kort bläddrar du till den kontakt du vill kopiera och väljer Val > Kopiera > Till SIM-katalog.

# Hantera kontaktgrupper

Skapa en kontaktgrupp så att du kan skicka SMS eller e-post till flera mottagare samtidigt.

- 1. Välj Meny > *Kontakter*, bläddra åt höger och välj Val > *Ny grupp*.
- 2. Ange ett gruppnamn eller använd standardnamnet och välj OK.
- 3. Öppna gruppen och välj Val > Lägg till medlemmar.
- 4. Bläddra till varje kontakt som du vill lägga till i gruppen och tryck på joysticken för att markera kontakten.
- 5. Välj OK för att lägga till samtliga markerade kontakter till gruppen.

# Lägga till en ringsignal

Du kan ange en ringsignal för varje kontakt och grupp. När kontakten eller gruppmedlemmen ringer spelas den valda signalen upp (om telefonnumret skickas med samtalet och din telefon känner igen det).

- 1. Välj Meny > Kontakter
- Om du vill tilldela en ringsignal till en kontakt markerar du kontakten och väljer Val > *Rington* och önskad ringsignal.

Om du vill lägga till en ringsignal till en grupp väljer du listan över grupper och bläddrar till en kontaktgrupp. Välj Val > *Rington* och gruppens ringsignal.

Om du vill ta bort ringsignalen för en person eller grupp väljer du *Standardton* som ringsignal.

# Tilldela snabbuppringningsknappar

Snabbuppringning är ett snabbt sätt att ringa upp nummer som du använder ofta. Du kan tilldela ett telefonnummer till en av snabbuppringningsknapparna 2 till 9. Nummer 1 är reserverat för röstbrevlådan. Snabbuppringning måste aktiveras innan du kan använda det. Se *Snabbuppringning* på "Samtal" sid. 93.

- 1. Välj Meny > *Kontakter* och en kontakt.
- Bläddra till ett nummer och välj Val > Tilldela snabbupp.. Bläddra till önskad snabbuppringningsknapp och välj Tilldela. När du återgår till

vyn med kontaktinformation visar symbolen 🎜 intill numret den tilldelade snabbuppringningsknappen.

Du ringer kontakten med snabbuppringning genom att i vänteläget eller det aktiva vänteläget trycka på snabbuppringningsknappen och samtalsknappen. Du kan även hålla snabbuppringningsknappen nedtryckt.

# 7. Galleri

#### Välj Meny > Galleri.

Använd *Galleri* för att lagra och ordna dina bilder, videoklipp, musikspår, ljudklipp, spellistor, streaming-länkar, .ram-filer och presentationer.

Öppna Galleri om du vill se en lista över mapparna i minnet. Bläddra till en mapp (till exempel *Bilder*) och tryck på joysticken för att öppna den.

När du har öppnat mappen visas:

- En symbol som visar filtyp för varje fil i mappen, eller en liten miniatyrbild av en bild
- Filens namn
- Datum och tid när filen sparades, eller filens storlek

För att öppna en fil bläddrar du till den och trycker på joysticken. Filen öppnas i motsvarande program.

Upphovsrätten kan förhindra att vissa bilder, musik (inklusive ringsignaler) och annat innehåll kopieras, ändras, överförs eller vidarebefordras.

# Gallerifunktioner

Välj Meny > *Galleri* och en mapp.

För att välja en bild som bakgrundsbild väljer du *Bilder* och bläddrar till bilden. Välj Val > *Ange som bakgrund*. Om du vill tilldela bilden till en kontakt väljer du *Lägg till i kontakt*.

Om du vill ange ett musikspår eller ljudklipp som ringsignal väljer du *Spår* eller *Ljudklipp* och bläddrar till spåret eller klippet. Välj Val > *Använd som rington*. Om du vill ange ett musikspår eller ljudklipp som ringsignal för en kontakt väljer du *Tilldela till kontakt*.

Om du vill kopiera filer till telefonminnet eller till minneskortet bläddrar du till filen eller markerar filerna genom att hålla redigeringsknappen intryckt och samtidigt trycka på joysticken, och väljer Val > Organisera > Kopiera till tel.minne eller Kopiera till minnesk. Om du vill skapa spellistor markerar du musikspåren och väljer Val > Ny spellista.

Om du vill skapa bildmappar och flytta bilder till dessa väljer du *Bilder*, bläddrar till en bild, väljer Val > Organisera > Ny mapp och skriver ett namn på mappen. Markera de bilder du vill flytta till mappen, välj Val > Organisera > Flytta till mapp och välj mappen.

# 📕 Hämta filer

Välj Meny > Galleri, mappen för den filtyp du vill hämta, samt nedladdningsfunktionen (till exempel Bilder > Ladda ned bil.). Webbläsaren öppnas. Välj ett bokmärke för den plats du vill hämta från. Se "Visa bokmärken", sid. 71.

Om du vill hämta filer måste du först konfigurera din standardkopplingspunkt. Se "Kopplingspunkter", sid. 94. Mer information om filhämtning finns i "Nedladdning", sid. 74.

# 8. Musik

# Musikspelaren

För att aktivera musikläget och starta *Musikspelare* vrider du telefonens nedre del så att knapparna för uppspelningsstyrning finns på samma sida som displayen. Du kan också välja Meny > *Musik* > *Musikspel.*.

# <u>Musikbibliotek</u>

*Musikbibliotek* är en databas med de tillgängliga musikspåren. I musikbiblioteket kan du välja vilken musik du vill lyssna på, och skapa och hantera spellistor.

Du öppnar musikbiblioteket genom att bläddra till 😰 i musikspelarens huvudvy och trycka på joysticken.

Om du vill uppdatera musikbiblioteket och söka efter musikspår i telefonminnet och på minneskortet väljer du Val > *Uppd. musikbiblioteket*. Efter uppdateringen visas ändringarna i musikbiblioteket.

Du kan välja musik från musikbiblioteket på olika sätt. Om du vill spela ett visst album väljer du *Album*, bläddrar till albumet och väljer Val > *Spela upp*. Om du istället vill lyssna på specifika låtar på albumet väljer du *Album* och ett album, markerar låtarna och väljer Val > *Spela upp*.

Leta fram musik från en enskild artist genom att välja *Artister* och Val > *Sök*, och skriva in artistens namn. Bläddra till den önskade artisten och tryck på joysticken. För att skriva in text måste du aktivera kommunikationsläget.

### Spellistor

Sammanställ en egen spellista genom att välja *Spellistor* > Val > *Ny spellista*. Välj vilket minne som spellistan ska sparas i och ange ett namn för den. Markera de önskade låtarna och tryck på joysticken.

För att lyssna på en spellista väljer du *Spellistor*, bläddrar till spellistan och väljer Val > *Spela upp*.

Du kan lägga till låtar till en sparad spellista från andra vyer. Lägg till exempel till ett album genom att välja *Album*, leta fram albumet, bläddra till det och välja Val > *Lägg till i spellistan* > *Sparade låtlistor*. Bläddra till den spellista som albumet ska infogas i och tryck på joysticken.

### Lyssna på musik

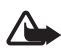

Varning! Lyssna på musik på måttlig ljudnivå. Kontinuerlig exponering av ljud på hög volym kan skada hörseln.

Om du vill börja uppspelningen eller göra paus trycker du på  $\bullet_{II}$ . Om du vill stoppa uppspelningen trycker du på  $\bullet$ . För att hoppa till nästa eller föregående spår trycker du på  $\bullet_{II}$  eller  $I_{I}$ . Om du vill snabbspola framåt eller bakåt håller du ned  $\bullet_{II}$  eller  $I_{I}$ .

Du kan bara kontrollera musikuppspelningen med de speciella musik-knapparna när telefonen står i musikläget.

Om du vill återgå till vänteläget och låta musikspelaren vara på i bakgrunden trycker du på avsluta. Om *Aktivt vänteläge* står i läge *På*, visas låten som just spelas upp i vänteläget. Reglera musikvolymen i vänteläget genom att bläddra till låten som spelas för tillfället och bläddra åt höger eller vänster. Du kan komma åt musikspelaren i vänteläget genom att bläddra till låten som spelas för tillfället och trycka på joysticken.

Du kan använda många telefon- och kamera-funktioner medan du lyssnar på musik. Du kan till exempel skriva och skicka SMS i kommunikationsläget eller ta bilder i kameraläget. Musiken pausas när du ringer eller när det kommer ett inkommande samtal. När samtalet avslutas fortsätter musiken.

Spela upp låtar i en slinga genom att välja Val > Upprepa. Välj Alla för att upprepa alla de låtar som spelas för tillfället, *Ett* för att upprepa den låt som spelas för tillfället eller Av för att stänga av slingan.

Spela upp låtarna i slumpvis ordning genom att välja Val > Slumpvis ordning > På. Ange låten som spelas för tillfället som rington i samtliga profiler genom att välja Val > Använd som rington.

### Ljudinställningar

Med *Ljudinställningar* kan du justera balansen, lägga till reverb, utvidga stereobilden och öka basen. Välj Val > *Ljudinställningar*.

### Equalizer

Med *Equalizer* kan du öka eller minska frekvenser medan musiken spelas upp och på så sätt ändra hur musiken låter.

Välj Val > *Ljudinställningar* > *Equalizer*. Om du vill använda ett förinställt läge bläddrar du till det och väljer Val > *Aktivera*.

#### Skapa ett förinställt läge

- Om du vill skapa ett förinställt läge väljer du Val > Nytt läge och anger ett namn på läget.
- 2. Välj frekvensband genom att bläddra åt vänster eller höger. Öka eller minska ljudet i frekvensbandet genom att bläddra uppåt eller nedåt.
- 3. Välj Tillbaka.

# Visual Radio

Du kan använda programmet Visual Radio som en vanlig FM-radio med automatisk inställning och förinställda kanaler, eller med parallell visuell information som är relevant för radioprogrammet om du ställer in stationer som har tjänsten Visual Radio. För tjänsten Visual Radio används paketdata (nättjänst). Du kan lyssna på radion samtidigt som du använder andra program.

För att du ska kunna använda tjänsten Visual Radio måste följande villkor vara uppfyllda:

- Radiostationen och nätoperatören måste ha stöd för tjänsten.
- Telefonen måste vara påslagen.
- Internet-kopplingspunkten måste vara definierad för åtkomst till operatörens server för Visual Radio.
- Den förinställda radiostationen måste ha rätt tjänst-ID för Visual Radio definierad och ha tjänsten Visual Radio aktiverad.

Visual Radio kan inte startas när offline-profilen är aktiv.

Om du inte har tillgång till tjänsten Visual Radio kanske det beror på att operatörerna och radiostationerna där du bor inte har stöd för Visual Radio. Tjänsten Visual Radio kanske inte är tillgänglig i alla områden och länder.

Du kan lyssna på FM-radio i telefonen via den inbyggda högtalaren eller ett kompatibelt headset.

FM-radion är beroende av en annan antenn än den som används till den trådlösa enheten. Ett kompatibelt headset eller tillbehör måste anslutas till enheten för att FM-radion ska fungera som den ska.

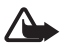

Varning! Lyssna på musik på måttlig ljudnivå. Kontinuerlig exponering av ljud på hög volym kan skada hörseln.

Du kan ringa eller besvara samtal medan du lyssnar på radio. Radion stängs av när ett samtal är aktivt.

Observera att radiosändningens kvalitet beror på radiostationens täckning i det aktuella området.

# Sätta på radion

Öppna Visual Radio genom att välja Meny > Musik > Radio.

I telefonen visas:

- Stationens platsnummer och radiostationens namn.
- Frekvensen för den senast använda radiostationen.
- Grafiska knappar:
  - och is för att bläddra till nästa eller föregående sparade station. Knapparna fungerar inte om det inte finns några sparade stationer.
  - 🗖 och 🔄 för att börja automatisk stationsinställning
  - Startar visning av Visual Radio-innehåll om ett visuell tjänst-ID har definierats, annars uppmanas du att ange ett visuell tjänst-ID

Om du tidigare har sparat radiostationer kan du bläddra till den station du vill lyssna på eller välja stationens minnesplats genom att trycka på motsvarande knapp (1 till 9).

Ändra volymen genom att bläddra till vänster eller höger.

Om du använder ett kompatibelt headset kan du bläddra till önskad sparad radiostation genom att trycka på headset-knappen.

Du stänger av radion genom att välja Avsluta.

### Ställa in och spara en radiostation

Du startar stationssökningen när radion är på genom att bläddra till eller och trycka på joysticken. Sökningen avslutas när en station påträffas. Om du vill spara stationen väljer du Val > Spara kanal. Bläddra till en plats för stationen med joysticken och välj den. Skriv namnet på stationen och välj OK.

### Använda radion

När radion är på väljer du Val och ett av följande alternativ:

Starta visuell tjänst – Börja visa visuellt innehåll.

*Kanalkatalog* – Aktivera kanalkatalogen (nättjänst) för att söka efter tillgängliga radiostationer och spara dem för senare användning.

Spara kanal – Sparar radiostationen.

Kanaler - Visar stationslistan.

*Manuell sökning* – Ställa in stationens frekvens manuellt. Ställ in den genom att bläddra uppåt eller nedåt.

Om du vet frekvensen för den radiostation du vill lyssna på skriver du den och väljer OK.

Aktivera högtalare – Lyssna på radio med högtalaren.

Avaktivera högtalare – Lyssna på radio med headsetet.

Spela i bakgrunden – Låt Visual Radio gå i bakgrunden och visa väntelägesskärmen. Du går tillbaka till Visual Radio genom att hålla menyknappen nedtryckt och välja *Radio*.

*Inställningar* – Ändra eller visa inställningarna för Visual Radio. *Avsluta* – Stänga av radion.

### **Stationslista**

När radion är på väljer du Val > Kanaler.

Du kan använda stationslistan för att hantera de sparade radiostationerna. När du öppnar listan är den aktiva stationen markerad om den är sparad. Annars är den först sparade stationen markerad.

Välj Val och något av följande alternativ:

*Kanal* > *Lyssna* – Lyssna på den markerade stationen.

*Kanal > Redigera* – Visa inställningar för den markerade kanalen. Se "Stationsinställning", sid. 59.

Kanal > Flytta – Flytta en station till en annan plats inom stationslistan: Markera stationen du vill flytta och tryck på Flytta. Markera sedan den plats dit den valda stationen ska flyttas. Tryck på OK för att flytta stationen.

*Kanal* > *Radera* – Radera den markerade stationen från stationslistan.

Kanalkatalog – Aktiverar stationskatalogen (nättjänst) för att söka efter tillgängliga radiostationer i nätet och spara dem för senare användning.

Aktivera högtalare – Lyssna på radio med högtalaren.

Avaktivera högtalare – Lyssna på radio med headsetet.

Avsluta - Stänga av radion.

#### Stationsinställning

Bläddra till en station i stationslistan, tryck på joysticken och välj *Redigera* för att ändra följande parametrar:

Namn – För att ändra stationens namn

Plats - För att ändra stationens plats

Frekvens – För att ändra stationens frekvens

Visuell tjänst-ID – För att ändra visuellt tjänst-ID

*Aktivera visuell tjänst* – För att tillåta eller stänga av visning av visuellt innehåll för den aktuella radiostationen

Välj Tillbaka när du vill gå tillbaka till stationslistan.

### Visa visuellt innehåll

Du kan visa visuellt innehåll om stationen är sparad i stationslistan och den visuella tjänsten är aktiverad för stationen.

Kontakta nätoperatören eller tjänsteleverantören om du vill kontrollera tillgång och kostnad eller abonnera på tjänsten.

Om du vill visa visuellt innehåll för den aktuella stationen bläddrar du till 🐻 och trycker på joysticken.

Om ett visuellt tjänst-ID inte sparats i stationslistan, uppmanas du att ange ett visuellt tjänst-ID. Ange visuellt tjänst-ID och välj OK. Om du inte har ett visuellt tjänst-ID väljer du Hämta för att komma åt stationskatalogen (nättjänst).

När anslutningen till den visuella tjänsten har upprättats visas det aktuella visuella innehållet på displayen. Det visuella innehållet kan bestå av bilder, text, knappar och inmatningsfält. Det utformas av innehållsleverantören.

Du kan navigera i det visade innehållet genom att bläddra uppåt och nedåt.

Om det inte finns något visuellt innehåll tillgängligt från tjänsten visas bakgrunden för Visual Radio.

Om du vill sluta visa visuellt innehåll utan att stänga av FM-radion trycker du på Stäng. Om du vill avsluta båda väljer du Val > Avsluta.

Om du vill göra inställningar för belysningens och strömbesparingens tidsgränser väljer du Val > *Displayinställningar*.

### Inställningar för Visual Radio

När radion är på väljer du Val > *Inställningar* och ett av följande alternativ:

Påslagningston – För att aktivera eller inaktivera starttonen

Autostarta tjänst – För att aktivera eller inaktivera automatisk visning av visuellt innehåll

Anslutning – För att välja annan kopplingspunkt

#### **Stationskatalog**

Med stationskatalogen (nättjänst) kan du välja radiokanaler som är aktiverade för Visual Radio eller traditionella radiokanaler i en lista som är ordnad i flera mappar. En mapp kan motsvara ett geografiskt område, till exempel en kontinent, ett land, en region eller en stad, och kan innehålla andra mappar eller data för radiostationer.

Kontakta nätoperatören eller tjänsteleverantören om du vill kontrollera tillgång och kostnad eller abonnera på tjänsten.

#### Visa stationskatalogen från vyn med visuellt innehåll

Om du vill hämta ett visuellt tjänst-ID och börja visa visuellt innehåll för den aktuella radiostationen bläddrar du till **a**, trycker på joysticken och väljer *Hämta*. När anslutningen till stationskatalogen är upprättad väljer du i listan med mappar den plats som ligger närmast där du befinner dig och trycker på joysticken.

Enheten jämför frekvenserna för radiostationerna i listan med de inställda frekvenserna. Om en matchande frekvens hittas, visas den inställda radiostationens visuella tjänst-ID. Tryck på OK så börjar det visuella innehållet att visas.

Om det finns mer än en radiostation med matchande frekvens, visas radiokanalerna och deras visuella tjänst-ID i en lista.

Markera önskad radiostation i listan och tryck på Select. Den inställda radiostationen och dess visuella tjänst-ID visas. Tryck på OK så börjar det visuella innehållet att visas.

#### Visa stationskatalogen från Val

Om du vill visa stationskatalogen (nättjänst) från stationslistan väljer du Val > Kanalkatalog.

När anslutningen till stationskatalogen har upprättats, ombeds du i en lista med mappar välja den plats som är närmast den plats där du befinner dig. Bläddra till den närmaste platsen och tryck på joysticken. Upprepa processen tills du kommer till den lista med radiostationer som är nära den plats där du befinner dig.

Radiostationer med visuellt innehåll markeras med 🍟.

Bläddra till önskad radiostation och tryck på joysticken för att öppna valmenyn för radiostationer:

*Lyssna* – Om du vill ställa in den markerade radiostationen Bekräfta frekvensinställningen genom att välja Ja. Välj Nej om du vill gå tillbaka till den tidigare inställa frekvensen. Listan med radiostationer visas igen och du kan välja en annan radiostation.

*Starta visuell tjänst* – Om du vill visa det visuella innehållet för den valda radiostationen (om det finns något).

*Spara* – Om du vill spara informationen om den valda radiostationen i kanallistan.

# 9. Media

# Kamera

Om du vill använda kameran vrider du telefonens nedre del för att aktivera kameraläget. Se "Kameraläge", sid. 18. Du kan även välja Meny > *Media* > *Kamera*.

Du kan zooma in eller ut genom att trycka på ▶▶∎ eller ∎◀◀. Om du vill ta en bild trycker du på ▶■. Bilden sparas i mappen *Bilder* i *Galleri*, och bilden visas. Tryck på Tillbaka om du vill gå tillbaka till sökaren. Om du vill ta bort fotot trycker du på rensningsknappen.

Om du vill ta bilder i sekvens trycker du på Val > *Bildserie* > *På*. När du trycker på  $\blacksquare$  tar kameran sex bilder med korta mellanrum och visar bilderna i ett rutnät.

Vid dåliga ljusförhållanden väljer du nattläge genom att välja Val > Natt > På.

Om du vill använda självutlösaren väljer du Val > Självutlösare och anger hur länge kameran ska vänta innan bilden tas. Starta timern genom att trycka på ▶II.

Om du vill justera vitbalans eller färgton väljer du Val > *Justera* > *Vitbalans* or *Färgton*.

Om du vill spela in en video bläddrar du till höger för att aktivera videoläget och trycker på ▶II för att börja inspelningen.

## Kamerainställningar

Enheten har stöd för en bildupplösning om 1600 × 1200 bildpunkter. Bildupplösningen i detta material kan se annorlunda ut.

Om du vill ändra kamerainställningarna väljer du Meny > *Media* > *Kamera* > Val > *Inställningar*.

Välj Bild och någon av följande inställningar:

*Bildkvalitet* och *Bildupplösning* – Ju bättre bildkvalitet och ju högre upplösning, desto mer minne upptar bilden.

*Visa bild som tagits* – Om du inte vill att bilden ska visas sedan den tagits väljer du *Nej*.

Standardbildnamn – Ändra vilket namn de tagna bilderna får.

Använt minne – Välj om du vill lagra bilderna i telefonens minne eller på minneskortet.

Välj Video och någon av följande inställningar:

Längd – Med inställningen Maxlängd är längden på den inspelade videon endast begränsad av det tillgängliga minnet. Med Korta är inspelningstiden optimerad för sändning med MMS.

Videoupplösning – Välj mellan två videoupplösningar.

Standardvideonamn - Ändra vilket namn videoklippen får.

Använt minne – Välj om du vill lagra videoklippen i telefonens minne eller på minneskortet.

# RealPlayer

Med RealPlayer kan du spela upp mediefiler, till exempel videoklipp, som finns i telefonens minne eller på ett minneskort. Du kan även spela upp mediefiler och se live-innehåll direkt från Internet. Öppna RealPlayer genom att välja Meny > *Media* > *RealPlayer*.

RealPlayer stöder inte alla filformat eller alla variationer av de filformat som stöds. Vissa .mp4-filer kan till exempel ha innehåll som RealPlayer inte stöder.

### Spela upp mediefiler

Om du vill spela upp en mediefil i RealPlayer väljer du Val > Öppna och väljer bland följande:

Senaste klipp – För att spela upp mediefiler som du nyligen har spelat

*Sparat klipp* – För att spela mediefiler sparade i telefonen eller på minneskortet

Om du vill spela upp innehåll direkt från Internet:

• Välj en direktuppspelningslänk som har sparats i Galleri. En anslutning till direktuppspelningsservern upprättas. • Öppna en länk för direktuppspelning när du läser webbsidor.

Om du vill spela upp live-innehåll direkt måste du först konfigurera en standardkopplingspunkt. Se "Kopplingspunkter", sid. 94.

Många tjänsteleverantörer kräver att du använder en Internet-kopplingspunkt (IAP) som standardkopplingspunkt. En del tjänsteleverantörer tillåter att du använder en WAP-kopplingspunkt. Kontakta operatören om du vill ha mer information.

I RealPlayer kan du endast öppna rtsp://-URL-adresser. Det går inte att öppna http://-URL-adresser, men RealPlayer kan identifiera http-länkar till RAM-filer eftersom RAM-filer är textfiler som innehåller rtsp-länkar.

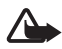

Varning! Håll inte enheten vid örat när du använder högtalaren, eftersom volymen kan vara extremt hög.

#### Genvägar under uppspelning

Bläddra uppåt för att söka framåt eller nedåt för att söka bakåt i mediefilen.

Öka eller minska volymen genom att bläddra till vänster eller höger.

# Inställningar

Välj Val > *Inställningar* > *Video* och bland följande inställningar:

Kontrast – Om du vill ändra kontrasten bläddrar du till vänster eller höger.

*Upprepa* – Välj *På* om du vill att video- eller ljudfilen automatiskt ska börja spelas upp igen när den är slut.

Välj Anslutning och någon av följande inställningar:

Proxy – För att ange en proxyserver för direktuppspelning

Nätverk – För att ange nätverksinställningar

- *Standardkoppl.punkt* Ange kopplingspunkten som används vid direktuppspelning.
- Uppkopplingstid Om du vill att anslutningen ska kopplas ned automatiskt vid inaktivitet medan uppspelningen är pausad väljer du Användardefinierad och anger tiden i minuter (högst 30 minuter).

• Lägsta UDP-portnr and Högsta UDP-portnr – Ange portintervallet som används för anslutningen.

# Inspelning

I Röstinspelning kan du spela in telefonsamtal och röstanteckningar. Om du spelar in ett telefonsamtal hör alla deltagare ett pipljud under inspelningen.

De inspelade filerna sparas i Galleri. Se "Galleri", sid. 52.

# Flash-spelare

Med *Flash-spelare* kan du visa, spela upp och samverka med flash-filer gjorda för mobila enheter.

### Ordna flash-filer

Välj Meny > Media > Flash-spel. och bläddra till höger.

Om du vill öppna en mapp eller spela en flash-fil bläddrar du till den och trycker på joysticken.

Om du vill skicka en flashfil till en kompatibel enhet bläddrar du till filen och trycker på samtalsknappen.

Om du vill kopiera en flash-fil till en annan mapp väljer du *Sortera* > *Kopiera till mapp*.

Om du vill flytta en flash-fil till en annan mapp väljer du *Sortera* > *Flytta till mapp*.

För att skapa en mapp och ordna dina flash-filer väljer du *Sortera* > *Ny mapp*.

Vilka alternativ som är tillgängliga kan variera.

Om du vill radera en flash-fil bläddrar du till den och trycker på rensningsknappen.

# Spela flash-filer

Välj Meny > *Media* > *Flash-spel.*. Bläddra till en flash-fil och tryck på joysticken.

Välj Val och något av följande:

Paus – Gör paus i uppspelningen

Stopp – Stoppa uppspelningen

Volym – Justera uppspelningsvolymen. Öka eller minska volymen genom att bläddra till vänster eller höger.

Kvalitet – Välj uppspelningskvalitet. Om uppspelningskvaliteten verkar ojämn eller långsam ändrar du inställningen Kvalitet till Normal eller Låg.

Hel display – För att spela upp filen på hela displayen. Återgå till normal display genom att välja Normal display.

Knappfunktionerna är inte synliga i helskärmsläget, men de kan fortfarande vara tillgängliga om du trycker på någon av knapparna under displayen.

Anpassa till display – För att spela upp filen i originalstorlek sedan du zoomat den

Panoreringsläge på – För att kunna flytta runt på displayen med iovsticken sedan du zoomat in

Alternativen är kanske inte tillgängliga i alla flash-filer. Vilka alternativ som är tillgängliga kan variera.

# Videoredigering

Om du vill skapa anpassade videoklipp väljer du Meny > Media > *Videored.* Du kan skapa anpassade videoklipp genom att klippa och sätta ihop olika videoklipp och lägga på ljudklipp, övergångar och effekter. Övergångar är visuella effekter som du kan lägga till i början eller i slutet av videoklippet, eller mellan olika videoklipp.

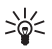

 $= \frac{\text{Tips! Om du vill ta ett snapshot av ett videoklipp väljer du Val >}}{Ta snapshot i vyn Klipp ut mrk.}$ 

## Redigera video, ljud och övergångar

- 1. l vyn *Ändra video* väljer du *Infoga >Videoklipp* för att infoga videoklipp du vill redigera.
- 2. Du kan redigera klippen genom att klippa dem och lägga till effekter. Du kan lägga på ljudklipp och ändra deras längd.

Om du vill ändra videon väljer du Val och ett av följande alternativ:

*Film > Förhandsgranska* – Visar en förhandsgranskning av det anpassade videoklippet

*Infoga > Videoklipp* – Infogar det valda videoklippet. En miniatyrbild av videoklippet visas i huvudvyn. En miniatyrbild består av den första bilden i videoklippet som inte är svart. Även namnet och längden på det valda videoklippet visas.

Infoga > Bild – Infogar en bild

*Infoga* > *Text* – Infogar en titel, undertexter eller eftertexter

*Infoga* > *Ljudklipp* – Infogar det valda ljudklippet. Namnet och längden på det valda ljudklippet visas i huvudvyn.

*Infoga* > *Nytt ljudklipp* – Spelar in ett nytt ljudklipp på den plats som har valts

*Redigera videoklipp* eller *Redigera ljudklipp* > *Klipp ut* – Kapar videoeller ljudklippet

*Redigera videoklipp* eller *Redigera ljudklipp* > *Skapa dubblett* – Gör en kopia av det valda video- eller ljudklippet

*Redigera videoklipp* > *Flytta* – Flyttar videoklippet till den valda platsen

*Redigera videoklipp* > *Lägg till färgeffekt* – Lägger till en färgeffekt på videoklippet

*Redigera videoklipp* > *Slowmotion* – Minskar hastigheten på videoklippet

*Redigera videoklipp* > *Stäng av ljudet|Slå på ljud* – Stänger av eller slår på originalljudet i videoklippet

Redigera videoklipp > Ta bort – Tar bort videoklippet från videon Redigera ljudklipp > Flytta – Flyttar ljudklippet till den valda platsen Redigera ljudklipp > Ta bort – Tar bort ljudklippet från videon Redigera övergång – Det finns tre typer av övergångar: i början av en video, i slutet av en video och mellan olika videoklipp. Du kan välja en övergång i början av videon när den första övergången i videon har aktiverats.

3. Välj *Spara* om du vill spara videon. Definiera *Minne som används* i *Inställningar*. Telefonens minne är inställt som standard.

**Tips!** I inställningsvyn kan du definiera *Standardnamn på video*, *Stand.namn på sk.bild*, *Upplösning* och *Minne som används*.

Välj Sänd > Via MMS, Via Bluetooth eller Via e-post om du vill skicka videon. Kontakta tjänsteleverantören om du vill ha mer information om hur stora MMS-meddelanden du kan skicka. Om videon är för stor för att skickas i ett MMS-meddelande, visas symbolen 🖂.

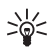

Tips! Om du vill skicka ett videoklipp som överskrider tjänsteleverantörens storleksgräns för MMS-meddelanden kan du skicka klippet via en Bluetooth-anslutning. Se "Skicka data med Bluetooth-teknik", sid. 109. Du kan även överföra dina videoklipp via en Bluetooth-anslutning till en Bluetooth-ansluten persondator eller använda en minneskortläsare (intern/extern).

# 10. Tjänster

Välj Meny > *Tjänster* eller håll 0 intryckt i vänteläge.

Många tjänsteleverantörer har sidor som är specialanpassade för mobiltelefoner. Med den mobila webbläsaren kan du använda dessa tjänster som WAP-sidor skrivna i HTML, WML, XHTML eller en blandning av WML och XHTML. Om det är första gången som du använder telefonen för att upprätta en WAP-anslutning kan du behöva kontakta operatören för att få hjälp.

Om du vill ha mer information om vilka tjänster som är tillgängliga och vilka priser och tariffer som gäller kontaktar du din nätoperatör eller tjänsteleverantör. Tjänsteleverantören kan också ge dig instruktioner om hur du kan använda tjänsterna.

# Grundläggande steg för åtkomst

- Spara de inställningar som behövs för att kunna använda den webbtjänst du vill ha. Se "Ställa in telefonen för webbtjänsten", sid. 70.
- 2. Anslut till tjänsten. Se "Upprätta en anslutning", sid. 71.
- 3. Börja läsa WAP-sidorna. Se "Surfa mellan olika webbsidor", sid. 73.
- 4. Avsluta anslutningen till tjänsten. Se "Avsluta en anslutning", sid. 74.

# Ställa in telefonen för webbtjänsten

## Ta emot inställningar i ett konfigurationsmeddelande

Du kan ta emot tjänstinställningar i ett konfigurationsmeddelande från nätoperatören eller tjänsteleverantören som tillhandahåller tjänsten. Se "Speciella meddelandetyper", sid. 38. För mer information kontaktar du nätoperatören eller tjänsteleverantör.

### Knappa in inställningarna manuellt

Följ instruktionerna från tjänsteleverantören.

- Välj Meny > Verktyg > Inställn. > Anslutning > Kopplingspunkter och ange inställningarna för en kopplingspunkt. Se "Anslutning", sid. 94.
- Välj Meny > Tjänster > Val > Hantera bokmärken > Lägg till bokmärke. Ange ett namn för bokmärket och adressen till den webbsida som definierats för den aktuella kopplingspunkten.
- För att ange den skapade kopplingspunkten som standardkopplingspunkt i *Tjänster* väljer du *Tjänster* > Val > Inställningar > Kopplingspunkt.

# Upprätta en anslutning

När du har sparat alla obligatoriska anslutningsinställningar kan du läsa WAP-sidorna.

Det finns tre olika sätt att komma in på WAP-sidorna:

- Välj din tjänsteleverantörs webbplats ( 🔈).
- Välj ett bokmärke från vyn bokmärken.
- Tryck på knapparna 1 till 9 för att börja skriva tjänstens adress. Fältet Gå till i displayens underkant aktiveras omedelbart och du kan fortsätta att skriva in adressen där.

När du har valt en sida eller skrivit adressen trycker du på joysticken för att börja ladda ned sidan.

# Visa bokmärken

Enheten kan ha inlästa bokmärken till webbplatser som inte rör Nokia. Nokia varken stöder eller går i god för dessa webbplatser. Om du väljer att besöka dem, bör du vidta samma försiktighetsåtgärder vad gäller säkerhet och innehåll, som du skulle med vilken annan webbplats som helst.

l vyn Bokmärken visas bokmärken som är kopplade till olika WAP-sidor. Bokmärken indikeras av följande ikoner:

A Startsidan som definierats för standardkopplingspunkten. Om du använder en annan standardkopplingspunkt för att läsa webbsidor ändras startsidan därefter.

I mappen med automatiska bokmärken lagras de bokmärken (2) som samlas in automatiskt när du läser webbsidor. Bokmärkena i den här mappen ordnas automatiskt efter domän.

 $\mathscr{P}$  Ett bokmärke som visar bokmärkets rubrik eller Internetadress.

# Lägga till bokmärken manuellt

- 1. I vyn Bokmärken väljer du Val > Hantera bokmärken > Lägg till bokmärke.
- Fyll i fälten. Bara adressen måste anges. Standardkopplingspunkten anges för bokmärket om du inte väljer någon annan. Tryck på \* om du vill ange specialtecken som till exempel *J*, ., : och @. Tryck på rensningsknappenom du vill ta bort tecken.
- 3. Välj Val > *Spara* om du vill spara bokmärket.

# Skicka bokmärken i ett SMS

Bläddra till ett bokmärke och välj Val > Sänd > Via SMS. Du kan skicka mer än ett bokmärke åt gången.

# Anslutningssäkerhet

När säkerhetsindikatorn () visas under en anslutning är dataöverföringen mellan enheten och din Internet-gateway eller server krypterad.

Säkerhetsikonen anger inte att dataöverföring mellan gatewayen och innehållsservern (eller den plats där den begärda resursen är lagrad) är säker. Operatören säkrar dataöverföringen mellan gatewayen och innehållsservern.

Välj Val > *Info* > *Säkerhet* om du vill se information om anslutning, krypteringsstatus, server och användarautentisering.
Det krävs säkerhetsfunktioner för vissa tjänster, till exempel banktjänster. För sådana anslutningar behövs säkerhetscertifikat. Kontakta operatören om du vill veta mer. Se även "Certifikathantering", sid. 100.

## Surfa mellan olika webbsidor

På en webbsida visas nya länkar understrukna med blått och tidigare besökta med lila. Bilder som fungerar som länkar har blå kant.

### Knappar och kommandon vid WAP-läsning

Du öppnar en länk genom att trycka på joysticken.

Bläddra i vyn med joysticken.

Tryck på knapparna 0–9 för att skriva bokstäver och siffror i ett fält. Tryck på \* om du vill ange specialtecken som till exempel /, ., : och @. Tryck på rensningsknappenom du vill ta bort tecken.

Om du vill återvända till föregående sida väljer du Tillbaka. Om Tillbaka inte kan väljas, väljer du Val > *Navigeringsalt.* > *Historik* för att visa en kronologisk lista över sidor som besökts under sessionen. Historiken töms när sessionen avslutas.

Tryck på joysticken för att kryssa i rutor och markera.

Om du vill hämta det senaste innehållet från servern väljer du Val > Navigeringsalt. > Uppdatera.

Om du vill öppna en underlista med kommandon eller åtgärder för den öppna sidan, väljer du Val > *Servicealternativ*.

### Spara bokmärken

Om du vill spara ett bokmärke när du läser WAP-sidorna väljer du Val > *Spara som bokmärke*.

Om du vill spara ett bokmärke som du fått i ett meddelande väljer du Val > *Spara i Bokmärken*. Se "Speciella meddelandetyper", sid. 38.

### Visa sparade sidor

Om du ofta läser sidor med information som inte ändras kan du spara dem och läsa dem utan att vara ansluten.

Om du vill spara en sida när du läser webbsidor väljer du Val > Avancerat > Spara sidan. Sparade sidor indikeras med a.

l vyn med sparade sidor kan du också skapa mappar att ha dina sparade sidor i. Mappar som innehåller sparade webbsidor visas med \_\_\_\_\_.

Om du vill öppna vyn Sparade sidor bläddrar du till höger i vyn Bokmärken. I vyn Sparade sidor trycker du på joysticken om du vill öppna en sparad sida.

Om du vill ansluta till webbtjänsten och hämta sidan igen väljer du Val > Navigeringsalt. > Uppdatera.

Telefonen fortsätter att vara online efter att sidan har uppdaterats.

## Nedladdning

Du kan ladda ned filer med ringsignaler, bilder, operatörslogotyper, programvara och videoklipp via telefonens mobila webbläsare. Vissa filer kan hämtas gratis, andra kostar pengar.

När filerna har laddats ned, hanteras de av respektive program i telefonen. Ett nedladdat foto sparas till exempel i Galleri.

Upphovsrätten kan förhindra att vissa bilder, musik (inklusive ringsignaler) och annat innehåll kopieras, ändras, överförs eller vidarebefordras.

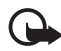

Viktigt! Installera och använd bara programvara från källor som erbjuder tillräcklig säkerhet och tillräckligt skydd mot skadlig programvara.

## Avsluta en anslutning

Välj Val > Avancerat > Koppla från för att koppla ned anslutningen och visa webbsidan offline, eller välj Val > Avsluta för att sluta läsa webbsidor och återgå till vänteläget.

## Tömma cache-minnet

Ett cache-minne är en minnesplats som används för att lagra data tillfälligt. Töm enhetens cache-minne varje gång du har visat eller försökt visa hemlig information som kräver lösenord. Informationen och tjänsterna du har tittat på sparas i cache-minnet. Du tömmer cache-minnet genom att välja Meny > *Tjänster* > Val > Avancerat > Töm cache.

## Inställningar för WAP-läsare

Välj Val > *Inställningar* och därefter något av följande:

*Kopplingspunkt* – Om du vill ändra standardkopplingspunkt trycker du på joysticken. Då öppnas en lista med tillgängliga kopplingspunkter. Standardkopplingspunkten är markerad. Se "Anslutning", sid. 94.

*Hemsida* – Ange adressen till en webbsida som du vill använda som startsida.

*Visa bilder och objekt* – Välj om bilder ska visas och ljud ska spelas upp när du läser webbsidor. Om du väljer *Nej* kan du hämta bilder och ljud senare när du besöker en webbsida genom att välja Val > *Visa bilder*.

*Textbrytning* – Styr ifall all text på webbsidor ska radbrytas automatiskt. Inställningen finns inte tillgänglig när *Avancerat* > *Liten display* är aktiverad.

Teckenstorlek - Välj teckenstorlek.

Standardkodning – När du väljer Automatisk försöker webbläsaren att välja rätt teckenkodning automatiskt.

Autom. bokmärken – Välj På om du vill att bokmärken ska sparas automatiskt i mappen Auto. bokmärken när du besöker en sida. När du väljer Dölj mapp läggs bokmärkena fortfarande till i mappen automatiskt.

*Displaystorlek* – Välj hur du vill använda displayområdet för att visa sidor.

Söksida – Ange adressen till en söksida som du vill använda när du surfar.

*Volym* – Välj volym för musik eller andra ljud på webbsidor.

*Rendering* – Välj bildkvalitet för sidorna. Ju högre bildkvalitet du väljer, desto längre tid tar det att hämta sidorna.

*Cookies* > *Tillåt*/*Tillåt inte* – Aktivera eller inaktivera mottagning och sändning av cookies (ett sätt för innehållsleverantörer att identifiera användare och deras preferenser för innehåll som används ofta).

Java-/ECMA-skript – Aktivera eller inaktivera användning av skript.

*Säkerhetsvarningar* – Välj om du vill dölja eller visa säkerhetsmeddelanden.

*Bekr. DTMF-sändning > Alltid|End. första gång.* – Välj om du vill bekräfta innan DTMF-toner skickas under ett röstsamtal. Se "Alternativ under ett samtal", sid. 27. Du kan till exempel ringa röstsamtal när du är inne på en webbsida, skicka DTMF-toner under ett röstsamtal eller spara namn och telefonnummer från WAP-sidorna i Kontakter.

# 11. Extra

## Teman

Du kan byta utseende på telefonens display genom att aktivera ett tema. Temat kan innehålla bakgrundsbilden för vänteläget och skärmsläckaren. Du kan ändra ett tema för att göra din telefon ännu mer personlig.

Välj Meny > *Extra* > *Teman*. En lista med tillgängliga teman visas. Vilket tema som är aktivt visas av en markering.

Om du vill förhandsvisa ett tema bläddrar du till det och väljer Val > *Förhandsgranska* för att visa temat. Välj Använd om du vill aktivera temat. Du kan aktivera temat utan att förhandsvisa det genom att välja Val > *Använd* i huvudvyn.

#### Redigera ett tema:

1. Bläddra till ett tema och välj Val > *Redigera*. Välj sedan:

*Bakgrund* – Välj en bild från något tillgängligt tema eller välj en egen bild i Galleri och använd bilden som bakgrundsbild i vänteläge.

*Energisparfunktion* – Välj vad som ska visas på skärmsläckarlisten: tid och datum eller en text du har skrivit själv. Skärmsläckarlisten ändrar bakgrundsfärg och flyttas på displayen med vissa tidsintervaller. Skärmsläckaren ändras också för att visa antalet meddelanden och missade samtal. Du kan ange hur lång tid som ska gå innan energisparfunktionen aktiveras. Se "Telefon", sid. 92.

- 2. Bläddra till den del av temat du vill ändra och tryck på joysticken.
- Du kan också förhandsvisa de valda delarna. Välj Val > Förhandsgranska. Alla delar går inte att förhandsvisa. Välj Val > Ange om du vill välja den aktuella inställningen.

Om du vill återställa ett valt tema till ursprungsinställningarna väljer du Val > Återst. originaltema när du redigerar temat.

## Ljudmätare

Med ljudmätaren kan du mäta ljudnivån i omgivningen.

Ljudmätaren visar allmänna värden för personlig användning som kan skilja sig från vetenskapliga värden.

Välj Meny > *Extra* > *Ljudmätare* för att visa omgivningens ljudnivå i dB.

Välj Val och något av följande:

*Statisk topp* – Toppvärdet behålls som det uppmätta maximivärdet tills du stänger programmet.

*Tonlägesalternativ* – Välj *Låga toner* för att simulera örat i bullrig miljö, *Höga toner* för att simulera örat i tyst miljö eller *Av* för att mäta utan viktningsalgoritm

Dynamisk topp – Det aktuella toppvärdet behålls i fem sekunder

Återställ topp – Det aktuella toppvärdet återställs

Om toppvärdet eller det aktuella värdet är högre än 114 dB eller lägre än 50 dB visas tecknet > eller < framför värdet.

## 12. Planerare

### Klocka

Välj Meny > Planerare > Klocka.

### Klockinställningar

Om du vill ändra datum eller tid väljer du Val > *Inställningar*. Mer information om inställningarna finns i "Datum och tid" sid. 98.

### Ställa in ett alarm

- 1. Om du vill ställa in ett nytt alarm väljer du Val > Ställ in alarm.
- 2. Ange alarmtiden och välj OK. När alarmet har aktiverats visas symbolen 😪.

Om du vill avbryta ett alarm väljer du Val > Ta bort alarm.

### Stänga av alarmet

Tryck på Stopp om du vill stänga av alarmet.

Tryck på Snooze så stängs alarmet av under fem minuter innan det börjar igen. Du kan använda Snooze upp till fem gånger.

Om alarmtiden infaller när enheten är avstängd slås den automatiskt på och ljudsignalen avges. Om du väljer Stopp frågar enheten om du vill aktivera den för samtal. Välj Nej om du vill stänga av enheten, eller Ja om du vill ringa och ta emot samtal. Välj inte Jadär det är förbjudet att använda mobiltelefoner eller där den kan vålla störningar eller fara.

### Anpassa alarmsignalen

- 1. Om du vill anpassa alarmsignalen väljer du Val > Inställningar.
- 2. Bläddra till Alarmsignal och tryck på joysticken.
- 3. När du bläddrar i listan med signaler kan du stanna på en signal och lyssna på den innan du väljer. Välj signalen.

## Kalender

Välj Meny > *Planerare* > *Kalender*.

l Kalendern kan du hålla ordning på bokningar, möten, födelsedagar, årsdagar o.s.v. Du kan dessutom ställa in alarm för att inte glömma bort olika viktiga händelser.

### Skapa kalenderposter

1. Välj Val > *Ny post* och därefter något av följande:

Möte – Påminner dig om datum och klockslag för ett möte

Memo - Skapar en anteckning för en viss dag

Årsdag – Påminner dig om födelsedagar och speciella datum. Årsdagsposter återkommer varje år.

Att göra – En att göra-anteckning

2. Fyll i fälten:

Ämne/Anledning – Skriv in en beskrivning av händelsen.

Plats – Platsen för ett möte (valfritt).

Starttid, Sluttid, Startdatum och Slutdatum.

*Alarm* – Tryck på joysticken om du vill aktivera fälten för *Alarmtid* och *Alarmdag*.

Upprepa – Tryck på joysticken om du vill ändra posten till en återkommande post. En återkommande post visas med ♂ i dagsvyn.

*Upprepa tills* – Du kan ange slutdatumet för en återkommande post, till exempel slutdatumet för en kurs du går. Det här alternativet visas endast om du har valt att upprepa händelsen.

Synkronisering > Privat – Bara du kan se kalenderposten efter synkroniseringen. Posten visas inte för andra, även om de har behörighet att se kalendern online. Allmän – Kalenderposten visas för andra användare som har behörighet att se kalendern online. Ingen – Kalenderposten kopieras inte när du synkroniserar kalendern.

3. Spara posten genom att välja Klar.

Om du redigerar eller tar bort en återkommande post väljer du hur ändringarna ska utföras:

Alla förekomster – Alla upprepade poster ändras. Endast denna post – Endast den aktuella posten ändras.

### <u>Kalendervyer</u>

Tryck på # i månads-, vecko- eller dagvyn för att automatiskt markera dagens datum.

Du kan skapa en kalenderpost genom att trycka på valfria knappar (0–9) i någon av kalendervyerna. En mötespost öppnas och de tecken du angett infogas i fältet Ämne.

Om du vill gå till ett visst datum väljer du Val > Gå till datum. Ange önskat datum och tryck på OK.

### <u>Att göra</u>

Välj Val > Att göra.

l vyn Att göra kan du ha en lista på uppgifter du måste utföra.

#### Skapa en att göra-anteckning

- Börja skriva in en uppgift genom att trycka på valfria sifferknappar (0–9). Redigeraren öppnas och markören blinkar och visas efter de bokstäver du skrivit in.
- Ange vad uppgiften gäller i fältet Ämne. Tryck på \* om du vill lägga till specialtecken.

Om du vill ange ett slutdatum för uppgiften bläddrar du till fältet *Förelagt datum* och anger önskat datum.

Om du vill prioritera uppgiften bläddrar du till fältet *Prioritet* och trycker på joysticken.

3. Spara uppgiften genom att välja Klar.

#### Hantera att göra-anteckningar

Om du vill öppna en uppgift bläddrar du till den och trycker på joysticken.

Om du vill ta bort en uppgift bläddrar du till den och väljer Val > Radera eller trycker på rensningsknappen.

Om du vill markera en uppgift som utförd bläddrar du till den och väljer Val > Markera som utförd.

Om du vill återställa en utförd uppgift till ej utförd väljer du Val > *Mark. som ej utförd*.

## Omvandlaren

Välj Meny > Planerare > Omvandlare.

I Omvandlaren kan du räkna om mått som *Längd* från en enhet till en annan, till exempel *Yard* till *Meter*.

Omvandlarens precision är begränsad och avrundningsfel kan förekomma.

### Konvertera enheter

Om du vill räkna om valuta måste du först ange växelkursen. Se "Ange basvaluta och valutakurser", sid. 83.

- Bläddra till fältet *Typ* och tryck på joysticken för att öppna en lista med mått. Bläddra till det mått som du vill använda och välj OK.
- 2. Bläddra till det första *Enhet*-fältet och tryck på joysticken för att öppna en lista med enheter. Välj den enhet som du vill konvertera från och välj OK.
- 3. Bläddra till nästa *Enhet*-fält och välj den enhet som du vill konvertera till.
- 4. Bläddra till det första *Antal*-fältet och ange det värde som ska konverteras. Det andra *Antal*-fältet ändras automatiskt och det konverterade värdet visas.

Tryck på # för att lägga till en decimal och tryck på \* om du vill använda tecknen +, – (för temperatur) och E (exponent).

Konverteringsordningen ändras om du anger ett värde i det andra Antal-fältet. Resultatet visas i det första Antal-fältet.

### Ange basvaluta och valutakurser

Innan du kan konvertera valutor måste du välja en basvaluta (vanligtvis den lokala valutan) och definiera valutakurser.

Kursen för basvalutan är alltid 1. Konverteringskurserna för de andra valutorna baseras på basvalutan.

- 1. Välj *Valuta* som omräkningstyp och välj Val > *Valutakurser*. En lista över olika valutor öppnas. Den aktuella basvalutan visas överst.
- 2. Om du vill ändra basvalutan bläddrar du till valutan (vanligtvis den lokala valutan) och väljer Val > *Anv. som basvaluta*.
- 3. Lägg till valutakurser. Bläddra till valutan och ange en ny kurs, d.v.s. hur många enheter av valutan som motsvarar en enhet i den basvaluta du valt.
- 4. När du har angett alla valutakurser som behövs, kan du göra önskade valutakonverteringar. Se "Konvertera enheter", sid. 82.

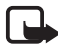

**Obs!** Om du ändrar basvaluta måste du ange nya valutakurser, eftersom alla tidigare inställda kurser rensas.

## Anteckningar

Välj Meny > Planerare > Anteckningar.

Du kan skicka anteckningar till andra enheter. Du kan spara de rena textfiler (TXT-format) du får som anteckningar.

Tryck på 1–9 och börja skriva. Tryck på rensningsknappen om du vill ta bort bokstäver. Välj Klar för att spara.

## Kalkylator

#### Välj Meny > Planerare > Räknare.

- 1. Skriv in det första talet i beräkningen. Om du trycker fel kan du radera med rensningsknappen.
- 2. Bläddra till en matematisk funktion och tryck på joysticken.
- 3. Skriv in det andra talet.
- 4. Bläddra till 📕 och tryck på joysticken för att utföra beräkningen.

**Obs!** Kalkylatorns förmåga till exakta uträkningar är begränsad. Den är endast avsedd för enkla beräkningar.

Om du vill lägga till en decimal trycker du på #.

Håll ned rensningsknappen för att radera resultaten från föregående beräkning.

Använd 📷 och 👿 för att bläddra och visa tidigare beräkningar.

## Filhanteraren

Välj Meny > *Planerare* > *Filhant*..

I filhanteraren kan du bläddra bland, öppna och hantera filer och mappar i telefonens minne eller på minneskortet.

Öppna Filhanteraren om du vill se en lista över mapparna i telefonminnet. Bläddra till höger om du vill se mapparna på minneskortet.

Du kan bläddra bland och skapa mappar samt markera, kopiera och flytta objekt till mappar.

## Visa minnesförbrukning

Om ett minneskort finns i telefonen får du välja på två minnesvyer, en för telefonminnet och en för minneskortet.

Flytta till höger eller vänster med joysticken om du vill gå från en minnesflik till en annan.

Om du vill kontrollera minnesåtgången för det valda minnet väljer du Val > *Minnesinfo*..

Telefonen beräknar hur mycket ledig plats som ungefär finns tillgänglig för lagring av data och installation av nya program.

I minnesvyerna kan du se de olika datagruppernas minnesförbrukning: Kalender, Kontakter, Dokument, Bilder, Ljudfiler, Videoklipp, Meddelanden, Program, Använt minne och Ledigt minne.

Om telefonminnet nästan är fullt, kan du ta bort några filer eller flytta dem till minneskortet.

## Minneskort

Förvara alla minneskort utom räckhåll för barn.

#### Välj Meny > Planerare > Minne.

Mer information om hur du sätter i ett minneskort i telefonen finns i avsnittet "Komma igång", sid. 12. Du kan använda det för att spara multimediefiler som videoklipp, musikspår, ljudfiler, fotografier och meddelandeinformation samt för att säkerhetskopiera information från telefonminnet.

Ett microSD-minneskort följer med telefonen. Det kan innehålla tilläggsprogram från oberoende utvecklare. Programmen har konstruerats för att användas med telefonen.

Information om hur minneskortet kan användas med andra funktioner och program i telefonen finns i avsnitten som beskriver dessa funktioner och program.

Programmen från tredje part på microSD-kortet har skapats av och ägs av personer eller företag som inte är dotterbolag till eller på annat sätt tillhör Nokia. Nokia äger inte upphovsrätten eller de immateriella rättigheterna till dessa program från tredje part. Följaktligen ansvarar inte Nokia för någon slutanvändarsupport eller för programmens funktionalitet, eller för informationen i programmen eller i dessa material. Nokia lämnar inte någon garanti för dessa program.

NI ÄR INFÖRSTÅDD MED ATT PROGRAMVARAN OCH/ELLER APPLIKATIONER (GEMENSAMT KALLADE "PROGRAM") LEVERERAS "I BEFINTLIGT SKICK" UTAN GARANTIER AV NÅGOT SLAG, VARKEN UTTRYCKLIGA ELLER UNDERFÖRSTÅDDA, MED UNDANTAG AV VAD SOM FÖLJER AV TVINGANDE LAG. VARKEN NOKIA ELLER DESS DOTTERBOLAG LÄMNAR NÅGRA UTFÄSTELSER ELLER GARANTIER, VARKEN UTTRYCKTA ELLER UNDERFÖRSTÅDDA, INKLUSIVE, MEN UTAN BEGRÄNSNING TILL, GARANTIER AVSEENDE PRODUKTENS NAMN, ALLMÄNNA LÄMPLIGHET OCH/ELLER LÄMPLIGHET FÖR ETT SÄRSKILT ÄNDAMÅL, ELLER ATT PROGRAMMET INTE UTGÖR INTRÅNG PÅ TREDJE PARTS PATENT, UPPHOVSRÄTT, VARUMÄRKEN ELLER ANDRA RÄTTIGHETER.

### Formatera minneskortet

När ett minneskort formateras försvinner all information på kortet permanent.

Vissa minneskort är förformaterade, andra måste formateras. Fråga återförsäljaren om du måste formatera minneskortet innan du börjar använda det.

- 1. Välj Val > Formatera minnesk.
- 2. Bekräfta med Ja.
- 3. När formateringen är klar anger du ett namn för minneskortet (högst 11 bokstäver eller siffror).

## Säkerhetskopiera och återställa information

Du kan säkerhetskopiera information från telefonens minne till minneskortet. Välj Val > *Kopiera telef.minnet* 

Du kan återställa information från minneskortet till telefonens minne. Välj Val > Återställ från kort.

Du kan bara säkerhetskopiera telefonminnet och återställa det till samma telefon.

## Låsa minneskortet

Du kan använda ett lösenord för att låsa minneskortet så att inte obehöriga kan använda det. Välj Val > *Ange lösenord*.

Du uppmanas att ange och bekräfta lösenordet. Lösenordet kan vara upp till åtta tecken långt.

Lösenordet sparas i telefonen och behöver inte anges igen så länge minneskortet används i samma telefon. Om du vill använda minneskortet i en annan telefon, måste du uppge lösenordet.

### Låsa upp ett minneskort

Om du sätter i ett annat lösenordsskyddat minneskort i telefonen ombeds du att uppge kortets lösenord. Lås upp kortet genom att välja Val > Lås upp minneskort. När lösenordet har tagits bort låses minneskortet upp och kan användas i en annan telefon utan att lösenordet anges.

### Kontrollera minnesförbrukning

Du kan kontrollera minnesförbrukningen för olika datagrupper och tillgängligt minne för installation av nya program på minneskortet genom att välja Val > *Minnesinfo*.

# 13. Verktyg

## Röstkommandon

Du kan ringa upp kontakter och utföra telefonfunktioner genom att säga röstkommandon.

För att välja de telefonfunktioner som kan aktiveras med röstkommandon väljer du Meny > Verktyg > Röstkomm. Röstkommandon för att byta profil finns i mappen *Profiler*.

Om du vill aktivera ett nytt röstkommando för ett program väljer du Val > *Nytt program* och programmet.

För att hantera röstkommandona bläddrar du till en funktion, väljer Val och bland följande alternativ:

Ändra kommando eller Ta bort program – För att ändra eller inaktivera röstkommandot för den valda funktionen

Spela upp – För att spela det aktiverade röstkommandot

För att använda röstkommandon, se "Utökad röstuppringning", sid. 25.

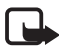

**Obs!** Det kan vara svårt att använda röstmärken i exempelvis bullriga miljöer eller i en nödsituation, därför bör du aldrig lita enbart till röstuppringning.

Om du vill ändra inställningarna för röstkommandon väljer du Val > Inställningar och väljer bland följande alternativ:

*Text till tal* – För att aktivera eller inaktivera den synthesizer som omvandlar text till tal och säger det identifierade röstkommandot

Återställ anpassn. – För att återställa röstanpassningarna. Telefonen anpassas till användarens röst för att känna igen röstkommandona bättre.

## Röstbrevlåda

För att ange eller ändra numret till röstbrevlådan väljer du Meny > Verktyg > Röstbrevl. > Val > Ange nummer eller Ändra nummer och anger numret. Röstbrevlådan är en nättjänst. Kontakta nätoperatören för att få numret till röstbrevlådan.

## Snabbuppringning

För att tilldela telefonnummer till snabbuppringningsknapparna väljer du Meny > Verktyg > Snabbupp., bläddrar till snabbuppringningsknappen och väljer Val > Tilldela. Välj kontakten och numret för snabbuppringning.

För att visa numret som är tilldelat till en snabbuppringningsknapp bläddrar du till knappen och väljer Val > Visa nummer. Om du vill ändra eller ta bort numret väljer du Ändra eller Ta bort.

## Profiler

### Välj Meny > Verktyg > Profiler.

I *Profiler* kan du justera och anpassa telefonens signaler för olika händelser, miljöer eller kontaktgrupper. Du kan se den profil som används högst upp i displayen i vänteläge. Om profilen *Allmän* används visas bara det aktuella datumet.

Du aktiverar profilen genom att bläddra till den, trycka på joysticken och välja *Aktivera*.

Tips! Du kan i vänteläget snabbt växla mellan profilerna Allmän och Ljudlös genom att hålla ned #.

Om du vill ändra en profil bläddrar du till den i listan, trycker på joysticken och väljer *Anpassa*. Om du vill skapa en ny profil väljer du Val > *Skapa ny*. En lista med profilinställningar öppnas. Bläddra till en inställning du vill ändra och tryck på joysticken för att öppna alternativen:

*Rington* – Ange en ringsignal för röstsamtal genom att välja en i listan. Tryck på valfri knapp för att stoppa ljudet. Du kan också byta ringsignal i Kontakter. Se "Lägga till en ringsignal", sid. 50.

Säg vem som ringer – Välj På för att få telefonen att säga den uppringandes namn när telefonen ringer.

*Ringsignal* – När *Stegrande* är valt börjar ringsignalen på nivå ett och ökar stegvis till den angivna ljudstyrkan.

*Ringvolym* – Ställa in volymnivå för ringsignaler och textmeddelandesignaler.

*Ton för meddelanden* – Ställa in signalen för SMS och MMS-meddelanden.

*Ton för e-post* – Ställa in signalen för e-postmeddelanden.

*Vibrationssignal* – Ställa in telefonen på att vibrera vid inkommande samtal och meddelanden.

Knapptoner – Ställa in volymnivå för knapptoner.

*Varningstoner* – Aktivera eller inaktivera varningstoner. Telefonen avger en varningston exempelvis när batteriet håller på att ta slut.

*Ringer för* – Ställa in telefonen så att den bara ringer vid samtal från en viss kontaktgrupp. Samtal från andra ger bara en tyst signal. Alternativen är *Alla samtal* eller en lista med kontaktgrupper om du har skapat några.

*Startton för Kamera* och *Startton f. Musikspelare* – Ange startsignaler för kameran och musikspelaren.

*Profilnamn* – Ett namn på profilen. Denna inställning visas inte för profilerna *Allmän* eller *Offline*.

När du använder profilen *Offline* är telefonen inte ansluten till nätet. Du kan använda vissa av telefonens funktioner utan ett SIM-kort genom att sätta igång telefonen med profilen *Offline*.

Med profilen för offline-arbete kan du behöva slå in låskoden och ändra till en samtalsprofil innan du ringer. Detta gäller även för samtal till ett nödnummer.

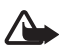

Varning! I offline-profilen går det inte att ringa eller ta emot några samtal, inte ens nödsamtal, eller att använda andra funktioner som behöver nätsignal. Om du vill ringa samtal måste du först aktivera telefonfunktionen genom att byta profil. Om enheten är låst, anger du låskoden.

## Inställningar

### <u>Telefon</u>

### Allmänt

Välj Meny > Verktyg > Inställn. > Telefon > Allmänt och välj bland följande alternativ:

*Språk* – Du kan ändra språk för texterna som visas. Ändringen påverkar också vilket format som används för datum och tid och vilka separatorer som ska användas till exempel i beräkningar. Telefonen väljer språk baserat på SIM-kortet om du väljer *Automatiskt*. Telefonen startar om när du valt språk till displayen.

Om du ändrar inställningarna för *Språk* eller *Skrivspråk* påverkas alla program i telefonen och ändringarna kvarstår tills du ändrar dessa inställningar igen.

*Skrivspråk* – Du kan ändra skrivspråket i telefonen. Om du ändrar språkinställningen påverkas vilka tecken och specialtecken som är tillgängliga när du skriver text och när automatisk textigenkänning används.

Intelligent ordbok – Du kan ställa in textigenkänningen på På eller Av för alla redigerare i telefonen. Välj ett språk för automatisk textigenkänning i listan. Om du vill ändra inställningen när du är i en redigerare trycker du på redigeringsknappen och väljer Intelligent ordbok > Inaktivera ordlista eller Intelligent ordbok på.

*Välkomsttext el. logo* – Välkomsttexten eller logon snabbt varje gång telefonen sätts på. Om du vill använda standardbilden eller – animationen väljer du *Standard*. Om du vill skriva din egen välkomsttext (högst 50 tecken), väljer du *Text*. Välj *Bild* om du vill välja ett foto eller en bild från Galleri.

*Fabriksinställningar* – Du kan återställa vissa inställningar till de ursprungliga värdena. Du behöver låskoden. Se "Säkerhet", sid. 99. När inställningarna har återställts kan det ta längre tid att sätta på telefonen. Dokument och filer du har skapat ändras inte.

### Vänteläge

Välj Meny > Verktyg > Inställn. > Telefon > Vänteläge och välj bland följande alternativ:

*Aktivt vänteläge* – För att välja om det aktiva vänteläget ska vara *På* eller *Av*. Standard innebär att det aktiva vänteläget är på. Se "Det aktiva vänteläget", sid. 19.

Vänster väljarknapp och Höger väljarknapp – För att tilldela en genväg till vänster och höger väljarknapp i vänteläget.

*Prog. i akt. läge* – För att välja de genvägar till program du vill ska visas i det aktiva vänteläget. Inställningen är endast tillgänglig om *Aktivt vänteläge* är inställd på *På*.

Navigeringskn. höger, Nav.knapp vänster, Navigeringskn. nedåt, Navigeringskn. uppåt och Väljarknapp – För att tilldela genvägar till funktioner vid bläddring i olika riktningar eller när du trycker på joysticken i vänteläget.. Genvägarna för joysticken är inte tillgängliga om Aktivt vänteläge är På.

*Operatörslogo* – Den här inställningen visas bara om du har tagit emot och sparat en operatörslogo. Du kan välja om operatörslogotypen ska visas.

### Display

Välj Meny > Verktyg > Inställn. > Telefon > Display och välj bland följande alternativ:

Ljusstyrka – Justera displayens ljusstyrka

*Energisparf., time-out* – Ställa in tidsgränsen innan strömbesparingen aktiveras. När strömbesparingen är på töms displayen och skärmsläckningslisten visas. Tryck på valfri knapp när du vill avsluta skärmsläckaren.

*Time-out för belysning* – Ställa in tidsgränsen för telefonens bakgrundsbelysning

### <u>Samtal</u>

Välj Meny > Verktyg > Inställn. > Samtal och välj bland följande alternativ:

Sändning av mitt nr (nättjänst) – Ange att ditt telefonnummer ska visas (Ja) eller döljas (Nej) för den person du ringer till. Värdet kan anges av nätoperatören eller tjänsteleverantören när du abonnerar på tjänsten (Inst. av operatör).

Samtal väntar (nättjänst) – Om nätet ska meddela när ett nytt samtal kommer medan du har ett pågående samtal. Om du vill att nätet ska aktivera Samtal väntar väljer du Aktivera. Om du vill att nätet ska inaktivera Samtal väntar väljer du Avbryt. Om du vill kontrollera om funktionen är aktiv väljer du Kontrollera status.

Avvisa med SMS – Ange att telefonen ska avvisa samtal med SMS. Se "Svara på eller avvisa samtal", sid. 26.

*Meddelandetext* – Skriv en text som ska skickas i SMS:et när du avvisar ett samtal.

Återuppringning – Ange att telefonen ska göra upp till tio försök att koppla samtalet efter ett misslyckat uppringningsförsök. Tryck på avsluta-knappen för att inaktivera återuppringning.

Samtalsinfo – Ange att telefonen snabbt ska visa samtalstiden för det senaste samtalet.

Snabbuppringning > På – Ange om telefonen ska ringa numren som tilldelats snabbuppringningsknapparna 2 till 9 genom att hålla motsvarande sifferknapp nedtryckt.

Valfri svarsknapp > På – Om du vill kunna svara på inkommande samtal genom att trycka på valfri knapp, förutom höger väljarknapp, strömbrytaren och avsluta-knappen.

Använd linje (nättjänst) – Denna inställning visas bara om SIM-kortet stöder två abonnentnummer, det vill säga två telefonlinjer. Välj vilken telefonlinje (*Linje 1* eller *Linje 2*) du vill använda för att ringa samtal och skicka SMS. Inkommande samtal på båda linjerna kan besvaras oavsett vilken linje som är vald.

Du kan inte ringa om du väljer *Linje* 2 och inte abonnerar på den här nättjänsten.

För att hindra byte av linje väljer du *Linjebyte > Avaktivera* om SIM-kortet har stöd för detta. Du måste ha PIN2-koden för att ändra denna inställning.

### **Anslutning**

Telefonen stöder paketdataanslutningar 🐺 som till exempel GPRS i GSM-nätet. Se "Indikatorer", sid. 20. För att en dataanslutning ska kunna etableras behövs en kopplingspunkt. Du kan definiera olika typer av kopplingspunkter, till exempel:

- MMS-kopplingspunkt för att skicka och ta emot MMS
- Kopplingspunkt för webbprogram som visar WML- eller XHTML-sidor
- Internet-kopplingspunkt (IAP) för att till exempel skicka och ta emot e-post.

Kontakta tjänsteleverantören om vilken typ av kopplingspunkt som behövs för den tjänst du vill använda. För tillgänglighet och abonnemang på paketdataanslutningstjänster kontaktar du din nätoperatör eller tjänsteleverantör.

### Ta emot kopplingspunktinställningar

Du kan eventuellt få kopplingspunktinställningar i ett SMS från en tjänsteleverantör eller ha förinställda kopplingspunktinställningar i telefonen.

### Kopplingspunkter

Om du vill skapa en ny kopplingspunkt eller ändra en befintlig kopplingspunkt väljer du Meny > Verktyg > Inställn. > Anslutning > Kopplingspunkter > Val > Ny kopplingspunkt eller Redigera. Om du skapar en ny kopplingspunkt kan du utgå ifrån inställningarna för en befintlig kopplingspunkt genom att välja Använd befintliga inst. eller utgå ifrån standardinställningarna genom att välja Använd standardinst.

Följ instruktionerna från nätoperatören eller tjänsteleverantören.

Anslutningsnamn – Ange ett beskrivande namn på anslutningen.

Databärare – Alternativen är Datapaket, Dataöverföring och Höghast.data. Beroende på vilken anslutning du väljer är bara vissa inställningsfält tillgängliga. Fyll i alla fält som är markerade med Måste anges eller med en asterisk. Andra fält kan lämnas tomma om du inte har fått andra instruktioner av din tjänsteleverantör.

Om du ska kunna använda en dataanslutning måste nätoperatören eller tjänsteleverantören kunna hantera den funktionen och eventuellt måste den aktiveras för SIM-kortet.

*Koppl.punktens namn* (endast för paketdata) – Kopplingspunktens namn behövs för att upprätta en anslutning till GPRS-nätet. Du får kopplingspunktens namn av din nätoperatör eller tjänsteleverantör.

Uppringt nummer (endast för dataöverföring) – Modemtelefonnumret till kopplingspunkten

Användarnamn – Användarnamnet kan behövas för att upprätta en dataanslutning och det fås vanligtvis från tjänsteleverantören. Användarnamnet är ofta skiftlägeskänsligt.

*Efterfråga lösenord* – Om du vill ange ett nytt lösenord varje gång du loggar in på en server eller om du inte vill spara lösenordet i telefonen väljer du *Ja*.

*Lösenord* – Ett lösenord kan behövas för att upprätta en dataanslutning och det fås vanligtvis från tjänsteleverantören. Lösenord är vanligen skiftlägeskänsliga.

Verifiering - Normal eller Säker.

*Startsida* – Beroende på om du skapar en Internet-kopplingspunkt eller en MMS-kopplingspunkt anger du webbadressen eller adressen till MMS-meddelandecentralen

Dataöverföringstyp (endast för dataöverföring) – Analog, ISDN v. 110 eller ISDN v. 120 definierar om telefonen använder en analog eller digital anslutning. Vilket du ska välja beror både på GSM-operatören och Internet-leverantören eftersom vissa typer av ISDN-anslutningar inte kan användas i en del GSM-nät. Mer information får du om du kontaktar Internet-operatören. ISDN ger snabbare anslutning än analoga alternativ. *Max överföringshast.* (endast för datasamtal) – Alternativen är *Automatisk*, 9 600, 14 400, 19 200, 28 800, 38 400 och 43 200, beroende på vald *Dataöverföringstyp*. Med det här alternativet kan du begränsa den maximala anslutningshastigheten när ett datasamtal används.

Hastigheterna ovan är de maximala hastigheter som används för anslutningen. Beroende på nätet kan överföringshastigheten ibland vara lägre.

Välj Val > Avancerade inställn. om du vill ändra följande inställningar:

*Nätverkstyp* (endast för datapaket) – om du vill välja nätverkets IP-version (Internet Protocol). *IPv4* eller *IPv6*. De övriga inställningarna beror på vald nätverkstyp.

*IPv4-inställningar* och *IPv6-inställningar* (endast för datasamtal) – om du vill välja IP-inställningar. Inställningarna beror på nätverkstypen.

IP-adress till telefon (för IPv4) – Ange telefonens IP-adress

DNS-adress – Ange IP-adresserna till de primära och sekundära DNS-servrarna

Proxyserveradress – Ange proxyserverns IP-adress

Proxyportnummer – Ange proxyserverns portnummer

Rätt inställningar får du av tjänsteleverantören.

Följande inställningar visas om du har valt datasamtal som anslutningstyp:

*Använd motringning > Ja* – Alternativet gör att servern kan ringa tillbaka till dig efter att du har ringt det första samtalet. Kontakta tjänsteleverantören om du vill prenumerera på den här tjänsten.

Motringningssamtalet förväntas använda samma datasamtalsinställningar som användes i det samtal där motringningen begärdes. Operatören måste ha tjänster för den här typen av samtal i båda riktningarna, till och från telefonen.

*Typ av motringning* – Alternativen är *Använd servernr* och *Använd annat nr*. Fråga tjänsteleverantören om vilken inställning du ska använda.

*Motringningsnummer* – Ange det telefonnummer som används vid återuppringning. Det här numret brukar vara telefonens nummer för datasamtal.

Använd PPP-kompr. – Du kan göra dataöverföringen snabbare genom att välja Ja om detta stöds av PPP-servern. Om du har problem med att upprätta en anslutning kan du försöka med att ange Nej. Kontakta din tjänsteleverantör om du vill veta mer.

*Anv. inloggn.skript* > *Ja* – Använda ett inloggningskript när anslutningen upprättas

Inloggningsskript – Infoga inloggningsskriptet

*Modeminitiering* (modeminitieringssträng) – Styr din telefon med AT-kommandon. Om det krävs ska du ange de tecken som du har fått från tjänsteleverantören eller Internet-leverantören.

### Paketdata

Paketdatainställningarna påverkar alla kopplingspunkter som använder paketdataanslutning.

Välj Meny > Verktyg > Inställn. > Anslutning > Datapaket och välj bland följande alternativ:

Datapaketanslutn. – Om du väljer Om tillgänglig och du är kopplad till ett nät som stöder paketdata registreras telefonen i GPRS-nätet och SMS skickas via GPRS. Det går dessutom fortare att starta en aktiv paketdataanslutning till exempel för att skicka och ta emot e-post. Om du väljer Vid behov används en paketdataanslutning bara om du startar ett program eller en åtgärd som behöver den. GPRS-anslutningen kan avslutas när den inte längre behövs för något program.

Om det inte finns någon GPRS-täckning och du har valt Om tillgänglig försöker telefonen regelbundet att upprätta en paketdataanslutning.

*Kopplingspunkt* – Kopplingspunktens namn behövs när du vill använda telefonen som paketdatamodem till din dator.

### SIP-inställningar

SIP-profiler innehåller inställningarna för kommunikationssessioner som utnyttar SIP-protokoll, till exempel samtal via talknappstjänsten.

Du visar, skapar och ändrar SIP-profiler genom att välja Meny > Verktyg > Inställn. > Anslutning > SIP-inställningar.

### Dataöverföring

Inställningarna för *Dataöverföring* påverkar alla kopplingspunkter som använder GSM-dataöverföring.

Välj Meny > Verktyg > Inställn. > Anslutning > Dataöverföring och välj bland följande alternativ:

Uppkopplingstid – Ange att dataöverföringen ska kopplas ned automatiskt efter en viss tid om ingen aktivitet pågår. Ange tidsgränsen genom att välja Anv.definierad och ange tiden i minuter. Om du väljer Obegränsad kopplas inte dataöverföringen ned automatiskt.

### Konfigurationer

Vissa funktioner, till exempel visning av webbsidor och MMS, kan kräva konfigurationsinställningar. Du kan få inställningarna från din tjänstleverantör. Se "Konfigurationsinställningstjänst", sid. 10.

Om du vill visa listan med konfigurationer som finns sparad i telefonen väljer du Meny > Verktyg > Inställn. > Anslutning > Konfigurationer. Om du vill ta bort en konfiguration bläddrar du till denna, trycker på joysticken och väljer *Radera*.

## Datum och tid

För att ange datum och tid i telefonen och ändra datum- och tidsformat och avgränsare väljer du Meny > *Verktyg* > *Inställn.* > *Datum och tid* och väljer bland följande inställningar:

Tid och Datum - Ställa in datum och tid

*Tidszon* – Ange tidszon. Om du väljer *Autojustering av nättid* > *Uppdatera automatiskt* visas den lokala tiden.

Datumformat - Välja format för datumvisning

Datumavskiljare – Välja datumsepareringstecken

Tidsformat - Välja mellan 24-timmars- eller 12-timmars tidsformat

Tidavskiljare – Välja tidssepareringstecken

*Klocktyp* – Välja om en analog eller digital klocka visas i vänteläget eller det aktiva vänteläget. Se "Klocka", sid. 79.

Alarmsignal - Välja signal för alarmklockan

Autojustering av nättid (nättjänst) – Om du vill att tid, datum och tidzon ska uppdateras från nätet till telefonen. Om du väljer Uppdatera automatiskt kopplas alla aktiva anslutningar ned. Kontrollera eventuella alarm, eftersom dessa kan påverkas.

## Säkerhet

### Telefon och SIM

Du kan ändra följande koder: låskod, PIN-kod och PIN2-kod. I koderna får endast siffrorna 0 till 9 ingå.

Undvik att använda koder som liknar nödnummer för att förhindra att nödnumret rings upp av misstag.

För att göra säkerhetsinställningar väljer du Meny > Verktyg > Inställn. > Säkerhet > Telefon och SIM och väljer bland följande inställningar:

*Kod som används* – För att välja den aktiva koden, *PIN* eller *UPIN*, för det aktiva USIM. Detta visas endast om det aktiva USIM har stöd för UPIN och om UPIN inte avvisas.

*PIN-kodsbegäran* (eller *UPIN-kodsbegäran*) – Ange att telefonen ska begära koden varje gång telefonen slås på. En del SIM-kort tillåter inte att PIN-kodskontrollen stängs *Av*. Om du väljer *Kod som används* > *UPIN* visas i stället *UPIN-kodsbegäran*.

PIN-kod (eller UPIN-kod) /PIN2-kod /Låskod – för att ändra koderna

Autom. systemlåstid – Ange en tidsgräns efter vilken telefonen låses automatiskt. För att kunna använda telefonen igen måste du ange den riktiga låskoden. För att stänga av den automatiska låsningen väljer du Ingen.

Lås om SIM ändras – Du kan ställa in så att låskoden efterfrågas när ett okänt nytt SIM-kort sätts i telefonen. Telefonen har en lista över SIM-kort som känns igen som ägarens kort. Begr. anv.grupp (nättjänst) – För att begränsa samtalen så att du bara kan ringa och ta emot samtal från en utvald grupp människor. För mer information kontaktar du nätoperatören eller tjänsteleverantör. För att aktivera den standardgrupp som avtalats med nätoperatören väljer du Standard. Om du vill använda en annan grupp (du måste veta gruppens nummer) väljer du *På*.

När säkerhetsfunktioner som begränsar samtalen är aktiva (till exempel samtalsspärr, begränsad grupp och nummerbegränsning) kan det ändå vara möjligt att ringa det nödnummer som finns inprogrammerat i enheten.

*Bekräfta SIM-tjänst.* (nättjänst) – Ange att telefonen ska visa bekräftelsemeddelanden när du använder en SIM-korttjänst.

### Certifikathantering

Digitala certifikat är inte en garanti för säkerhet, utan används för att verifera ett programs ursprung.

Om du vill visa en lista över certifikat som lagrats i telefonen väljer du Meny > Verktyg > Inställn. > Säkerhet > Certifikathantering. Bläddra till höger om du vill visa en lista över eventuella personliga certifikat.

Digitala certifikat ska användas om du vill ansluta till en online-bank eller någon annan webbplats eller fjärrserver för åtgärder som omfattar överföring av konfidentiell information. De ska också användas om du vill minska risken för virus eller andra skadliga program och vara säker på programvarans äkthet när du hämtar och installerar den.

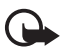

Viktigt! Även om ett certifikat väsentligt minskar riskerna vid fjärranslutningar och programvaruinstallationer, måste de användas korrekt för att ge ökad säkerhet. Ett certifikat innebär inget skydd i sig självt, utan certifikathanteraren måste innehålla korrekta, godkända eller betrodda certifikat för att ge ökat skydd. Certifikat har en begränsad livslängd. Om du får ett meddelande om att ett certifikat har gått ut eller ännu inte är giltigt, bör du kontrollera att dagens datum och aktuell tid är korrekt inställda i enheten.

Innan du ändrar några certifikatinställningar måste du vara säker på att du kan lita på certifikatägaren, och att certifikatet verkligen tillhör den angivna ägaren.

#### Visa certifikatinformation och kontrollera äkthet

Du kan bara vara säker på att en server har rätt identitet om signaturen och giltighetstiden för dess certifikat har kontrollerats.

Du meddelas på telefonens display om en servers identitet inte är autentisk eller om du inte har rätt säkerhetscertifikat i telefonen.

Om du vill kontrollera certifikatinformation bläddrar du till ett certifikat och väljer Val > *Certifikatinfo*. När du öppnar certifikatinformation kontrollerar telefonen certifikatets giltighet och ett av följande meddelanden kan visas:

Utgånget certifikat – Det valda certifikatets giltighetstid har gått ut.

*Certifikatet ej giltigt än* – Det valda certifikatets giltighetstid har inte startat ännu.

*Certifikatet innehåller fel* – Certifikatet kan inte användas. Kontakta utfärdaren.

Certifikat ej säkert – Du har inte angett något program som ska använda certifikatet.

#### Ändra tillitsinställningarna

Innan du ändrar några certifikatinställningar måste du vara säker på att du kan lita på certifikatägaren, och att certifikatet verkligen tillhör den angivna ägaren.

Bläddra till ett attesterarcertifikat och välj Val > *Tillitsinställningar*. Beroende på certifikat visas en lista över de program som kan använda det valda certifikatet.

### Säkerhetsmoduler

Du visar och ändrar säkerhetsmoduler genom att välja Meny > Verktyg > Inställn. > Säkerhet > Säkerhetsmodul.

### Vidarekoppling

- Om du vill vidarekoppla de inkommande samtalen till röstbrevlådan eller till ett annat telefonnummer väljer du Meny > Verktyg > Inställn. > Vidarekoppling. Mer information får du från tjänsteleverantören.
- 2. Välj vilka samtal du vill vidarekoppla: *Telefonsamtal, Datasamtal* eller *Faxöverföringar*.

- 3. Välj vidarekopplingsalternativ. Om du vill vidarekoppla röstsamtal när ditt nummer är upptaget eller när du avvisar inkommande samtal väljer du *Om upptaget*.
- 4. Du slår på eller stänger av vidarekopplingen genom att välja Val > Aktivera eller Avbryt. Om du vill kontrollera om funktionen är aktiv väljer du Kontrollera status. Flera vidarekopplingsalternativ kan vara aktiva samtidigt.

Samtalsspärr och vidarekoppling kan inte aktiveras samtidigt.

## Samtalsspärr

Samtalsspärrar (nättjänst) gör att du kan begränsa utgående och inkommande samtal med telefonen. Om du vill ändra inställningarna för den här funktionen behövs en spärrkod från din tjänsteleverantör.

- 1. Välj Meny > Verktyg > Inställn. > Samtalsspärr.
- Bläddra till önskat spärralternativ. Be att nätet aktiverar samtalsspärren genom att välja Val > Aktivera. Du stänger av samtalsspärren genom att välja Avbryt. Om du vill kontrollera om funktionen är aktiv väljer du Kontrollera status.

För att ändra spärrlösenordet väljer du Ändra spärrkod.

För att avbryta alla aktiva samtalsspärrar väljer du Avbryt alla spärrar.

Samtalsspärr och vidarekoppling kan inte aktiveras samtidigt.

När samtalsspärrar används kan det ändå vara möjligt att ringa vissa nödnummer.

## <u>Operatör</u>

Välj Meny > *Verktyg* > *Inställn.* > *Operatör* och välj bland följande alternativ:

*Val av operatör* – Om du vill att telefonen ska söka efter och automatiskt välja ett av de tillgängliga näten väljer du *Automatiskt*. Välj det önskade nätet manuellt från en lista genom att välja *Manuellt*. Om anslutningen till det manuellt valda nätet avbryts hörs en felsignal och du ombeds välja ett nytt nät. Det valda nätet måste ha ett roaming-avtal med ditt hemnät, det vill säga den operatör vars SIM-kort finns i telefonen.

*Visning av cellinfo* (nättjänst) – Välj *På* för att ställa in att telefonen ska indikera när den används i ett nät som är baserat på MCN-teknik och för att aktivera mottagning av cellinfo.

## <u>Tillbehör</u>

För att ändra inställningarna för ett tillbehör väljer du Meny > Verktyg > Inställn. > Tillbehör och ett tillbehör, till exempel Headset. Välj ett av följande alternativ:

Standardprofil – Välj den profil du vill ska vara aktiv varje gång du ansluter tillbehöret till telefonen.

Automatiskt svar – Ange att telefonen ska svara automatiskt på inkommande samtal efter fem sekunder när det här tillbehöret är anslutet till telefonen. Om *Ringsignal* är inställd på *Ett pip* eller *Ringer ej* kan inte automatiskt svar användas. Du måste då svara manuellt.

Belysning – Om du vill att telefonens belysning ska vara på när tillbehöret används väljer du På.

För att använda texttelefon väljer du *Texttelefon* > *Använda texttelefon* > *Ja*.

## Programhanterare

Du kan installera två typer av program och programvara i telefonen:

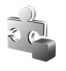

J2ME<sup>™</sup>-program baserade på Java<sup>™</sup>-teknik med tillägget .jad eller .jar. Ladda inte ned PersonalJava<sup>™</sup>-program till telefonen. De kan inte installeras.

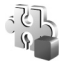

Andra programvaror som passar Symbian-operativsystemet. Installationsfilerna har tillägget .SIS. Installera endast programvara som är speciellt avsedd för telefonen.

Installationsfiler kan överföras till telefonen från en kompatibel dator, laddas ned från en webbsida eller skickas till dig i ett multimediemeddelande, som bifogad fil i ett e-postmeddelande, eller via Bluetooth. Du kan använda Nokia Application Installer i Nokia PC Suite för att installera ett program i telefonen eller på ett minneskort.

För att öppna *Progr.hant.* väljer du Meny > *Verktyg* > *Progr.hant.*.

### Installera program

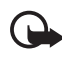

Viktigt! Installera och använd bara programvara från källor som erbjuder tillräcklig säkerhet och tillräckligt skydd mot skadlig programvara.

Före installation väljer du Meny > Verktyg > Progr.hant., bläddrar till installationsfilen och väljer Val > Visa information för att visa information som till exempel programtyp, versionsnummer samt programmets leverantör eller tillverkare.

Om du har installerat en fil som innehåller en uppdatering eller korrigering av ett befintligt program kan du bara återställa det ursprungliga programmet om du har den ursprungliga installationsfilen eller en fullständig säkerhetskopia av det borttagna programpaketet. För att återställa ursprungsprogrammet måste du först ta bort programmet och sedan installera om det från den ursprungliga installationsfilen eller säkerhetskopian.

JAR-filen behövs för att installera Java-program. Om den saknas kan du uppmanas att ladda ned den. Om ingen kopplingspunkt är angiven för programmet ombeds du välja en. När du laddar ned JAR-filen kan du behöva ange ett användarnamn och ett lösenord för att få tillgång till servern. Dessa får du från programmets leverantör eller tillverkare.

Installera ett program eller programpaket så här:

- Bläddra till en installationsfil. Program på minneskortet markeras med IE.
- 2. Välj Val > Installera.

Du kan också söka efter programmet i telefonens minne eller på minneskortet, välja det och trycka på joysticken för att starta installationen.

Under installationen visas också information om status för installationen. Om du installerar ett program som saknar digital signatur eller certifiering visas en varning. Fortsätt bara med installationen om du är helt säker på varifrån programmet kommer och vad det innehåller.

Om du vill visa extra information om programmet bläddrar du till det och väljer Val > Gå till webbadress.

Om du vill se vilka programvarupaket som har installerats eller tagits bort och när väljer du Val > Visa logg. Om du vill skicka installationsloggen till kundtjänst så att de kan se vad som har installerats eller tagits bort väljer du Sänd logg.

### Ta bort program

Välj Meny > Verktyg > Progr.hant., bläddra till programpaketet och välj Val > Ta bort.

Om du tar bort ett program kan du bara återinstallera det med hjälp av det ursprungliga programpaketet eller en fullständig säkerhetskopia av det borttagna programpaketet. Om du tar bort ett program kanske du inte längre kan öppna dokument som skapats i det programmet.

## Programinställningar

Välj Meny > Verktyg > Progr.hant. > Val > Inställningar och välj bland följande inställningar:

*Installation av progr.* – Om du vill tillåta installation av alla Symbian-program (*På*) eller endast signerade program (*Endast signerade*).

Kontr. Av cert. online – Välj om du vill att Progr.hant. ska kontrollera online-certifikaten för ett program innan det installeras

Standardwebbadress – Den standardadress som används när online-certifikaten kontrolleras

Vissa Java-program kan kräva ett telefonsamtal, att ett meddelande skickas eller att en nätverksanslutning upprättas till en viss kopplingspunkt för att hämta extra data eller komponenter. I huvudvyn för *Progr.hant.* bläddrar du till ett program och väljer Val > *Programinst.* om du vill ändra de inställningar som relaterar till det specifika programmet.

## Aktiveringsnycklar

Upphovsrätten kan förhindra att vissa bilder, musik (inklusive ringsignaler) och annat innehåll kopieras, ändras, överförs eller vidarebefordras.

Välj Meny > *Verktyg* > *Nycklar* om du vill visa aktiveringsnycklarna för de digitala rättigheterna som finns lagrade i telefonen.

Om du vill visa aktiva nycklar (?) som är kopplade till en eller flera mediefiler väljer du *Giltiga nycklar*.

Om du vill visa utgångna nycklar (**X**) där tidsperioden för att använda filen har gått ut väljer du *Ogiltiga nycklar*. Om du vill köpa mer användningstid eller förlänga användningsperioden för en mediefil bläddrar du till en aktiveringsnyckel och väljer sedan Val > Hämta akt.nyckel. Aktiveringsnycklarna kan inte uppdateras om mottagningen för webbtjänstmeddelanden är inaktiverad. Se "Servicemeddelandeinställningar", sid. 47.

Om du vill visa aktiveringsnycklar som inte används väljer du *Inaktiva nycklar*. Oanvända aktiveringsnycklar har inga mediefiler som är anslutna till dem sparade i telefonen.

Om du vill visa detaljerad information som till exempel giltighetsstatus och möjlighet att skicka filen väljer du en aktiveringsnyckel och trycker på joysticken.

## Enhetshanteraren

Du kan få serverprofiler och olika konfigurationsinställningar från nätoperatören, tjänsteleverantören eller företagets informationsavdelning. De här konfigurationsinställningarna kan inkludera inställningar för kopplingspunkter för dataanslutningar och andra inställningar som används av olika program i telefonen.

För att öppna *Enhets-hanterare* väljer du Meny > *Verktyg* > *Enh.hant*.. Om du inte har några definierade serverprofiler frågar telefonen om du vill skapa en.

För att ansluta till en server och ta emot konfigurationsinställningar för telefonen bläddrar du till serverprofilen och väljer Val > *Starta konfig.*.

Om du vill ändra en serverprofil väljer du Val > *Redigera profil* och väljer bland följande inställningar:

Servernamn – Ange ett namn för konfigurationsservern.

Server-ID – Ange ett unikt ID för att identifiera konfigurationsservern.

Lösenord för servern – Ange ett lösenord som skickas till servern.

Kopplingspunkt – Välj vilken kopplingspunkt som ska användas då du ansluter till servern.

Adress till värdenhet – Ange serverns webbadress.

Port – Ange serverns portnummer.

Användarnamn och Lösenord – Ange ditt användarnamn och lösenord.

*Tillåt konfigurering* – Om du vill ta emot konfigurationsinställningar från servern trycker du på *Ja*.

*Godkänn alla förfr.* – Om du vill att telefonen ska be om en bekräftelse innan en konfiguration accepteras från servern väljer du *Nej.* 

## Överföring

Med Överföring kan du kopiera eller synkronisera kontakter, inlägg i kalendern och eventuell annan data som videofiler och bilder från en kompatibel telefon via en Bluetooth-anslutning.

Beroende på den andra telefonen är kanske synkronisering inte möjlig och data kan bara kopieras en gång.

 Välj Meny > Verktyg > Överföring. Om du inte använt Överför tidigare, visas information om programmet. Välj Fortsätt för att börja överföra data.

Om du har använt Överför väljer du Överför data.

- Telefonerna måste vara ihopkopplade för att data ska kunna överföras. Beroende på vilken typ den andra telefonen är kanske ett program måste skickas och installeras i den andra telefonen för att överföringen ska vara möjlig. Följ instruktionerna.
- 3. Välj vilket innehåll som du vill överföra till din telefon.
- Innehållet överförs till telefonen. Överföringstiden beror på datamängden. Du kan stoppa överföringen och fortsätta senare.

# 14. Anslutbarhet

## PC Suite

Du kan använda telefonen med ett antal program för datoranslutning och datakommunikation. Med PC Suite kan du synkronisera kontakter, kalender- och att göra-poster och anteckningar mellan telefonen och en kompatibel dator eller en Internet-server (nättjänst).

Mer information om PC Suite och en länk för hämtning finns i supportdelen av Nokias webbplats, www.nokia.com/support.

## Bluetooth-anslutning

Enheten är kompatibel med Bluetooth-teknik, specifikation 2,0 och hanterar följande profiler: GAP (Generic Access Profile), HF (Handsfree Profile), HP (Headset Profile), BIP (Basic Imaging Profile), HIDP (Human Interface Device Profile), OPP (Object Push Profile), FTP (File Transfer Profile), DNP (Dial-up Networking Profile), SPP (Serial Port Profile), GOEP (Generic Object Exchange Profile), SDP (Service Discovery Profile) och SAP (SIM Access Profile). För att vara säker på att enheten fungerar tillsammans med andra Bluetooth-enheter, bör du använda tillbehör som är godkända av Nokia tillsammans med denna modell. Kontrollera med de andra enheternas tillverkare om deras enheter är kompatibla med den här enheten.

På vissa platser kan det finnas begränsningar för användandet av Bluetooth-tekniken. Kontrollera hos de lokala myndigheterna eller operatören.

Funktioner som använder Bluetooth-teknik, eller gör det möjligt att köra sådana funktioner i bakgrunden medan andra funktioner används, ökar energiförbrukningen och minskar batteriets livslängd.

Bluetooth-teknik gör det möjligt att upprätta trådlösa anslutningar mellan elektroniska enheter inom en räckvidd på upp till 10 meter. Bluetooth kan användas för trådlös anslutning till kompatibla enheter som använder Bluetooth-teknik, till exempel datorer, eller för att överföra bilder, videoklipp, text, visitkort och kalenderanteckningar. Alla datorer med Bluetooth-teknik är inte nödvändigtvis kompatibla.

Eftersom Bluetooth-enheter kommunicerar via radiovågor krävs inte fri sikt mellan telefonen och den andra Bluetooth-enheten. Den enda
förutsättningen är att de två enheterna befinner sig inom 10 meter från varandra. Tänk dock på att väggar, andra elektroniska enheter och liknande hinder kan ge upphov till störningar i anslutningen.

### Inställningar för Bluetooth-anslutning

Välj Meny > Anslutb. > Bluetooth.

Första gången du aktiverar Bluetooth ombeds du att ange ett namn för telefonen.

Bluetooth – Ange På eller Av.

*Telefonens synlighet* > *Visas för alla* – Telefonen är synlig för andra Bluetooth-enheter eller *Ej synlig* – Telefonen är inte synlig för andra enheter. Av säkerhetsskäl bör du använda läget Ej synlig så ofta som möjligt.

Namn på min telefon – Ange ett namn för din telefon. När du har aktiverat Bluetooth-anslutningen och ändrat *Telefonens synlighet* till Visas för alla, kan andra användare med Bluetooth-enheter se telefonen och det namnet.

*Fjärransl. SIM-läge > På* – Aktivera så att telefonens SIM-kort kan användas av någon annan enhet, till exempel en bilsats, via Bluetooth-teknik (SIM Access Profile SAP).

När den trådlösa enheten står i fjärranslutet SIM-läge kan du bara använda kompatibla tillbehör, till exempel en bilsats, för att ringa upp eller ta emot samtal. Den trådlösa enheten kommer inte att ringa upp samtal i detta läge, bortsett från de nödnummer du har lagrat. För att ringa ett samtal måste du först lämna fjärranslutet SIM-läge. Om enheten är låst, anger du först låskoden för att låsa upp den.

### Skicka data med Bluetooth-teknik

Endast en Bluetooth-anslutning kan vara aktiv åt gången.

- 1. Öppna programmet där det objekt som du vill skicka lagras. Om du till exempel vill skicka ett foto till en annan enhet öppnar du Galleri.
- Bläddra till det objekt du vill skicka och välj Val > Sänd > Via Bluetooth.

 Telefonen börjar söka efter närliggande enheter. Enheter med Bluetooth som är inom räckvidden dyker upp på displayen en i taget. En enhetssymbol, enhetens namn, enhetstypen eller ett kortnamn visas. Ihopkopplade enheter anges med \*\*.

Om du vill avbryta sökningen väljer du Stopp. Sökningen avbryts och du kan upprätta en anslutning till en av de enheter som redan har hittats.

4. När du söker efter enheter kan det hända att vissa enheter endast visar de unika enhetsadresserna. Om du vill ta reda på din telefons unika adress anger du koden **\*#2820#** i vänteläget.

Om du har sökt efter enheter tidigare visas först en lista med de enheter som påträffades under den sökningen. Om du vill starta en ny sökning väljer du *Fler enheter*. Om du stänger av telefonen rensas listan med enheterna och du måste göra om sökningen igen innan du kan skicka data.

- 5. Bläddra till den enhet som du vill ansluta till och välj den. Det objekt du skickar kopieras till Utkorgen och texten *Ansluter* visas.
- 6. Ihopkoppling (om ingen ihopkoppling begärs går du vidare till steg 7).
  - Om ihopkoppling begärs av den andra enheten innan data kan överföras, avges en ljudsignal och du ombeds att ange ett lösenord.
  - Skapa ditt eget lösenord (1–16 tecken, numeriskt) och stäm av med användaren av den andra enheten så att ni använder samma kod. Detta lösenord används bara en gång och du behöver inte memorera det.
  - Efter ihopkopplingen sparas enheten i vyn Kopplade enheter.
- 7. När anslutningen har upprättats visas texten Sänder data.

Data som tas emot via Bluetooth lagras i mappen Inkorg i Medd..

Symboler för olika enheter: (*Dator*), (*Telefon*), (*Audio/video*), och (*Buetooth-enhet*).

Om överföringen misslyckas raderas meddelandet eller informationen. Meddelanden som skickas med Bluetooth lagras inte i mappen *Utkast* i *Medd*.

# Vyn Ihopkopplade enheter

Ihopkopplade enheter visas med \*\* i listan med sökresultat. Bläddra till höger i Bluetooth-huvudvyn om du vill öppna en lista med ihopkopplade enheter.

Acceptera inte Bluetooth-anslutning från källor som inte är tillförlitliga.

Om du vill koppla ihop enheter väljer du Val > Ny ihopkoppl. enhet. Telefonen påbörjar en enhetssökning. Bläddra till den enhet som du vill koppla ihop med och välj den. Utväxla lösenord. Enheten läggs till i listan Kopplade enheter.

Om du vill avbryta ihopkopplingen bläddrar du till den enhet du inte vill koppla ihop med och trycker på rensningsknappeneller väljer Val > *Radera*. Om du vill avbryta samtliga ihopkopplingar väljer du Val > *Radera alla*.

Om du är ansluten till en enhet och raderar ihopkopplingen för den enheten tas ihopkopplingen bort och enhetsanslutningen avslutas, men Bluetooth-anslutningen är fortfarande aktiv i telefonen.

För att ange en enhet som behörig bläddrar du till enheten och väljer **Val** > *Ange som behörig*. Anslutningar kan upprättas mellan din telefon och den här enheten utan din kännedom. Ingen separat bekräftelse och inte heller godkännande krävs. Använd bara denna status för dina egna enheter som inte andra har tillgång till, till exempel din dator, eller enheter som tillhör personer du litar på. Symbolen 🕄 visas bredvid behöriga enheter i vyn *Kopplade enheter*. Om du väljer *Ange som obehörig* måste anslutningsförfrågningar från denna enhet accepteras separat varje gång.

### Ta emot data med Bluetooth-teknik

När data via trådlös Bluetooth-teknik tas emot av telefonen hörs en ljudsignal och du tillfrågas om du vill godkänna meddelandet. Om du

godkänner placeras objektet i mappen *Inkorg* i *Medd.*. Se "Inkorgen – ta emot meddelanden", sid. 37.

# Koppla från Bluetooth-anslutning

Bluetooth-anslutningen kopplas från automatiskt när dataöverföringen är klar.

# Snabbmeddelanden

Med chattfunktionen (nättjänst) kan du prata med andra via snabbmeddelanden och delta i diskussionsforum (chattgrupper) med specifika ämnen. När du har registrerat dig för en chattjänst kan du logga in på tjänsteleverantörens chattserver.

Om du vill ha mer information om vilka tjänster som är tillgängliga och vilka priser och tariffer som gäller kontaktar du din nätoperatör eller tjänsteleverantör. Tjänsteleverantören kan också ge dig instruktioner om hur du kan använda tjänsterna.

För att kunna använda en chattjänst måste du spara inställningarna för tjänsten. Du kan få inställningarna i ett konfigurationsmeddelande från nätoperatören eller tjänstleverantören som tillhandahåller tjänsten. Du kan också ange inställningarna manuellt. Se "Chattinställningar", sid. 112.

# Ansluta till en chattserver

Välj Meny > Anslutb. > Chatt.

- 1. Om du vill logga in väljer du Val > *Logga in*.
- 2. Ange ditt användar-ID och lösenord. Du får ditt användar-ID och lösenord från tjänstleverantören.

Om du vill logga ut senare väljer du Val > Logga ut.

# **Chattinställningar**

Välj Meny > Anslutb. > Chatt > Val > Inställningar > Chattinställningar och välj bland följande inställningar:

Använd alias – Välj Ja om du vill ange ett smeknamn (högst tio tecken).

*Visa min tillgänglighet* – Välj *Endast för chattkont*. om du endast vill låta personer bland dina kontakter se att du är online. Om du inte vill att någon ska se att du är online väljer du *Inte för någon*.

Tillåt meddelanden från – Välj Alla, Från Chattkontakter eller Inga.

Tillåt inbjudningar från – Välj Alla, Från Chattkontakter eller Inga.

*Meddelandehastighet* – Välj med vilken hastighet nya meddelanden ska visas.

Sortera chattkont. – Välj hur kontakterna ska sorteras. Om du vill sortera kontakterna så att online-kontakter visas först, väljer du Efter onlinestat.

Autouppd. tillgängl. – Välj hur informationen om vilka chattkontakter som är aktiva ska uppdateras: Välj Automatiskt eller Manuellt.

*Offlinekontakter* – Om du vill dölja kontakter som är offline väljer du *Dölj*.

*Färg, egna medd.* och *Färg, mottagna medd.* – Ange färger på dina egna meddelanden och de meddelanden du tar emot.

Signal för chatt – Ange signalen för chatt.

Välj Meny > Anslutb. > Chatt > Val > Inställningar > Serverinställningar och välj bland följande inställningar:

Servrar – Om du vill ändra anslutningsinställningarna bläddrar du till servern och väljer Val > *Redigera*. Rätt inställningar får du av tjänsteleverantören. Om du vill ange nya serverinställningar väljer du Val > *Ny server*. Om du vill ta bort en server bläddrar du till den och väljer Val > *Radera*.

Standardserver - Välj standardserver.

*Inloggn.typ för Chatt* – Om du vill anslutas automatiskt till chattservern under de dagar och tider du anger väljer du *Automatisk*. Om du endast vill anslutas automatiskt när du är i hemoperatörens nät väljer du *Aut. i hemnätv*. För att anslutas automatiskt när du startar chattprogrammet väljer du *Vid programstart*. Om du vill ansluta manuellt väljer du *Manuell*. *Inloggningsdagar* och *Inloggningstid* – Ange vilka tider du automatiskt vill upprätta en anslutning. Dessa inställningar är endast synliga om *Inloggn.typ för Chatt* är inställd på *Automatisk* eller *Aut. i hemnätv.* 

# Delta i och lämna en chattgrupp

Välj Meny > Anslutb. > Chatt > Chattgrupper.

Chattgrupper är endast tillgängliga om de stöds av tjänsteleverantören.

En lista med chattgrupper som du har sparat eller som du deltar i just nu visas. Symbolen bredvid gruppen visar vilken typ det är:

- 🗃 🛛 Grupp som du har skapat
- 🏐 🛛 Grupp som du har sparat

🛶 🛛 Grupp du deltar i men som du inte har sparat

För att gå med i en chattgrupp bläddrar du till gruppen i listan och trycker på joysticken. Om du vill delta i en grupp som inte finns med i listan, men vars grupp-ID du känner till, väljer du Val > Gå med i ny grupp. Ange grupp-ID och tryck på joysticken.

Bläddra till en grupp och välj Val > *Grupp* och välj bland följande: *Spara* för att spara den i *Chattgrupper*, *Radera* för att ta bort gruppen, *Visa deltagare* för att se vilka som just nu är med i gruppen eller *Information* för att se grupp-ID, ämne, medlemmar, redigeringsrättigheter för gruppen och om det är tillåtet att skicka privatmeddelanden i gruppen. När du vill lämna chattgruppen väljer du Val > Lämna chattgruppe.

# Söka efter chattgrupper och användare

Om du vill söka efter grupper väljer du Meny > Anslutb. > Chatt > Chattgrupper > Val > Sök. Du kan söka efter Gruppnamn, Ämne eller Medlemmar (användar-ID). Om du vill gå med i eller spara en grupp som du hittat, bläddrar du till gruppen och väljer Val > Gå med eller Spara. Om du vill söka igen väljer du Val > Ny sökning.

För att söka efter nya kontakter väljer du Val > *Chattkontakter* > *Ny chattkontakt* > *Sök från servern*. Du kan söka efter *Användarens namn*, *Användar-ID*, *Telefonnummer* och *E-postadress*. Om du vill

söka igen väljer du Val > Ny sökning. Om du vill starta en konversation med en användare du funnit, bläddrar du till användaren och väljer Val > Öppna konversation. Om du vill spara användaren i kontakter väljer du Lägg till i Chattkont. Om du vill bjuda in användaren till en grupp väljer du Sänd inbjudan.

När sökresultatet visas kan du visa fler resultat genom att välja Val > Ny sökning > Fler sökresultat.

### Chatta i en chattgrupp

Välj Meny > Anslutb. > Chatt > Chattgrupper.

När du har gått med i en chattgrupp kan du läsa meddelanden som skickas i gruppen och skicka egna meddelanden.

Om du vill skicka ett meddelande skriver du meddelandet och trycker på joysticken.

Om du vill skicka ett privatmeddelande till en medlem (förutsatt att det är tillåtet i gruppen) väljer du Val > Sänd privatmedd., väljer mottagare, skriver meddelandet och trycker på joysticken.

Om du vill svara på ett privat meddelande du har fått väljer du meddelandet och sedan Val > Svara.

Om du vill bjuda in chattkontakter som är online att gå med i en chattgrupp (förutsatt att det är tillåtet i gruppen) väljer du Val > Sänd inbjudan, väljer vilka kontakter du vill bjuda in, skriver inbjudan och väljer Klar.

### Spela in meddelanden

Om du vill spela in de meddelanden som utväxlas i en chattgrupp eller i ett enskilt samtal väljer du Val > *Spela in konv.*. Ange namnet på meddelandefilen och tryck på joysticken. När du vill sluta spela in väljer du Val > *Stoppa inspelning*.

De inspelade meddelandefilerna sparas i Anteckningar. Se "Anteckningar", sid. 83.

## Påbörja och visa enskilda konversationer

Välj Meny > Anslutb. > Chatt > Konversationer.

Då visas en lista över chattanvändare som du har pågående samtal med.

Ikonen =>>> bredvid en användare innebär att du har fått ett nytt meddelande från användaren.

Om du vill visa en pågående konversation bläddrar du till användaren och trycker på joysticken. Om du vill skicka ett meddelande skriver du meddelandet och trycker på joysticken. Om du vill återgå till konversationslistan utan att stänga konversationen trycker du på Tillbaka.

För att starta en ny konversation väljer du Val > *Ny konversation* > *Välj mottagare* för att välja i en lista med de sparade chattkontakter som för närvarande är online, eller *Ange användar-ID* för att ange användar-ID.

Om du vill avsluta en konversation väljer du Val > Avsluta konv. Pågående konversationer stängs automatiskt när du avslutar Chatt.

Om du vill spara en användare i listan över chattkontakter, bläddrar du till deltagaren och väljer Val > Lägg till i Chattkont.

Om du inte vill ha några meddelanden från vissa chattanvändare väljer du Val > *Blockeringsalt.*. Sedan väljer du:

*Lägg till i Blockerade* – Om du vill blockera meddelanden från den valda användaren.

Lägg till ID manuellt – Ange användarens användar-ID och tryck på joysticken.

*Visa Blockerade* – Om du vill se de användare vars meddelanden är blockerade.

*Ta bort blockering* – Välj den användare du vill ta bort från listan med blockerade och tryck på joysticken.

# **Chattkontakter**

Välj Meny > Anslutb. > Chatt > Chattkontakter.

Du kan titta på en lista över sparade chattkontakter. 谢 visar kontakter som är online för tillfället, 🖠 visar kontakter som inte är online.

Om du vill skapa en ny kontakt väljer du Val > Ny chattkontakt. Fyll i fälten *Smeknamn* och *Användar–ID* och välj Klar.

Om du vill visa kontaktinformation bläddrar du till en kontakt och väljer Val > *Info. om kontakt*.

Bläddra till en kontakt och välj Val och något av följande:

Öppna konversation – Om du vill påbörja en ny konversation eller fortsätta en pågående konversation med kontakten.

Info. om kontakt - Visa kontaktinformationen.

*Meddela ny status* – Om du vill bli meddelad varje gång chattkontaktens status ändras från online till offline eller tvärt om.

Tillhör grupperna – Om du vill se vilka grupper chattkontakten är med i.

*Blockeringsalt.* – Hindra eller tillåt meddelanden från kontakten.

*Uppdatera anv.status* – Om du vill uppdatera information om vilka av dina kontakter som är online och inte. Alternativet är inte tillgängligt om du har ställt in *Autouppd. tillgängl.* > *Automatiskt* i *Chattinställningar*.

*Redigeringsalternativ* – Ändra kontaktinformationen, ta bort kontakten, flytta kontakten eller få ett meddelande när kontaktens status ändras.

### Skapa en ny chattgrupp

Välj Meny > Anslutb. > Chatt > Chattgrupper > Val > Skapa ny grupp. Ange inställningarna för gruppen:

*Gruppnamn, Gruppämne* och en *Välkomsthälsning* som deltagarna ser när de går med i gruppen.

*Gruppstorlek* – Om du vill definiera en gräns för högsta antal medlemmar som får delta i gruppen.

*Tillåt sökning* – Används för att ställa in om andra kan hitta gruppen med en sökning.

*Redigeringsrättigh.* – Bläddra till de medlemmar i chattgruppen du vill ge redigeringsrättigheter och tillstånd att bjuda in kontakter till gruppen. Gruppmedlemmar – Se "Begränsa tillgången till en chattgrupp", sid. 118.

Avstäng. - Visar en lista med avstängda användare.

*Tillåt privata medd.* – Om du vill tillåta eller hindra att medlemmarna skickar privatmeddelanden till varandra.

Grupp-ID - Grupp-ID skapas automatiskt och kan inte ändras.

### Ändra inställningar för chattgrupper

Välj Meny > Anslutb. > Chatt > Chattgrupper.

Du kan ändra inställningarna för en chattgrupp om det är du som har skapat den eller om den som skapat gruppen har gett dig redigeringsrättigheter. Gå till vyn *Chattgrupper*, bläddra till önskad grupp och välj Val > *Grupp* > *Inställningar*. Se "Skapa en ny chattgrupp", sid. 117.

### Begränsa tillgången till en chattgrupp

Du kan stänga en chattgrupp genom att skapa en lista med gruppmedlemmar. Bara de användare som är med på listan kan gå med i gruppen. Gå till vyn *Chattgrupper*, bläddra till önskad grupp och välj Val > *Grupp* > *Inställningar* > *Gruppmedlemmar* > *Endast valda*.

Om du vill lägga till en användare i listan väljer du *Lägg till* > *Från Chattkontakter* eller *Ange användar-ID*.

Om du vill ta bort en användare från listan bläddrar du till användaren och väljer *Ta bort*.

Om du vill tömma listan så att alla chattanvändare kan gå med i gruppen igen väljer du *Ta bort alla*.

# Anslutningshanteraren

### Välj Meny > Anslutb. > Ansl.hant.

l anslutningshanteraren kan du identifiera status för flera dataanslutningar, visa information om hur mycket data som skickats och tagits emot och avsluta anslutningar som inte används. Du kan bara visa information om dataanslutningar. Röstsamtal visas inte. När du öppnar anslutningshanteraren visas följande:

- Öppna dataanslutningar. Ikonen D visar Dataöverföring och visar Datapaket.
- Varje anslutnings status.
- Hur mycket data som hämtas och överförs för varje anslutning (endast paketdataanslutningar).
- Varje anslutnings varaktighet (endast dataöverföring).

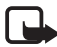

**Obs!** Fakturan för samtal och tjänster från din operatör kan variera beroende på nätegenskaper, avrundning, skatter o.s.v.

# Visa information om en anslutning

Om du vill visa information om en anslutning, bläddrar du till anslutningen och väljer Val > *Information*. Följande visas:

Namn – Namnet på den Internet-kopplingspunkt (IAP) som används

Bärare – Dataanslutningens typ: Dataöverföring eller Datapaket

Status – Aktuell status för anslutningen

Mottaget - Hur mycket data, i byte, som tagits emot till telefonen

Sänt – Hur mycket data, i byte, som skickats från telefonen

Längd – Hur länge anslutningen har varit öppen

Hastigh. – Aktuell hastighet för både sändning och mottagning av data i kB/s (kilobyte per sekund)

*Uppr.* (datasamtal) eller *Kppl.pkt* (paketdata) – Uppringningsnummer eller namn till den kopplingspunkt som används

*Delad* (visas inte om anslutningen inte är delad) – Antalet program som använder samma anslutning

### Avsluta anslutningar

Om du vill avsluta en anslutning bläddrar du till anslutningen och väljer Val > *Koppla från*.

Om du vill koppla från alla öppna anslutningar väljer du Val > Koppla från alla.

# Talknappstjänst

Talknappstjänsten (PTT, nättjänst) är en Voice over IP-tjänst i realtid som används via ett GSM/GPRS-nät. Med talknappstjänsten kan du kommunicera genom att trycka på en knapp. Använd talknappstjänsten när du vill tala med en enskild person eller med en hel grupp.

Innan du kan använda talknappstjänsten måste du ange kopplingspunkten och inställningarna för tjänsten. Du kan kanske få inställningarna i ett konfigurationsmeddelande från tjänsteleverantören.

Vid kommunikation via talknappstjänsten talar en person medan de andra lyssnar via den inbyggda högtalaren. Man turas om att tala. Eftersom bara en gruppmedlem kan tala åt gången, är tiden för hur länge du får tala begränsad. Vanligtvis kan du tala i 30 sekunder. Mer information om hur länge du får tala i ditt nätverk får du från nätoperatören eller tjänsteleverantören.

Telefonsamtal prioriteras alltid framför samtal med talknappstjänsten.

Föutom paketdataräknarna registreras endast 1-till-1-samtal i telefonens samtalslistor i *Logg*. Deltagarna bör bekräfta att de tar emot samtalen där så erfordras, eftersom det inte finns någon annan bekräftelse på att mottagarna har hört anropet.

Kontakta nätoperatören eller tjänsteleverantören om du vill kontrollera tillgång och kostnad eller abonnera på tjänsten. Observera att roaming-tjänsterna kan vara mer begränsade än för normala samtal.

Medan du är ansluten till talknappstjänsten kan du använda telefonens övriga funktioner. Många av de tjänster som finns för traditionella röstsamtal (till exempel röstbrevlåda) är inte tillgängliga för denna tjänst.

# Ange en kopplingspunkt för talknappstjänsten

Många tjänsteleverantörer kräver att du använder en Internet-kopplingspunkt som standardkopplingspunkt. En del tjänsteleverantörer tillåter att du använder en WAP-kopplingspunkt. Kontakta operatören om du vill ha mer information. Om du inte har en WAP-anslutning kan du behöva kontakta tjänsteleverantören för hjälp med den första anslutningen.

### Inställningar för talknappstjänsten

Kontakta nätoperatören eller tjänsteleverantören för mer information om inställningar för talknappstjänsten. Du kan få inställningarna trådlöst i ett konfigurationsmeddelande.

För att visa och ändra inställningarna för talknappstjänsten väljer du Meny > Anslutb. > PTT > Val > Inställningar.

#### Användarinställningar

*Inkomm. PTT-samtal* – Om du vill se ett meddelande vid inkommande samtal väljer du *Meddela*. Om talknappssamtal ska besvaras automatiskt väljer du *Godkänn automatiskt*. Om du inte vill ta emot talknappssamtal väljer du *Tillåt ej*.

*Ton för PTT-samtal* – Välj signal vid inkommande talknappstjänst-samtal. Om du vill att inställningen för signal vid inkommande talknappssamtal ska följa profilinställningarna väljer du *Profilens ton.* Om du till exempel har valt ljudlös profil ställs talknappstjänsten in på Stör ej (DND). Du berörs då inte av andra som använder talknappstjänsten, förutom vid förfrågan om återuppringning.

Återuppringningston – Välj en signal för förfrågningar om återuppringning.

*Vid programstart* – Om du vill att talknappstjänsten ska starta automatiskt väljer du *Alltid automatiskt*. Om du vill att talknappstjänsten ska starta automatiskt endast när du är i hemoperatörens nät väljer du *Automatiskt i hemnätet*.

*Standardalias* – Ditt alias, som visas för andra användare. Tjänsteleverantören kan ha inaktiverat det här alternativet i din telefon.

*Visa min PTT-adress* – Välj *Aldrig* om du vill dölja din talknappstjänstsadress för andra i dina talknappstjänstskanaler eller 1-till-1-samtal.

*Visa min inloggn.status* – Välj *Ja* om du vill att din status ska visas eller *Nej* om den ska döljas. Anslutbarhet

### Anslutningsinställningar

Domän – Ange det domännamn som du får från tjänsteleverantören.

Kopplingspunkt – Namnet på kopplingspunkten för talknappstjänsten. Namnet behövs för att du ska kunna ansluta till GSM/GPRS-nätet.

Serveradress – Ange IP-adressen eller domännamnet på servern för talknappstjänsten som du får från tjänsteleverantören.

Användarnamn – Ange det användarnamn som du får från tjänsteleverantören.

Lösenord – Det lösenord du använder för att starta talknappstjänsten.

# Logga in på talknappstjänsten

Välj Meny > Anslutb. > PTT. Du loggas automatiskt in på talknappstjänsten när du väljer det här alternativet.

När du har loggat in ansluts talknappstjänsten automatiskt till de kanaler som var aktiverade när programmet avslutades senast. Om anslutningen bryts försöker enheten automatiskt att logga in igen tills du avslutar talknappstjänsten.

Ikonen 📥 visar en talknappstjänstanslutning.

Ikonen 🔿 visar att talknappstjänsten är inställd på stör ej (DND).

# Avsluta talknappstjänsten

Välj Meny > Anslutb. > PTT > Val > Avsluta. Stänga av PTT efter att programmet avslutats? visas. Välj Ja för att logga ut och stänga tjänsten. Om du vill behålla programmet aktivt i bakgrunden väljer du Nej.

# Ringa till en enskild person

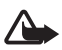

Varning! Håll inte enheten vid örat när du använder högtalaren, eftersom volymen kan vara extremt hög.

 Välj Meny > Anslutb. > PTT > Val > PTT-kontakter, bläddra till den kontakt du vill tala med och välj Val > Samtala 1-till-1. 2. När kontakten har upprättats håller du samtalsknappen intryckt hela tiden du talar med den andra personen. När du pratat färdigt släpper du samtalsknappen så att den andra kan tala.

Välj Val > Avaktivera högtalare/Aktivera högtalare för att använda hörluren eller högtalaren för talknappstjänstkommunikation. När du har valt Avaktivera högtalare kan du hålla telefonen vid örat som vanligt.

 Du avslutar talknappstjänstsamtalet genom att välja Avsluta, eller om du har flera pågående samtal, välja Val > Avsluta samtal.

# Besvara ett talknappstjänstsamtal

Om du väljer Val > Inställningar > Användarinställningar > Inkomm. PTT-samtal > Meddela underrättas du om ett inkommande grupp- eller 1-till-1-samtal med en kort signal. Om du vill ta emot samtalet väljer du Godkänn. Om du vill stänga av signalen väljer du Ljud av. Om du vill avvisa samtalet trycker du på avsluta-knappen.

När du får ett 1-till-1-samtal från en person vars information finns sparad i *Kontakter* visas det sparade namnet, annars visas endast den uppringandes alias.

# Ringa ett talknappstjänstgruppsamtal

Om du vill ringa till en grupp väljer du Val > *PTT-kontakter*, väljer sedan Val > *Ring PTT-gruppsamtal*, markerar de kontakter du vill ringa upp genom att bläddra till dem och trycka på joysticken samt trycka på samtalsknappen.

# Prenumerera på andras inloggningsstatus

Om du vill prenumerera eller säga upp prenumerationen på andras status för talknappstjänsten väljer du Val > *PTT-kontakter*, bläddrar till kontakten och väljer Val > *Visa inloggningsstatus* eller *Dölj inloggningsstatus*.

# Återuppringningsförfrågningar

### Svara på en förfrågan om återuppringning

När någon skickar en återuppringningsförfrågan till dig, visas *1 ny uppringnings-förfrågan* i viloläget. Välj Visa för att öppna *Uppringningsinkorg*. Välj en kontakt och Val > *Samtala* 1-*till*-1.

### Sända en återuppringningsförfrågan

Om du ringer ett 1-till-1-samtal och inte får svar, kan du skicka en förfrågan och be personen att ringa tillbaka. Du kan skicka en motringningsförfrågan på olika sätt:

- Om du vill skicka en återuppringningsförfrågan från *PTT-kontakter* bläddrar du till en kontakt och väljer Val > *Sänd uppr.förfr.*
- Om du vill skicka en återuppringningsförfrågan från Kontakter bläddrar du till en kontakt och väljer Val > PTT-alternativ > Sänd uppringn.förfrågan.

### Spara avsändaren av en återuppringningsförfrågan

Om du får en återuppringningsförfrågan från någon som inte finns i din kontaktlista, kan du spara namnet bland dina kontakter.

- 1. Välj Uppringningsinkorg.
- 2. Bläddra till en återuppringningsförfrågan från den person du vill lägga till i kontakter och välj Val > Lägg till i Kontakter.

# <u>Kanaler</u>

När du är ansluten till en kanal och talar kan alla i kanalen höra dig. Upp till fem kanaler kan vara aktiva samtidigt. Om mer än en kanal är aktiv använder du Pendla när du vill tala med en annan kanal.

Varje medlem i kanalen identifieras med ett användarnamn som angetts av tjänsteleverantören. Kanalmedlemmarna kan välja ett alias för varje kanal, vilket visas som identifikation vid uppringning.

Kanaler registreras med en URL-adress. En användare registrerar kanalens URL i nätet genom att delta i kanalen första gången.

### Skapa din egen kanal

- 1. Välj Val > *PTT-kanaler*.
- 2. Välj Val > Ny kanal > Skapa ny.
- 3. Ange ett Kanalnamn.
- 4. Välj en Kanalintegritet-nivå.
- 5. Ange ditt eget alias i Alias för kanal.
- 6. Om du vill lägga till en miniatyrbild till kanalen väljer du Kanalminiatyr och väljer en bild.
- Välj Klar. När du har skapat en kanal får du en fråga om du vill skicka ut inbjudningar till kanalen. Kanalinbjudningar skickas som SMS.

De medlemmar du inbjuder till de öppna kanalerna kan också bjuda in flera medlemmar till kanalen.

### Gå med i en förkonfigurerad kanal

En förkonfigurerad kanal är en kanal som har angetts av tjänsteleverantören. Endast förkonfigurerade användare har tillåtelse att gå med i och använda kanalen. Om du går med i en befintlig kanal måste du ange en webbadress för gruppen.

Om du vill ha mer information om kanalen kontaktar du nätoperatören eller tjänsteleverantören. Du kan få informationen i ett SMS.

- 1. Välj Val > *PTT-kanaler*.
- 2. Välj Val > Ny kanal > Lägg till befintlig.
- 3. Ange Kanalnamn, Kanaladress och Alias för kanal. Du kan även lägga in en Kanalminiatyr.
- 4. Välj Klar.

### Besvara en kanalinbjudan

Om du vill spara en kanalinbjudan som du har fått väljer du Val > Spara *PTT-kanal.* Kanalen läggs till bland dina talknappstjänstkontakter, i kanalvyn. När du har sparat kanalinbjudan får du en fråga om du vill ansluta till kanalen. Om du avvisar eller tar bort inbjudan sparas den i din meddelandeinkorg. Om du vill gå med i kanalen senare öppnar du inbjudningsmeddelandet och väljer Val > Anslut till kanal.

# Talknappstjänstsessioner

Talknappstjänstsessioner visas som samtalsbubblor i talknappstjänstdisplayen, med information om talknappstjänstsessionernas status:

Ikonen 🔲 markerar den talknappstjänstsession som är aktiv

Vänta – Visas när du håller samtalsknappen nedtryckt medan någon annan fortfarande talar under talknappstjänstsessionen

Prata – Visas när du håller samtalsknappen nedtryckt och får tillåtelse att tala

l textfältet visas smeknamnet för 1-till-1-samtal eller kanalnamnet för samtal in till kanaler. För samtal ut från en kanal visas *Gruppsamtal*. Annan information kan vara anslutningsstatus eller den tid som gått sedan den senaste inkommande samtalsturen.

Välj Val och något av följande:

Aktivera högtalare/Avaktivera högtalare – Om du vill stänga av eller sätta på högtalaren

Avsluta samtal – För att koppla ned den markerade talknappstjänstsessionen och stänga samtalsbubblan

PTT-kontakter – Öppna listan med talknappstjänstkontakter

PTT-kanaler – Öppna listan med talknappstjänstkanaler

Uppringningsinkorg – Öppna inkorgen med återuppringningsförfrågningar

PTT-logg – Visa talknappstjänstloggen

Inställningar – Visa huvudinställningarna för talknappstjänsten

Ytterligare inställningar finns tillgängliga för gruppsamtal och kanaler

Aktiva medlemmar – Visa en lista över aktiva gruppmedlemmar

Sänd inbjudan – Om du vill öppna vyn Inbjudan (endast tillgänglig för egna kanaler och kanaler vars Kanalintegritet är inställd till Officiell).

# Fjärrsynkronisering

#### Välj Meny > Anslutb. > Synk.

Med programmet *Synk* kan du synkronisera kalendern och kontakter med olika kalender- och adressboksprogram på en kompatibel dator eller på Internet.

Synkroniseringsprogrammet använder SyncML-tekniken. Information om kompatibilitet för SyncML kan du få från leverantören för det kalender- eller adressboksprogram du vill synkronisera telefonens information med.

### Skapa en ny synkroniseringsprofil

1. Om inga profiler har definierats, tillfrågas du om du vill skapa en ny profil. Välj Ja.

Om det redan finns profiler och du vill lägga till en ny profil väljer du Val > *Ny synkprofil*. Välj om du vill använda standardinställningsvärdena eller kopiera värden från en befintlig profil, och använda dem som grund för den nya profilen.

2. Definiera de *Program* som ska synkroniseras.

Välj ett program, tryck på joysticken och ändra synkroniseringsinställningarna:

Inkl. i synkronisering – Aktivera/inaktivera synkroniseringen

Fjärrdatabas – Namnet på den fjärrdatabas som ska användas

*Typ av synkronisering* – Välj *Normal* för synkronisering av data i telefonen och fjärrdatabasen, *Endast till telefon* för synkronisering av data enbart i telefonen, eller *Endast till server* för synkronisering av data enbart i fjärrdatabasen.

Vilka program som kan synkroniseras varierar. Kontakta operatören om du vill ha mer information.

3. Ange Anslutningsinställn .:

Serverversion - Välj serverprotokollversion.

Server-ID – ID för servern (endast synligt med Serverversion 1.2) Databärare – Välj Internet eller Bluetooth. *Kopplingspunkt* – Välj den kopplingspunkt som du vill använda för dataanslutningen.

*Adress till värdenhet* – Rätt värden får du från din tjänsteleverantör eller systemadministratör.

*Port* – Rätt värden får du från din tjänsteleverantör eller systemadministratör.

Användarnamn – Ditt användarnamn för synkroniseringsservern. Rätt användarnamn får du från din tjänsteleverantör eller systemadministratör.

*Lösenord* – Ange ditt lösenord. Rätt värde får du från din tjänsteleverantör eller systemadministratör.

*Tillåt synk.förfrågn.* > *Ja* – Tillåt att servern startar synkroniseringen

*Godk. alla synk.förfr.* > *Nej* – En bekräftelse krävs innan servern startar synkroniseringen

*Nätverksverifiering* > *Ja* – HTTP-autentisering krävs

Anv.namn för nätv. – Användarnamn för HTTP-autentisering

Lösenord för nätverk – Lösenord för HTTP-autentisering

# Synkronisera data

Bläddra till en profil i huvudvyn och välj Val > Synkronisera. Synkroniseringens status visas.

Om du vill avbryta synkroniseringen innan den är klar, trycker du på Avbryt.

När synkroniseringen är klar får du ett meddelande.

När synkroniseringen är klar väljer du Val > Visa logg om du vill öppna en loggfil där du kan se status för synkroniseringen (*Klar* eller *Ofullständig*) och hur många kalender- eller kontaktposter som har lagts till, uppdaterats, tagits bort eller hoppats över (inte synkroniserats) i telefonen eller på servern.

# USB-datakabel

Du kan använda USB-datakabeln för att överföra data mellan telefonen och en kompatibel dator. Du kan också använda USB-datakabeln med Nokia PC Suite.

Välj Meny > Anslutb. > Datakabel. Välj vad USB-datakabelanslutningen ska användas till: Mediaspelaren, PC Suite eller Dataöverföring. Om du vill att enheten ska fråga efter orsaken till anslutningen varje gång som kabeln ansluts väljer du Fråga vid uppkoppling.

Vid *Dataöverföring*- och *Mediaspelaren*-anslutningar är telefonen i offline-läge, och inga inkommande eller utgående samtal är möjliga.

Efter överföring av data ska du kontrollera att det är säkert att koppla bort USB-kabeln från datorn.

# 15. Information om batteri

# Laddning och urladdning

Enheten drivs med ett laddningsbart batteri. Ett nytt batteri fungerar bäst först när det har laddats upp och ur helt, två eller tre gånger. Batteriet kan laddas och laddas ur hundratals gånger, men så småningom har det tjänat ut. När samtalstiden och passningstiden börjar förkortas märkbart är det dags att byta batteri. Använd endast batterier som är godkända av Nokia, och ladda endast batterierna med laddare som är godkända av Nokia och avsedda för enheten.

Om ett bytesbatteri används för första gången eller om batteriet inte har använts på länge kan det vara nödvändigt att ansluta laddaren och sedan koppla ur och koppla in den igen för att starta laddningen.

Koppla bort laddaren från eluttaget och enheten när den inte används. Lämna inte ett fulladdat batteri i laddaren eftersom överladdning kan förkorta batteriets livslängd. Ett fulladdat batteri som inte används laddas så småningom ur.

Om batteriet är helt urladdat kan det ta några minuter innan laddningsindikatorn visas på displayen eller innan det går att ringa.

Använd endast batteriet för avsett ändamål. Använd aldrig laddare eller batteri som är skadade.

Kortslut inte batteriet. Batteriet kan kortslutas oavsiktligt om ett metallföremål, som ett mynt, ett gem eller en penna, kommer i direkt kontakt med batteriets positiva (+) och negativa (–) poler. (De ser ut som metallband på batteriet.) Det kan t.ex. hända om du har ett reservbatteri i fickan eller i en väska. Kortslutning av polerna kan skada batteriet eller det föremål som kortsluter polerna.

Om du lämnar batteriet i värme eller kyla, t.ex. i en stängd bil på sommaren eller vintern, minskar batteriets kapacitet och livslängden förkortas. Försök alltid förvara batteriet mellan 15 °C och 25 °C (59 °F och 77 °F). En enhet med överhettat eller nedkylt batteri kan tillfälligt upphöra att fungera, även om batteriet är helt laddat. Batteriernas prestanda är särskilt begränsade i temperaturer långt under –0 °C.

Kasta aldrig batterier i öppen eld eftersom de riskerar att explodera. Även skadade batterier riskerar att explodera. Ta tillvara på batterierna enligt lokala bestämmelser. Lämna dem om möjligt för återvinning. Kasta dem inte i hushållsavfallet.

# Riktlinjer för äkthetskontroll av Nokia-batterier

För din egen säkerhet bör du alltid använda originalbatterier från Nokia. Om du vill vara säker på att få ett originalbatteri från Nokia köper du det hos en auktoriserad Nokia-återförsäljare. Leta reda på logotypen för Nokias originaltillbehör på förpackningen och undersök hologrametiketten med hjälp av instruktionerna nedan:

Även om du lyckas genomföra alla fyra stegen innebär inte det någon fullständig garanti för att batteriet är äkta. Om du misstänker att ditt batteri inte är ett äkta originalbatteri från Nokia ska du inte använda det. Ta istället med det till närmaste auktoriserade serviceställe eller återförsäljare och be om hjälp. Servicestället eller återförsäljaren undersöker om batteriet är äkta eller inte. Om det inte går att styrka att batteriet är äkta bör du återlämna det till inköpsstället.

#### Kontrollera hologrametiketternas äkthet

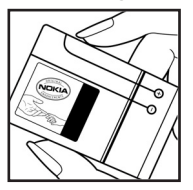

 När du tittar på hologrametiketten ska du från en vinkel kunna se Nokias symbol med två händer som möts, och från en annan vinkel ska du kunna se Nokias logotyp för originaltillbehör.

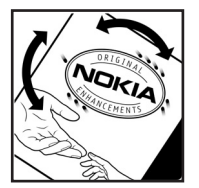

2. När du vinklar hologrammet åt vänster, höger, nedåt och uppåt ska du i tur och ordning se 1, 2, 3 och 4 prickar längs kanten av Nokias logotyp för originaltillbehör.

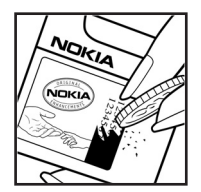

3. Skrapa på etikettens kant så att en 20-siffrig kod kommer fram, till exempel 12345678919876543210. Vrid batteriet så att siffrorna pekar uppåt. Den 20-siffriga koden börjar med siffran längst till vänster på den översta raden och fortsätter på raden under.

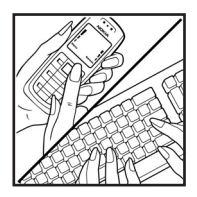

4. Kontrollera att den 20-siffriga koden är giltig genom att följa anvisningarna på www.nokia.com/batterycheck.

Om du vill skapa ett textmeddelande anger du den 20-siffriga koden, till exempel 12345678919876543210, och skickar informationen till +44 7786 200276.

Nationella och internationella operatörers avgifter gäller.

Du bör få ett meddelande som berättar om koden kunnat verifieras.

#### Vad ska du göra om batteriet inte är äkta?

Om du inte kan bekräfta att ditt Nokia-batteri med hologrametikett är ett äkta Nokia-batteri bör du inte använda det. Ta i stället med batteriet till närmaste auktoriserade serviceställe eller återförsäljare och be om hjälp. Att använda ett batteri som inte är godkänt av tillverkaren kan medföra fara och din enhet och dess tillbehör kan skadas eller få försämrade prestanda. Det kan också innebära att du förverkar din rätt till eventuella garantier för enheten.

Om du vill veta mer om Nokias batterier kan du besöka www.nokia.com/battery.

# Skötsel och underhåll

Din enhet är en tekniskt avancerad produkt framställd med stor yrkesskicklighet och bör behandlas med största omsorg. Genom att följa nedanstående råd kan du se till att garantin täcker eventuella skador.

- Skydda enheten mot fukt. Nederbörd, fukt och alla typer av vätskor kan innehålla ämnen som fräter på de elektroniska kretsarna. Om enheten skulle bli blöt, bör du ta bort batteriet och låta enheten torka helt innan du sätter tillbaka det.
- Använd eller förvara inte enheten i dammiga, smutsiga miljöer. Enhetens rörliga delar och elektroniska komponenter kan ta skada.
- Förvara inte enheten på varma platser. Höga temperaturer kan förkorta livslängden för elektroniska apparater, skada batterierna och förvränga eller smälta vissa plaster.
- Förvara inte enheten på kalla platser. När enheten värms upp till normal temperatur kan det bildas fukt på insidan, vilket kan skada de elektroniska kretsarna.
- Försök inte öppna enheten på annat sätt än så som anges i den här handboken.
- Tappa inte enheten. Slå eller skaka inte heller på den. Om den behandlas omilt kan kretskorten och finmekaniken gå sönder.
- Använd inte starka kemikalier, lösningsmedel eller frätande/starka rengöringsmedel för att rengöra enheten.
- Måla inte enheten. Målarfärg kan täppa till dess rörliga delar och hindra normal användning.
- Rengör alla linser (som kamerans, avståndsmätarens och ljussensorns linser) med en mjuk, torr trasa.
- Använd endast medföljande antenn eller en godkänd ersättningsantenn. Icke godkända antenner, ändringar eller fästanordningar kan skada enheten och kan eventuellt bryta mot de bestämmelser som gäller radioenheter.
- Använd laddaren inomhus.
- Skapa alltid en kopia av den information som du vill behålla (till exempel kontakter och kalendernoteringar) innan du skickar enheten på service.

Ovanstående råd gäller såväl enhet som batteri, laddare eller annat tillbehör. Om någon enhet inte fungerar som den ska, tar du den till närmaste kvalificerade serviceverkstad.

# Ytterligare säkerhetsinformation

Enheten och tillbehören kan innehålla smådelar. Förvara dem utom räckhåll för småbarn.

# Användningsmiljö

Kom ihåg att följa eventuella särskilda regler som gäller där du befinner dig, och stäng alltid av enheten där det är förbjudet att använda den eller där den kan orsaka störningar eller fara. Använd bara enheten i dess normala användarpositioner. Den här enheten uppfyller riktlinjerna för strålning när den antingen används i normal position mot örat, eller när den befinner sig minst 2,2 cm (7/8 tum) från kroppen. Om enheten bärs nära kroppen i en bärväska, bälteshållare eller hållare, bör denna inte innehålla metall, och enheten bör placeras på ovan angivet avstånd från kroppen. För att kunna skicka och ta emot datafiler och meddelanden måste enheten ha god kontakt med nätet. I en del fall kan överföring av datafiler och meddelanden fördröjas tills sådan anslutning etablerats. Se till att avståndsanvisningarna ovan följs tills överföringen är slutförd.

Delar av enheten är magnetiska. Enheten kan dra till sig föremål av metall. Förvara inte kreditkort eller andra magnetiska media nära enheten, eftersom information som lagrats på dem kan raderas.

### Medicinska enheter

Användning av utrustning som sänder ut radiosignaler, t.ex. mobiltelefoner, kan störa otillräckligt skyddade medicinska apparater. Rådfråga en läkare eller apparatens tillverkare för att avgöra om den har ett fullgott skydd mot externa radiosignaler eller om du har några frågor. Om det finns föreskrifter anslagna på sjukvårdsinrättningar som uppmanar dig att stänga av enheten när du befinner dig där, bör du göra det. Sjukhus och sjukvårdsinrättningar använder ibland utrustning som kan vara känslig för externa radiosignaler.

#### Pacemaker

Pacemakertillverkare rekommenderar ett avstånd på minst 15,3 cm (6 tum) mellan en mobiltelefon och en pacemaker för att undvika risk för störningar hos pacemakern. Dessa rekommendationer överensstämmer med oberoende forskning och rekommendationer från Wireless Technology Research. Personer med pacemaker bör:

• Alltid hålla enheten på ett avstånd av minst 15,3 cm (6 tum) från pacemakern

- Inte bära enheten i en bröstficka
- Hålla enheten mot örat på motsatt sida av pacemakern för att minska risken för störningar.

Om du misstänker att det finns risk för störningar, stänger du av enheten och flyttar den åt sidan.

#### Hörapparater

Vissa digitala trådlösa enheter kan orsaka störningar hos somliga hörapparater. Om sådana störningar skulle uppstå kan du kontakta din operatör.

### Fordon

Radiosignaler kan påverka elektroniska system i motorfordon (t.ex. elektronisk bränsleinsprutning, låsningsfria bromsar, automatisk farthållare, system för krockkuddar) som är felaktigt installerade eller bristfälligt skyddade. Om du vill ha mer information, kontaktar du tillverkaren eller deras representant angående ditt fordon eller eventuell tilläggsutrustning.

Låt endast kvalificerad personal reparera eller installera enheten i ett fordon. En felaktig installation eller reparation kan vara farlig, och kan innebära att garanti som eventuellt gäller för enheten upphör att gälla. Kontrollera regelbundet att all trådlös utrusning i din bil är korrekt installerad och fungerar felfritt. Förvara eller frakta inte brandfarliga vätskor, gaser eller explosiva ämnen tillsammans med enheten eller dess tillbehör. För fordon utrustade med krockkudde: Kom ihåg att krockkuddar luftfylls med avsevärd kraft. Placera inga föremål, inklusive fast installerad eller bärbar radioutrustning, i området ovanför krockkudden eller området där den vecklas ut. Felaktigt installerad radioutrustning i bilen kan leda till allvarliga skador om krockkudden luftfylls.

Det är förbjudet att använda enheten under flygning. Slå av enheten innan du går ombord på ett flygplan. Att använda trådlösa teleenheter inne i ett flygplan kan innebära risker för flygsäkerheten och störa telekommunikationen. Dessutom kan det vara olagligt.

### Områden med risk för explosion

Stäng alltid av enheten när du befinner dig på ett område där det råder risk för explosion och följ alla skyltar och instruktioner. Risk för explosion föreligger bland annat i områden där du normalt ombeds att stänga av bilmotorn. Inom ett sådant område kan gnistor orsaka explosion eller brand som kan leda till personskador eller t.o.m. döden. Stäng av enheten vid tankställen, t.ex. i närheten av bensinpumpar och bensinstationer. Följ de begränsningar för användning av radioutrustning som gäller i närheten av platser där man förvarar och säljer bränsle, kemiska fabriker och pågående sprängningsarbete. Områden med risk för explosion är oftast, med inte alltid, klart utmärkta. Detta gäller även under däck på båtar; vid transport eller lagring av kemikalier; fordon som använder flytande bränsle (som propan eller butan); områden där luften innehåller kemikalier eller partiklar, som korn, damm eller metallpulver.

#### Nödsamtal

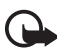

Viktigt! Mobiltelefoner, inklusive denna enhet, använder radiosignaler, mobiltelefonnätet, det markbundna nätet och användarprogrammerade funktioner. Detta gör att förbindelse under alla förhållanden inte kan garanteras. Därför bör du aldrig förlita dig enbart till en mobiltelefon för mycket viktiga samtal, som medicinska akutfall.

#### Ringa ett nödsamtal:

 Slå på enheten (om den inte redan är på). Kontrollera att signalstyrkan är tillräcklig.

Vissa nät kan kräva att ett giltigt SIM-kort är korrekt installerat i enheten.

- Tryck på avsluta-knappen så många gånger som behövs för att rensa displayen och göra enheten redo för samtal.
- Ange det aktuella nödnumret där du befinner dig. Nödnummer varierar mellan olika platser.
- 4. Tryck på samtalsknappen.

Om vissa funktioner används är det möjligt att du måste stänga av dem innan du kan ringa nödsamtal. Om enheten är inställd på en profil för offline-arbete måste du aktivera telefonfunktionen genom att byta profil innan du kan ringa nödsamtal. Läs vidare i denna handbok eller kontakta operatören för mer information.

Lämna så noggrann information om olyckan som möjligt när du ringer ett nödsamtal. Din enhet kanske är den enda kontakt som finns med olycksplatsen. Avbryt inte samtalet förrän du blir ombedd att göra det.

# Information om certifiering (SAR)

#### Den här mobila enheten uppfyller gällande krav för strålning

Din mobila enhet är en radiosändare och -mottagare. Den har utformats för att inte överstiga internationellt rekommenderade gränsvärden för strålning. Riktlinjerna har utvecklats av den oberoende vetenskapliga organisationen ICNIRP och har en säkerhetsmarginal för att säkerställa alla personers säkerhet, oavsett ålder och hälsa. Riktlinjerna för strålning från mobila enheter mäts i enheten SAR, som är en förkortning av Specific Absorption Rate. Det fastställda gränsvärdet för SAR är enligt ICNIRP:s riktlinjer 2,0 watt/kilogram (W/kg) i medelvärde över tio gram vävnad. SAR mäts i standardlägen under det att enheten sänder med full uteffekt på alla testade frekvensband. En enhets verkliga SAR-värde kan understiga det maximala värdet då enheten har utvecklats för att inte använda mer kraft än nödvändigt för att nå nätet. Värdet varierar beroende på ett antal faktorer, exempelvis hur nära du är en nätbasstation. Det högsta SAR-värdet enligt ICNIRP:s riktlinjer för användning av enheten mot örat är 0,64 W/kg.

Användning av tillbehör kan förändra SAR-värdet. Gällande SAR-värden kan variera beroende på olika länders rapporterings- och testningskrav samt nätbandet. Mer information om SAR finns under produktinformationen på www.nokia.com.

# Index

# A

aktiveringsnycklar 106 aktivt vänteläge 19 alarmklocka. Se klocka. anslutbarhet 108 anslutningshanteraren 118 anteckningar 83 att göra 81

### В

batteri information 130 ladda 15, 130 ladda ur 130 äkthetskontroll 131 Bluetooth anslutningsinställningar 109 koppla ifrån 112 koppla ihop enheter 111 skicka data 109 ta emot data 111 bokmärken lägga till 72 skicka 72 spara 73 visa 72

# С

cache-minne 75 certifieringsinformation. Se SAR. certifikat 100 Chatt. Se snabbmeddelanden. copyrightskydd. Se aktiveringsnycklar.

### D

dataanslutningsindikatorer 20 datakabel 129 dataöverföring 107

# E

enhetshanteraren 106 e-post e-postkonto 39 inställningar 37 e-postmeddelanden hämta 39 radera 40 extra utrustning. Se tillbehör.

### F

filhanteraren 84 Flash-spelare 66

### G

galleri 52 genvägar 20

### Η

handledning 23 hjälp 22

### I

indikatorer 20 inspelning 66 inställningar anslutning 94 automatisk textigenkänning 91 dataöverföring 98 datum 98 display 92 paketdata 97 ringa 93 skrivspråk 91 säkerhet 99 telefon 91 telefonspråk 91 tid 98 tillbehör 103 vänteläge 92

Internet ansluta 71 anslutningssäkerhet 72 inställningar 70 inställningar för WAP-läsare 75 koppla ifrån 74 läsa 73 Nokia support 11 spara en sida 74 visa bokmärken 71 visa en sparad sida 74

# J

joystick bläddra 21 välja 21

### Κ

kalender 80 kalkvlator 83 kamera 63 kameraläge 18 klocka 79 knapplås 23 koder låskod 9. 15 modul-PIN 10 PIN 9.15 **PIN2 10** PIN-kod för signatur 10 **PUK 10** PUK2 10 spärrlösenord 10 LIPIN 9 UPUK 10 ändra 99 kommunikationsläge 18 kontakter 49 kopplingspunkt inställningar 94 ta emot inställningar 94

### L

ljudmätare 78 logg allmänt 29 anslutningstidmätare 29 inställningar 29 missade samtal 28 mottagna samtal 28 paketdatamätare 29, 30 ringda nummer 28 samtalslistor 28 samtalslängd 28 låsa knappar. Se knapplås.

### Μ

meddelandeinställningar andra inställningar 48 cell broadcast 47 e-post 44 MMS-inställningar 43 servicemeddelanden 47 SMS 42 meddelanden cell broadcast 42 multimedieobjekt 37 ordna 39 servicekommandon 42 servicemeddelanden 38 SIM-meddelanden 41 skicka 35 skriva 35 speciella meddelandetyper 38 ta emot 37 Utkora 41 mediespelare. Se RealPlayer. mekaniska lägen 18 menv nå funktioner 22 ändra visning 22 microSD-kort. Se minneskort. minnesförbruknina minneskort 87 telefonminne 84 minneskort 85 formatera 86 låsa 86 minnesförbrukning 87 säkerhetskopiera information 86 sätta i 14 ta bort 14 mobil webbläsare. Se webben. musikläge 19 musikspelaren bibliotek 54 Lyssna på musik 55

# Ν

nedladdning 11, 74 nättjänster 7 nödsamtal 7, 136

# 0

omvandlaren 82 one-touch dial. Se snabbuppringning. operatör cellinfo 102 välja 102

### Ρ

profiler 89 program installera 104 inställningar 105 ta bort 105 programhanterare 103 PTT. Se talknappstjänst.

# R

RealPlayer inställningar 65 spela 64 röstbrevlåda 88 röstinspelning. Se inspelning. röstkommandon 88 röstuppringning 25

### S

samtal alternativ under ett samtal 27 avsluta 24 avvisa 26 avvisa med SMS 26 internationella 24 konferenssamtal 25 nödnummer 7, 136 pendla 27 ringa 24 röstbrevlåda 24 röstbrevlåda 24 röstuppringning 25 samtalsspärr 102 snabbuppringning 25, 51 svara 26

vidarekoppla 101 väntar 27 samtalslistor. Se logg. SAR 136 **SIP 97** skriva text. Se textinmatning. snabbmeddelanden ansluta 112 grupper 114, 115, 117 inställningar 112 kontakter 116 samtal 116 spela in 115 snabbuppringning radera telefonnummer 89 ringa 24 tilldela telefonnummer 50, 89 ändra telefonnummer 89 synkronisering 127 Säkerhetsmoduler 101 sätta i batteri 12 minneskort 14 SIM-kort 12

### T

talknappstjänst 1-till-1-samtal 122 gruppsamtal 123 inställningar 121 kanaler 124 kopplingspunkt 120 logga in 122 logga ut 122 återuppringningsförfrågningar 124 telefonbok. Se kontakter. teman 77 textinmatning automatisk 31, 32, 91 kopiera text 33 normal 31 radera text 33 tillbehör allmänt 8 inställningar 103

#### U

USB. Se datakabel.

# V

- videoredigering 67 Visual Radio inställningar 60 slå på 57 spara en station 58 stationsinställning 59 stationskatalog 61 stationslista 59 ställa in en station 58 visa visuellt innehåll 60
- volym 23 vänteläge aktivt vänteläge 19 genvägar 20 inställningar 92

# W

webbläsare. Se webben.